MANUALE D'ISTRUZIONI ALL'USO, INSTALLAZIONE E ALLA MANUTENZIONE USE, INSTALLATION AND MAINTENANCE INSTRUCTIONS MANUAL

# DFFRP

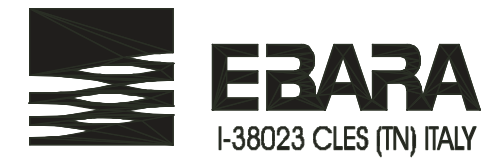

CE

| INDICE | 2 |
|--------|---|
| INDEX  |   |
|        |   |

#### **INDICE**

| 1.1 DATI DI IDENTIFICAZIONE COSTRUTTORE                                          | 3  |
|----------------------------------------------------------------------------------|----|
| 1.2 GARANZIA                                                                     | 3  |
| 2. MAGAZZINAGGIO                                                                 | 3  |
| 2.1 SMALTIMENTO DEL PRODOTTO                                                     | 3  |
| 3. AVVERTENZE                                                                    | 3  |
| 4. RESPONSABILITA'                                                               | 4  |
| 5. DATI TECNICI                                                                  | 4  |
| 6. FUNZIONALITA'                                                                 | 5  |
| 7. INSTALLAZIONE ELETTRICA                                                       | 5  |
| 8. DESCRIZIONE INDICAZIONI LUMINOSE E PULSANTI                                   | 6  |
| 8.1 RIFERIMENTI INDICAZIONI LUMINOSE E PULSANTI                                  | 7  |
| 9. RIFERIMENTI E MORSETTI DI COLLEGAMENTO                                        | 8  |
| 9.1 MORSETTI PER COLLEGAMENTI GENERALI                                           | 9  |
| 9.2 MORSETTI PER COLLEGAMENTI DEI SERVIZI GENERALI                               | 9  |
| 9.2.1 MORSETTI PER COLLEGAMENTI DEL PRIMO QUADRO                                 | 10 |
| 9.2.2 MORSETTI PER COLLEGAMENTI DEL SECONDO QUADRO                               | 10 |
| 9.3 COLLEGAMENTI ELETTRICI                                                       | 11 |
| 9.3.1 COLLEGAMENTI ELETTRICI PER QUALSIASI GRUPPO COLLEGATO A CONTATTI ELETTRICI | 11 |
| 9.3.2 COLLEGAMENTI ELETTRICI PER GRUPPI FFS 11 E FFS 21                          | 12 |
| 9.3.3 COLLEGAMENTI ELETTRICI PER GRUPPI FFBE 11 E FFBE 21                        | 13 |
| 9.3.4 COLLEGAMENTI ELETTRICI PER GRUPPI FFBD 111                                 | 14 |
| 9.3.5 COLLEGAMENTI ELETTRICI PER GRUPPI FFBD 11 E FFBD 21                        | 15 |
| 10. PARAMETRIZZAZIONI ELENCO PAGINE MONITOR VISUALIZZATE SUL DISPLAY             | 16 |
| 10.1 IMPIANTO A CONTATTI ELETTRICI: IMPOSTAZIONE                                 | 17 |
| 10.2 IMPIANTO A CONTATTI ELETTRICI: PAGINE MONITOR                               |    |
| 10.3 IMPIANTO SERIALE: IMPOSTAZIONE                                              | 19 |
| 10.4 IMPIANTO SERIALE: PAGINE MONITOR                                            | 20 |
| 10.5 IMPOSTAZIONE MODULO GSM                                                     | 21 |
| 10.6 IMPOSTAZIONE RITARDO ATTIVAZIONE ALLARMI                                    | 22 |
| 10.7 ELENCO ALLARMI                                                              | 23 |
| 11. RICERCA GUASTI                                                               | 24 |
| 12. VERIFICA DELLE SEGNALAZIONI PER IMPIANTI CON ELETTROPOMPE                    | 25 |
| 12.1 VERIFICA DELLE SEGNALAZIONI PER IMPIANTI CON MOTOPOMPE                      | 25 |
| 12.2 IMPOSTAZIONE NODI RETE SUI QUADRI DEL GRUPPO                                | 26 |
| 13. REPLICA DFFRP                                                                |    |
| 14. ELENCO PARTI DI RICAMBIO/OPTIONAL                                            | 32 |
| 15. GUIDA RAPIDA ALL'INSTALLAZIONE - IMPIANTI ELETTRICI A CONTATTO SINGOLO       | 33 |
| 16. DICHIARAZIONE DI CONFORMITÀ                                                  |    |

#### **1.1 DATI DI IDENTIFICAZIONE COSTRUTTORE**

Dati costruttore: EBARA PUMPS EUROPE S.p.A.

DIREZIONE DI STABILIMENTO Via Torri di Confine, 2/1 36053 Gambellara (VI) ITALIA Telefono: 0444/706811 Fax: 0444/706950 TELEX:480536 web site: www.ebaraeurope.com

SEDE LEGALE Via Campo Sportivo,30 38023 CLES (TN) ITALIA Telefono: 0463/660411 Fax:0463/422782

#### **1.2 GARANZIA**

L'INOSSERVANZA DELLE INDICAZIONI FORNITE IN QUESTO LIBRETTO ISTRUZIONI, E/O L'EVENTUALE INTERVENTO NEL CENTRALINO DFFRP, NON EFFETTUATO DAI NOSTRI CENTRI ASSISTENZA, INVALIDERANNO LA GARANZIA E SOLLEVERANNO IL COSTRUTTORE DA QUALSIASI RESPONSABILITA' IN CASO DI INCIDENTI A PERSONE O DANNI ALLE COSE E/O AL CENTRALINO STESSO.

#### 2. MAGAZZINAGGIO

Un lungo periodo d'inattività in condizioni di magazzinaggio precarie, può provocare danni alle apparecchiature, facendole diventare pericolose nei confronti del personale addetto all'installazione, ai controlli ed alla manutenzione.

E' buona regola procedere ad un corretto magazzinaggio del centralino DFFRP, avendo particolare cura di osservare le seguenti indicazioni:

- deve essere riposto in un luogo completamente asciutto e lontano da fonti di calore.
- deve essere perfettamente chiuso ed isolato dall'ambiente esterno, al fine di evitare l'ingresso d'insetti, umidità e polveri che potrebbero danneggiare i componenti elettrici compromettendone il regolare funzionamento.
- La centralina DFFRP contiene una batteria sigillata al biossido di piombo; osservare quanto sotto descritto:
  - <u>E' consigliato stoccare la batteria ad una temperatura ambiente compresa tra +5 e +40C°.</u>
  - Durante lo stoccaggio, tenere separata la batterie da tutti i circuiti elettrici.
  - Durante lo stoccaggio ricaricare la batteria almeno ogni sei mesi.
  - Non usare batterie con dati elettrici diversi dalla batteria proposta.
  - <u>Non aprire la batteria contiene acido solforico. Nel caso la pelle o gli indumenti venissero a</u> <u>contatto con l'elettrolita lavare immediatamente con acqua.</u>
  - Non buttare la batteria con i rifuiti ordinari; consegnarla a smaltitori autorizzati.

#### 2.1 SMALTIMENTO DEL PRODOTTO

Questo simbolo presente sul prodotto indica che il quadro non può essere smaltito insieme ai rifiuti domestici.

Questa disposizione riguarda solamente lo smaltimento delle apparecchiature nel territorio dell'Unione Europea.(2012/19/UE).

E' responsabilità dell'utente smaltire le apparecchiature elettriche presso punti di raccolta designati allo smaltimento e al riciclo della apparecchiature elettriche o, rivolgersi al negozio presso il quale è stato acquistato il prodotto.

#### **3. AVVERTENZE**

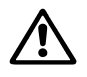

Prima di procedere all'installazione leggere attentamente questa documentazione.

E' indispensabile che l'impianto elettrico ed i collegamenti siano realizzati da personale qualificato ed in possesso dei requisiti tecnici indicati dalle norme di sicurezza riguardanti l'installazione e la manutenzione degli impianti tecnici del paese d'installazione del prodotto.

Il mancato rispetto delle norme di sicurezza, oltre a creare pericolo per l'incolumità delle persone e danneggiare le apparecchiature, farà decadere ogni diritto di intervento in garanzia.

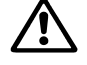

Per personale qualificato s'intende colui che per formazione, esperienza ed istruzione, conoscenza delle relative norme, prescrizioni provvedimenti per la prevenzione degli incidenti e sulle condizioni di servizio, è stato autorizzato dal responsabile della sicurezza dell'impianto ad eseguire qualsiasi necessaria attività ed in questa essere in grado di conoscere ed evitare qualsiasi perico10. (Definizione per il personale tecnico IEC 364).

#### ITALIANO

Verificare che la centralina non abbia subito danni dovuti al trasporto o al magazzinaggio. In particolare occorre controllare che l'involucro esterno sia perfettamente integro ed in ottime condizioni ; tutte le parti interne (componenti, conduttori, ecc.) devono risultare completamente privi di tracce di umidità, ossido o sporco: procedere eventualmente ad una accurata pulizia e verificare l'efficienza di tutti i componenti contenuti; se necessario, sostituire le parti che non risultassero in perfetta efficienza. E' indispensabile verificare che tutti i conduttori risultino correttamente serrati nei relativi morsetti. In caso di lungo magazzinaggio (o comunque in caso di sostituzione di qualche componente) è opportuno eseguire tutte le prove indicate dalle norme EN 60204-1 e per la verifica di funzionamento, attenersi a quanto richiesto dalla norma UNI EN 12845.

#### 4. RESPONSABILITA'

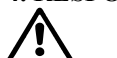

Il costruttore non risponde del mal funzionamento della centralina, qualora questa venga manomessa o modificata o fatta funzionare oltre i dati di targa.

Declina inoltre ogni responsabilità per le possibili inesattezze contenute nel presente opuscolo, se dovute ad errori di stampa o di trascrizione. Si riserva il diritto di apportare ai prodotti quelle modifiche che riterrà necessarie od utili, senza pregiudicarne le caratteristiche essenziali.

#### **5. DATI TECNICI**

| Tensione nominale di alimentazione :       | 230 V a.c +/- 10%.                                                                       |
|--------------------------------------------|------------------------------------------------------------------------------------------|
| Fasi :                                     | 1                                                                                        |
| Frequenza :                                | 50-60 Hz                                                                                 |
| Livello di potenza sonora:                 | 75 dB                                                                                    |
| Assorbimento:                              | 0.1 A                                                                                    |
| Tipo di batteria:                          | 12V, 2,3 Ah, sigillata al piombo, dim (mm): 178x34x66, uscita faston                     |
| Autonomia allarme acustico:                | 20 ore                                                                                   |
| Velocità di comunicazione seriale:         | 9600 bps                                                                                 |
| Dati caratteristici del cavo per la        | Cavo schermato a due + due conduttori twistati + lo schermo, 600 V, classe 1, 15-18 AWG, |
| comunicazione seriale:                     | 120 ohm impedenza max, 50 pF/m capacità max.                                             |
| Limiti di impiego temperatura ambiente:    | -10 +40 °C                                                                               |
| Limite temperatura ambiente di stoccaggio: | -20 +50 °C                                                                               |
| Umidità relativa:                          | 50% a 40°C MAX (90% a 20°C ) (senza condensazione)                                       |
| Altitudine max:                            | 2500 m (s.l.m.)                                                                          |
| Grado di protezione:                       | IP 55                                                                                    |
| Dimensioni (HxLxP):                        | 275x330x145mm                                                                            |
| Peso:                                      | 3,8 kg                                                                                   |
| Costruzione:                               | Standard sicurezza e funzionali applicati:                                               |
|                                            | - EN 60204-1, Sicurezza equipaggiamenti elettrici.                                       |
|                                            | - EN 60439-1, Apparecchiature assiemate di protezione e manovra.                         |
|                                            | Standard EMC applicati:                                                                  |
|                                            | - CEI EN 61000-6-1, immunità residenziale commerciale e industria leggera.               |
|                                            | - CEI EN 61000-6-2, immunità industriale.                                                |
|                                            | - CEI EN 61000-6-3, emissione residenziale commerciale e industria leggera.              |
|                                            | - CEI EN 61000-6-4, emissione industriale.                                               |
|                                            | Standard funzionali applicati:                                                           |
|                                            | secondo UNI EN 12845.                                                                    |

#### 6. FUNZIONALITA'

La centralina installata in un locale presidiato permette la SUPERVISIONE del gruppo pompe antincendio (tabella 6.1), la pompa di compensazione, lo sprinkler e la pompa di drenaggio. VISUALIZZANDO in tempo reale tramite led e display lo stato dell'impianto, SEGNALANDO acusticamente eventuali allarmi presenti.

La centralina è corredata di:

- batteria con capacità di carica di 20 ore per mantenere attive le segnalazioni visive e acustiche in assenza di rete elettrica;
- pulsante di prova led per la verifica della funzionalità delle indicazioni luminose;
- pulsante di tacitazione sirena;
- contatto di scambio di uscita con funzionalità di riassuntivo allarmi;
- connessione seriale per:
  - la replica della centralina DFFRP su altre centraline DFFRP permettendo più punti di supervisione (max 8);
  - la connessione del modulo GSM per l'invio di sms di allarme;
  - il collegamento di un supervisore.

La connessione della centralina all'impianto può essere effettuata tramite:

- collegamenti elettrici in modalità a contatto di scambio con relativo controllo delle connessioni (rif. SW1);
- collegamenti elettrici in modalità a contatto singolo;
- collegamento seriale.

A seconda del tipo di gruppo da supervisionare è prevista una targhetta personalizzata che va applicata nella zona dove sono presenti le indicazioni luminose, *fare riferimento alla tabella seguente per identificare correttamente il modello da utilizzare*.

#### Tabella targhetta frontale

| GRUPPO   | Pompa n°1               | Pompa n°2               | Targhetta   |
|----------|-------------------------|-------------------------|-------------|
| FFS 11   | Alimentazione elettrica | λ                       | DFFRP 11E   |
| FFS 21   | Alimentazione elettrica | Alimentazione elettrica | DFFRP 21E   |
| FFBE 11  | Alimentazione elettrica | Δ.                      | DFFRP 11E   |
| FFBE 21  | Alimentazione elettrica | Alimentazione elettrica | DFFRP 21E   |
| FFBD 11  | Alimentazione diesel    | λ                       | DFFRP 11D   |
| FFBD 21  | Alimentazione diesel    | Alimentazione diesel    | DFFRP 21D   |
| FFBD 111 | Alimentazione elettrica | Alimentazione diesel    | DFFRP 111ED |

tabella 6.1

#### 7. INSTALLAZIONE ELETTRICA

#### **N** Rispettare rigorosamente i valori d'alimentazione elettrica indicati nella targhetta dati tecnici.

La centralina DFFRP deve essere installata su delle superfici asciutte in atmosfera prive di gas ossidanti ne tantomeno corrosivi ed esenti da vibrazioni. Se installato all'aperto, il quadro deve essere il più possibile protetto dall'irraggiamento diretto; è necessario, provvedendo con opportuni accorgimenti, **mantenere la temperatura esterna compresa nei limiti di impiego elencati nel cap. 5**. Le temperature elevate portano ad un invecchiamento accelerato di tutti i componenti, determinando disfunzioni più o meno gravi. E' inoltre opportuno garantire la chiusura dei pressacavi da parte di chi effettua l'installazione.

Assicurarsi che l'interruttore generale del quadro di distribuzione di energia sia in posizione OFF (O) e che nessuno né possa ripristinare accidentalmente il funzionamento, prima di procedere al collegamento dei cavi di alimentazione ai morsetti L - N. Osservare scrupolosamente tutte le disposizioni vigenti in materia di sicurezza e prevenzione infortuni.

Assignari che tutti i morsotti gione completemente sorrati

Assicurarsi che tutti i morsetti siano completamente serrati.

Eseguire i collegamenti dei cavi in morsettiera in accordo alle tabelle riportate nelle pagine  $32 \rightarrow 38$ .

Controllare che tutti i cavi di collegamento siano in ottime condizioni e con la guaina esterna integra.

#### ATTENZIONE! Installare nell' impianto un interruttore differenziale da 30 mA.

Si raccomanda un corretto e sicuro collegamento a terra dell'impianto come richiesto dalle normative vigenti in materia.

#### Verifiche strumentali a carico dell'installatore:

- α) Continuità dei conduttori di protezione e dei circuiti equipotenziali principali e supplementari.
- β) Resistenza di isolamento dell'impianto elettrico.
- $\chi$ ) Prova di efficienza della protezione differenziale.
- δ) Prova di tensione applicata.
- $\epsilon) \ \ Prova \ di \ funzionamento.$

#### 8. DESCRIZIONE INDICAZIONI LUMINOSE E PULSANTI

| RIF/<br>SIMBOLI | FUNZIONE                                                                                                    |
|-----------------|----------------------------------------------------------------------------------------------------|
| SB1             | Pulsante prova efficienza di tutte le segnalazioni led e del circuito di senalazione acustica.                                                                                                    |
| SB2             | Pulsante di tacitazione della segnalazione acustica, ma NON di esclusione della protezione intervenuta.                                                                                                    |
| SHIFT<br>SB3    | - per scegliere la cifra da modificare;<br>- per accedere al precedente quadro da monitorare.                                                                                                    |
| DECREASE<br>SB4 | - per diminuire il numero da modificare;<br>- per passare nella riga inferiore dei parametri.                                                                                                    |
| INCREASE<br>SB5 | - per incrementare il numero da modificare;<br>- per passare nella riga superiore dei parametri.                                                                                                    |
| ENTER<br>SB6    | - per confermare il dato modificato;<br>- per accedere al successivo quadro da monitorare.                                                                                                    |
| LL1             | Indicazione luminosa VERDE di segnalazione presenza alimentazione nella centralina DFFRP e circuiti aux efficenti.                                                                                                    |
| LL2             | Indicazione luminosa ROSSA di segnalazione batteria scarica: tensione inferiore a 10,5 V.                                                                                                    |
| LL3             | Indicazione luminosa VERDE di segnalazione elettropompa di COMPENSAZIONE in marcia.                                                                                                    |
| LL4             | Indicazione luminosa ROSSA di segnalazione elettropompa di COMPENSAZIONE in sovraccarico e/o in arresto per mancanza acqua nella vasca di aspirazione.                                                                                                    |
| LL5             | Indicazione luminosa VERDE di segnalazione: <b>pompa in marcia</b><br>(riferita alla pompa n°1 nei gruppi ad una pompa o alla pompa n°2 negli altri gruppi - rif. tab.6.1)                                                                                                    |
| LL6             | Indicazione luminosa ROSSA di segnalazione:<br>- <i>pompa ad alimentazione elettrica</i> : <b>richiesta di avviamento</b> ;<br>- <i>pompa ad alimentazione diesel</i> : <b>selettore pompa non in automatico</b> .<br>(riferita alla pompa n°1 nei gruppi ad una pompa o alla pompa n°2 negli altri gruppi - rif. tab.6.1)         |
| LL7             | Indicazione luminosa ROSSA di segnalazione: <b>mancato avviamento</b><br>(riferita alla pompa n°1 nei gruppi ad una pompa o alla pompa n°2 negli altri gruppi - rif. tab.6.1)                                                                                                    |
| LL8             | Indicazione luminosa ROSSA di segnalazione:<br>- <i>pompa ad alimentazione elettrica</i> : <b>errata sequenza e/o mancanza fase;</b><br>- <i>pompa ad alimentazione diesel</i> : <b>guasto quadro di avviamento.</b><br>(riferita alla pompa n°1 nei gruppi ad una pompa o alla pompa n°2 negli altri gruppi - rif. tab.6.1)       |
| LL9             | Indicazione luminosa ROSSA di segnalazione:<br>- <i>pompa ad alimentazione elettrica</i> : <b>minimo livello della vasca di aspirazione</b><br>- <i>pompa ad alimentazione diesel</i> : <b>minimo livello combustibile</b><br>(riferita alla pompa n°1 nei gruppi ad una pompa o alla pompa n°2 negli altri gruppi - rif. tab.6.1) |
| LL10            | Indicazione luminosa ROSSA di segnalazione: <b>minimo livello adescamento</b><br>(riferita alla pompa n°1 nei gruppi ad una pompa o alla pompa n°2 negli altri gruppi - rif. tab.6.1)                                                                                                    |
| LL11            | Indicazione luminosa AMBRA di segnalazione: <b>valvola in aspirazione parzialmente aperta</b><br>(riferita alla pompa n°1 nei gruppi ad una pompa o alla pompa n°2 negli altri gruppi - rif. tab.6.1)                                                                                                    |
| LL12            | Indicazione luminosa AMBRA di segnalazione: <b>valvola in mandata parzialmente aperta</b><br>(riferita alla pompa n°1 nei gruppi ad una pompa o alla pompa n°2 negli altri gruppi - rif. tab.6.1)                                                                                                    |
| LL13            | Indicazione luminosa VERDE di segnalazione: <b>pompa è in marcia</b><br>(riferita alla pompa n°1 nei gruppi a due pompe, altrimenti non in uso - rif. tab.6.1)                                                                                                    |
| LL14            | Indicazione luminosa ROSSA di segnalazione:<br>- <i>pompa ad alimentazione elettrica</i> : <b>richiesta di avviamento</b><br>- <i>pompa ad alimentazione diesel</i> : <b>selettore pompa non in automatico</b><br>(riferita alla pompa n°1 nei gruppi a due pompe, altrimenti non in uso - rif. tab.6.1)                           |
| LL15            | Indicazione luminosa ROSSA di segnalazione: <b>mancato avviamento</b><br>(riferita alla pompa n°1 nei gruppi a due pompe, altrimenti non in uso - rif. tab.6.1)                                                                                                    |

| LL16 | Indicazione luminosa ROSSA di segnalazione:<br>- <i>pompa ad alimentazione elettrica</i> : <b>errata sequenza e/o mancanza fase</b><br>- <i>pompa ad alimentazione diesel</i> : <b>guasto quadro di avviamento</b><br>(riferita alla pompa n°1 nei gruppi a due pompe, altrimenti non in uso - rif. tab.6.1)         |
|------|----------------------------------------------------------------------------------------------------|
| LL17 | Indicazione luminosa ROSSA di segnalazione:<br>- <i>pompa ad alimentazione elettrica</i> : <b>minimo livello della vasca di aspirazione</b><br>- <i>pompa ad alimentazione diesel</i> : <b>minimo livello combustibile</b><br>(riferita alla pompa n°1 nei gruppi a due pompe, altrimenti non in uso - rif. tab.6.1) |
| LL18 | Indicazione luminosa ROSSA di segnalazione: <b>minimo livello adescamento</b><br>(riferita alla pompa n°1 nei gruppi a due pompe, altrimenti non in uso - rif. tab.6.1)                                                                                                    |
| LL19 | Indicazione luminosa AMBRA di segnalazione: <b>valvola in aspirazione parzialmente aperta</b><br>(riferita alla pompa n°1 nei gruppi a due pompe, altrimenti non in uso - rif. tab.6.1)                                                                                                    |
| LL20 | Indicazione luminosa AMBRA di segnalazione: <b>valvola in mandata parzialmente aperta</b><br>(riferita alla pompa n°1 nei gruppi a due pompe, altrimenti non in uso - rif. tab.6.1)                                                                                                    |
| LL21 | Indicazione luminosa ROSSA di segnalazione: interruzione elettrica di una qualsiasi delle linee di collegamento ai quadri (attiva se in uso i contatti di scambio) o della comunicazione seriale                                                                                                    |
| LL22 | Indicazione luminosa ROSSA di segnalazione: sprinkler attivati nel locale pompe                                                                                                    |
| LL23 | Indicazione luminosa ROSSA di segnalazione: elettropompa di drenaggio in blocco                                                                                                    |

#### 8.1 RIFERIMENTI INDICAZIONI LUMINOSE E PULSANTI

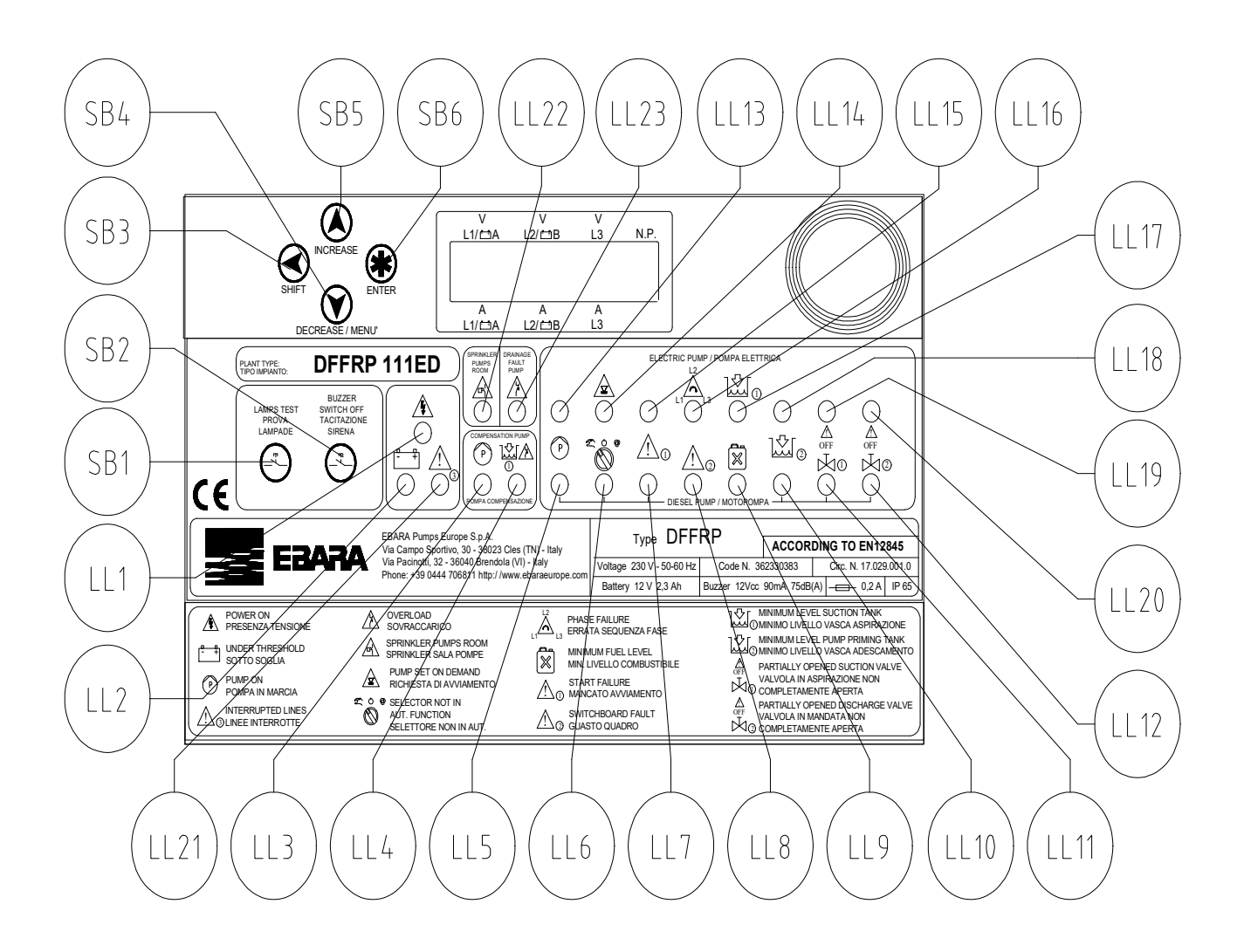

#### 9. RIFERIMENTI E MORSETTI DI COLLEGAMENTO

| FU1         | Fusibile di protezione del circuito primario del trasformatore. Fusibile da 0,5 A ritardato 5x20.                                  |
|-------------|----------------------------------------------------------------------------------------------------|
| $\triangle$ | Togliere tensione prima di procedere alla manutenzione.                                                                            |
| FU2         | Fusibile di protezione della scheda led <b>KL1</b> e della batteria, contro corto circuiti o sovratensioni provenienti dai comandi |
| ^           | esterni o dall'alimentazione. Fusibile da I A ritardato 5x20.                                                                      |
|             | L'intervento inibisce il funzionamento della centralina e spegne tutte la segnalazioni e attiva l'avvisatore acustico.             |
|             | i ogliere tensione prima di procedere alla manutenzione.                                                                           |
|             | Scheda morsettiera per la connessione elettrica ai quadri dell'elettropompa pilota, elettropompa di alimentazione e                |
|             | motopompa, alle valvole in impianto e alimentatore carica batteria per mantenere la batteria <b>BT1</b> al massimo della sua       |
|             | capacità di carica.                                                                                                    |
| KL1         | L'alimentatore è provvisto di un led verde di segnalazione presenza tensione nel centralino e di un led giallo per la              |
|             | segnalazione:                                                                                                    |
|             | - <i>acceso</i> : carica a fondo della batteria fino a 14.7 V,                                                                     |
|             | - <i>spento</i> : carica di mantenimento.                                                                                          |
|             | Scheda led dove sono presenti:                                                                                                    |
| KL2         | - tutte le indicazioni luminose,                                                                                                   |
|             | - i circuiti e i pulsanti per l'attivazione e la tacitazione dell'allarme acustico,                                                |
| KL3         | Scheda display per visualizzare lo stato di funzionamento dei quadri delle ELETTROPOMPE o MOTOPOMPE.                               |
|             | OPTIONAL – Modulo di conversione 232/485 necessario per collegamenti seriali con gruppi FFBE / FFBD e per la                       |
| KL4         | replica della centralina DFFRP su altre centraline DFFRP.                                                                          |
|             | Fare riferimento agli applicativi di collegamento per identificare la parte.                                                       |
| GSM         | <b>OPTIONAL</b> – Modulo gsm per la replica degli allarmi tramite SMS                                                              |
| D/T/1       | Batteria sigillata al biossido di piombo.                                                                                          |
| RUI         | ATTENZIONE! Rispettare quanto descritto nelle AVVERTENZE riportate al capitolo 3.                                                  |
| BZ1         | Avvisatore acustico che si attiva per tutti gli allarmi identificati con il simbolo "B" nella tabella allarmi (par. 10.7)          |

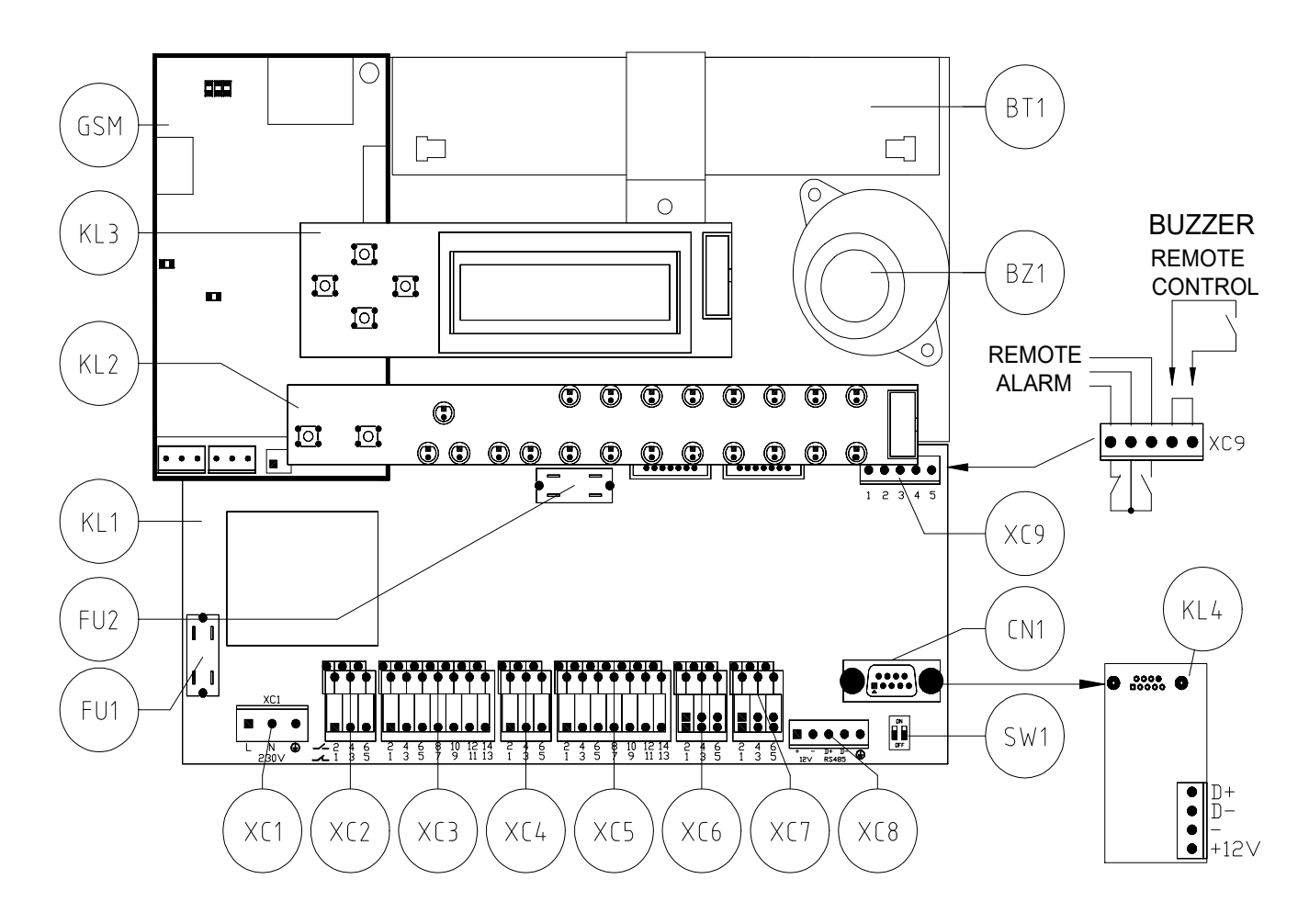

#### 9.1 MORSETTI PER COLLEGAMENTI GENERALI

|         | Margattiana nan la linga di alimantagiana dalla controlina 220Vac                                                       |
|---------|----------------------------------------------------------------------------------------------------|
| XC1     | Moiseulera per la inica di alimentazione della centralita 250 vac.                                                      |
|         | Fare riferimento al capito dati tecnici per i range di funzionamento                                                    |
|         | L: linea / N: Neutro / 😑 : Terra                                                                                        |
| XC2 XC3 | Morsettiera per i collegamenti dei servizi e dei quadri da monitorare.                                                  |
| XC4 XC5 | Per eseguire il collegamento fare riferimento alle tabelle a pag. $32 \rightarrow 38$ .                                 |
| XC6 XC7 |                                                                                                    |
|         | Morsettiera per il <b>collegamento seriale</b>                                                                          |
|         | Morsetti "+" e "-" : uscita 12VDC per l'alimentazione dei moduli KL4                                                    |
| VC8     | Morsetti "D+" e "D-": collegamento linea seriale RS485                                                                  |
| ACO     |                                                                                                    |
|         | Morsetto " 🗢 ": punto di collegamento dello schermo del cavetto seriale                                                 |
|         | ATTENZIONE: Fare riferimento al capitolo dati tecnici per la scelta del corretto cavo seriale                           |
|         | Morsettiera con contatto di scambio in uscita riassuntivo allarmi e contatto di ingresso abilitazione buzzer:           |
|         | - Morsetti "1", "2" e "3", contatto di scambio di uscita, in configurazione:                                            |
|         | chiuso-comune-aperto nel caso di centralina spenta o almeno un nuovo allarme presente e centralina non ancora tacitata; |
| XC9     | <i>aperto-comune-chiuso</i> nel caso di nessun allarme o centralina già tacitata.                                       |
|         | - Morsetti "4" e "5" per l'ingresso del contatto di abilitazione del buzzer, configurazione:                            |
|         | <i>chiuso</i> : buzzer abilitato (default)                                                                              |
|         | aperto: buzzer non abilitato                                                                                            |
|         | Connettore seriale in R\$232 per il collegamento:                                                                       |
|         | del modulo GSM ner l'invio degli allarmi tramite SMS                                                                    |
| CN1     | del modulo CISIVI per la reglizzazione di reti reglice e niù controline                                                 |
|         | - del modulo KL4 per la realizzazione di fen replica a più centralme                                                    |
|         | = - di un supervisore in K5252 o trainite il modulo KL4 in K5465                                                        |
|         | Switch per la selezione del tipo di collegamenti elettrici:                                                             |
| SW1     | - in posizione , permette il collegamento a contatti singoli come indicato nelle tabelle a pag. $32 \rightarrow 38$ .   |
|         |                                                                                                    |
|         | - in posizione . richiede che per ogni ingresso sia collegato sia il contatto NC che l'NO                               |
|         | (in questa condizione è attiva la segnalazione LL21).                                                                   |
|         |                                                                                                    |
|         |                                                                                                    |
|         |                                                                                                    |

#### 9.2 MORSETTI PER COLLEGAMENTI DEI SERVIZI GENERALI

| Elenco segnalazioni allarmi                 | Morsettiera | Morsetto<br>comune | Morsetto<br>contatto | Tipo contatto<br>da collegare |
|---------------------------------------------|-------------|--------------------|----------------------|-------------------------------|
| Elettropompa di compensazione in marcia     | XC2         | 1                  | 3*<br>1*             | Contatto NC*                  |
| Sourcesories elettronomne di componenzione  | VC2         | 2                  | 5*                   | Contatto NC*                  |
| sovraccanco elettropolitpa di compensazione | AC2         | 2                  | 6*                   | Contatto NO*                  |
| Sprinkler nel locale pompe                  | XC7         | 1                  | 3*                   | Contatto NC*                  |
|                                             | XC7         | 2                  | 4*<br>               | Contatto NO*                  |
| Sovraccarico pompa drenaggio                |             |                    | 6*                   | Contatto NO*                  |

\* Per la configurazione elettrica a contatti singoli fare riferimento alle tabelle da pag.32 a pag.38

| Elenco segnalazioni allarmi<br>Elettropompa/Motopompa | Morsettiera | Morsetto<br>comune | Morsetto<br>contatto | Tipo contatto<br>da collegare |
|-------------------------------------------------------|-------------|--------------------|----------------------|-------------------------------|
| Pompa in marcia                                       | XC3         | 1                  | 3*                   | Contatto NC*                  |
|                                                       | AC5         | 1                  | 4*                   | Contatto NO*                  |
| Richiesta avviamento /                                | VC3         | 1                  | 5*                   | Contatto NC*                  |
| Selettore NON in automatico                           | ACS         | 1                  | 6*                   | Contatto NO*                  |
| Managta avariamenta                                   | VC2         | 1                  | 7*                   | Contatto NC*                  |
|                                                       | ACJ         |                    | 8*                   | Contatto NO*                  |
| Mancanza rete /                                       | VC2         | 2                  | 9*                   | Contatto NC*                  |
| Guasto quadro                                         | АСЭ         | 2                  | 10*                  | Contatto NO*                  |
| Minimo livello aspirazione/                           | VC2         | 2                  | 11*                  | Contatto NC*                  |
| Minimo livello carburante                             | АСЭ         | 2                  | 12*                  | Contatto NO*                  |
| Vinima livella adagagementa                           | VC2         | 2                  | 13*                  | Contatto NC*                  |
| winning invento adescamento                           | ACS         |                    | 14*                  | Contatto NO*                  |
| Valvala in agningzione nonzielmente enerte            | VCA         | 1                  | 3*                   | Contatto NC*                  |
| valvola in aspirazione parzialmente aperta            | AC4         | 1                  | 4*                   | Contatto NO*                  |
| Valvala in mandata nanzialmanta ananta                | XC4         | 2                  | 5*                   | Contatto NC*                  |
| varvoia in mandata parziaimente aperta                |             |                    | 6*                   | Contatto NO*                  |

#### 9.2.1 MORSETTI PER COLLEGAMENTI DEL PRIMO QUADRO

\* Per la configurazione elettrica a contatti singoli fare riferimento alle tabelle da pag.32 a pag.38

#### 9.2.2 MORSETTI PER COLLEGAMENTI DEL SECONDO QUADRO

| Elenco segnalazioni allarmi<br>Elettropompa/Motopompa    | Morsettiera | Morsetto<br>comune | Morsetto<br>contatto | Tipo contatto<br>da collegare |
|----------------------------------------------------------|-------------|--------------------|----------------------|-------------------------------|
| Pompa in marcia                                          | XC5         | 1                  | 3*                   | Contatto NC*                  |
| Richiesta avviamento /<br>Selettore NON in automatico    | XC5         | 1                  | 5*<br>6*             | Contatto NC*<br>Contatto NO*  |
| Mancato avviamento                                       | XC5         | 1                  | 7*<br>8*             | Contatto NC*<br>Contatto NO*  |
| Mancanza rete /<br>Guasto quadro                         | XC5         | 2                  | 9*<br>10*            | Contatto NC*<br>Contatto NO*  |
| Minimo livello aspirazione/<br>Minimo livello carburante | XC5         | 2                  | 11*<br>12*           | Contatto NC*<br>Contatto NO*  |
| Minimo livello adescamento                               | XC5         | 2                  | 13*<br>14*           | Contatto NC*<br>Contatto NO*  |
| Valvola in aspirazione parzialmente aperta               | XC6         | 1                  | 3*<br>4*             | Contatto NC*<br>Contatto NO*  |
| Valvola in mandata parzialmente aperta                   | XC6         | 2                  | 5*<br>6*             | Contatto NC*<br>Contatto NO*  |

\* Per la configurazione elettrica a contatti singoli fare riferimento alle tabelle da pag.32 a pag.38

#### 9.3 COLLEGAMENTI ELETTRICI

9.3.1 COLLEGAMENTI ELETTRICI PER QUALSIASI GRUPPO COLLEGATO A CONTATTI ELETTRICI (Nel caso di gruppo ad una sola pompa non considerare i collegamenti della seconda)

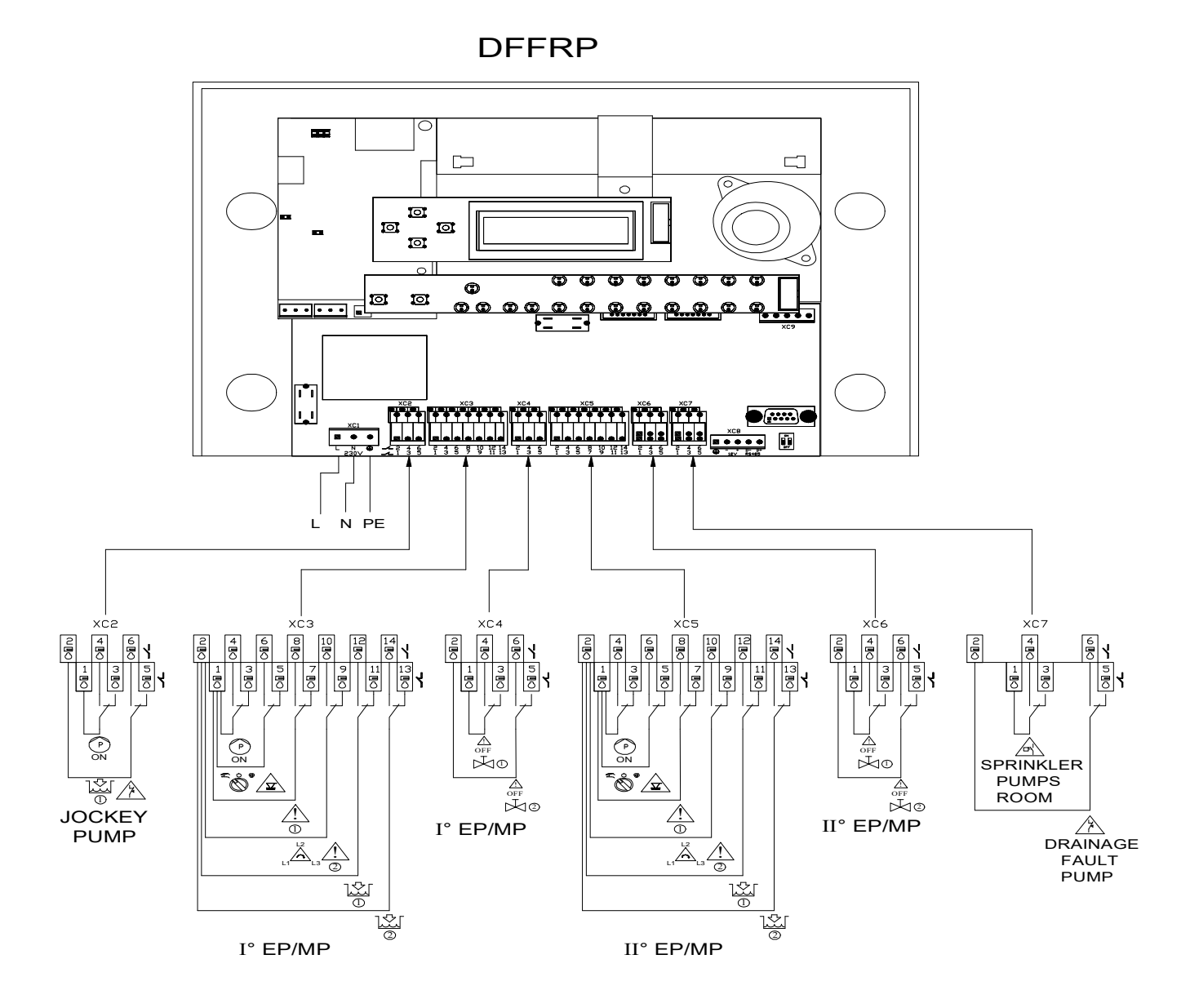

11

#### 9.3.2 COLLEGAMENTI ELETTRICI PER GRUPPI FFS 11 E FFS 21 (Nel caso di gruppo ad una sola pompa non considerare i collegamenti della seconda)

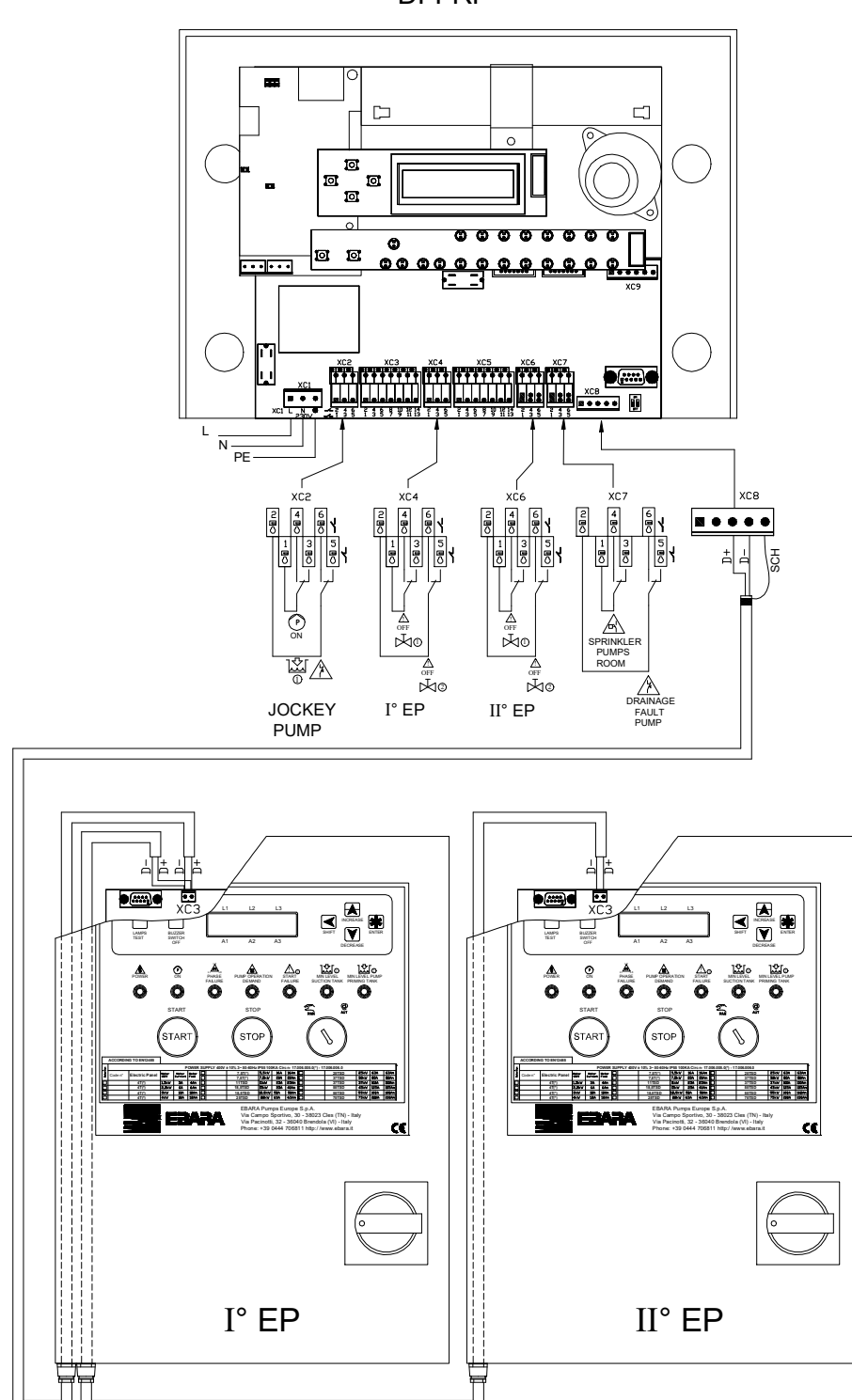

DFFRP

#### 9.3.3 COLLEGAMENTI ELETTRICI PER GRUPPI FFBE 11 E FFBE 21 (Nel caso di gruppo ad una sola pompa non considerare i collegamenti della seconda)

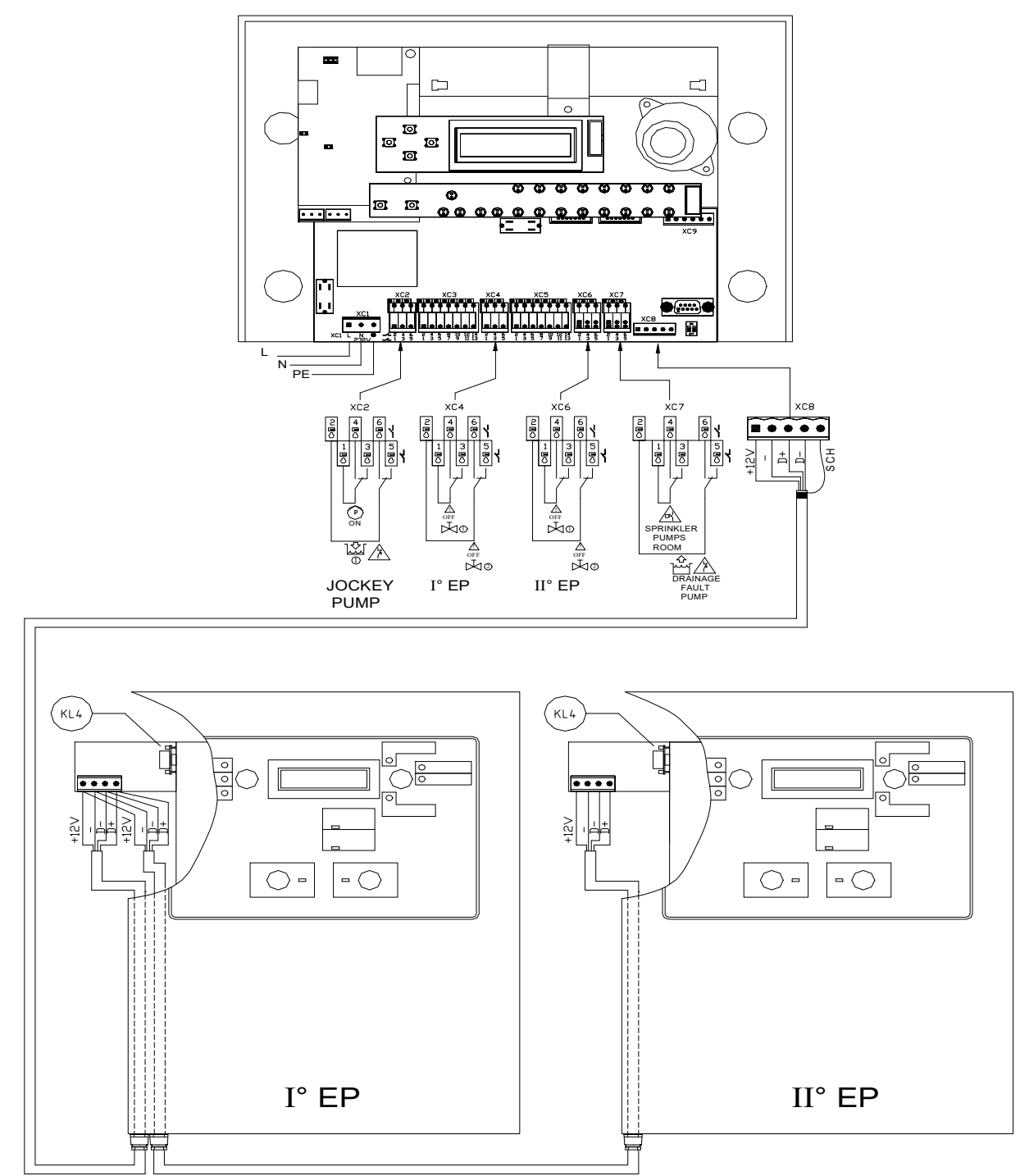

DFFRP

#### 9.3.4 COLLEGAMENTI ELETTRICI PER GRUPPI FFBD 111

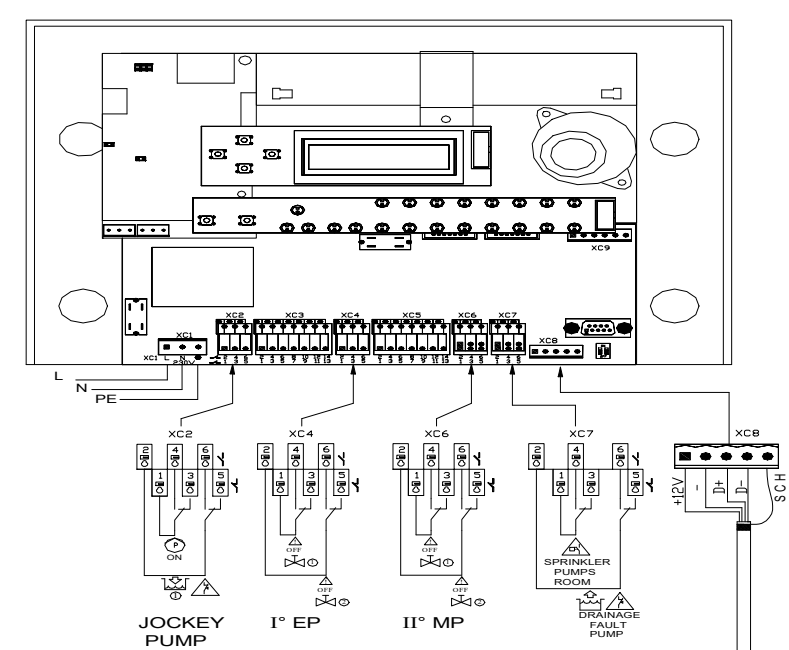

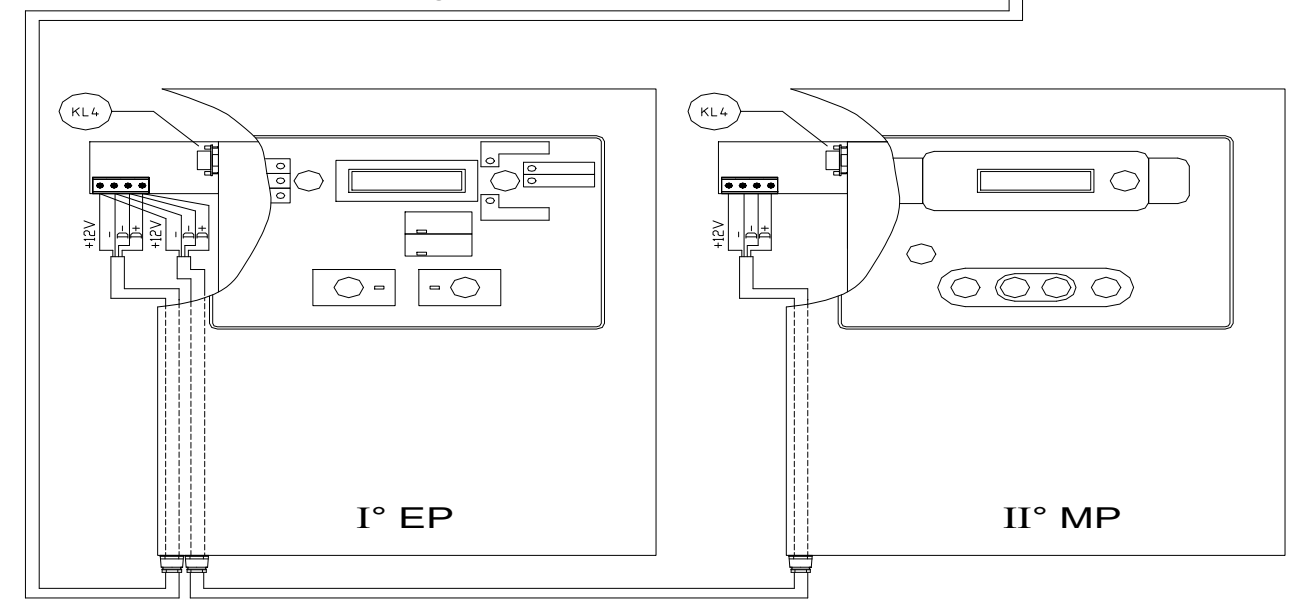

DFFRP

#### 9.3.5 COLLEGAMENTI ELETTRICI PER GRUPPI FFBD 11 E FFBD 21 (Nel caso di gruppo ad una sola pompa non considerare i collegamenti della seconda)

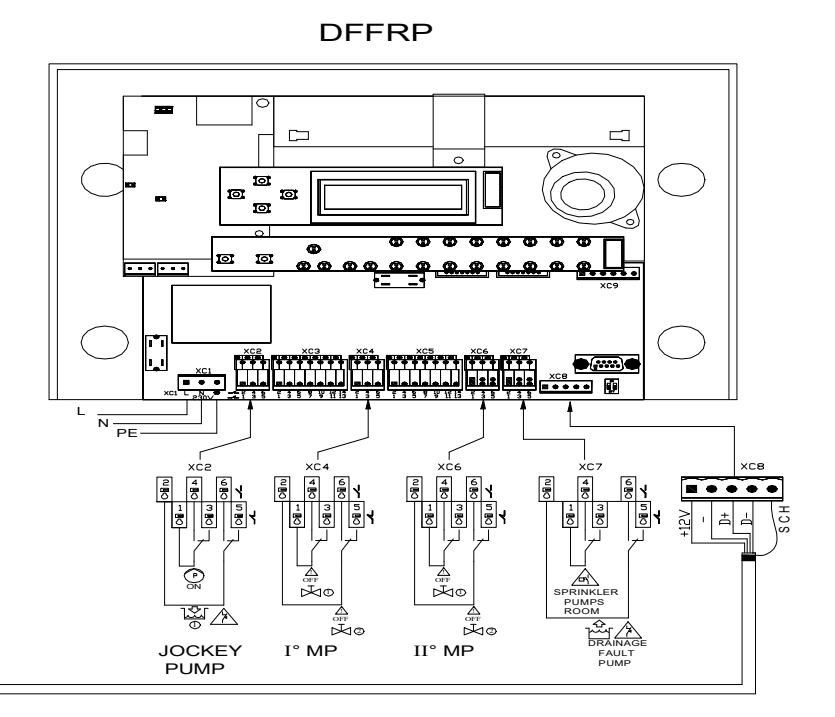

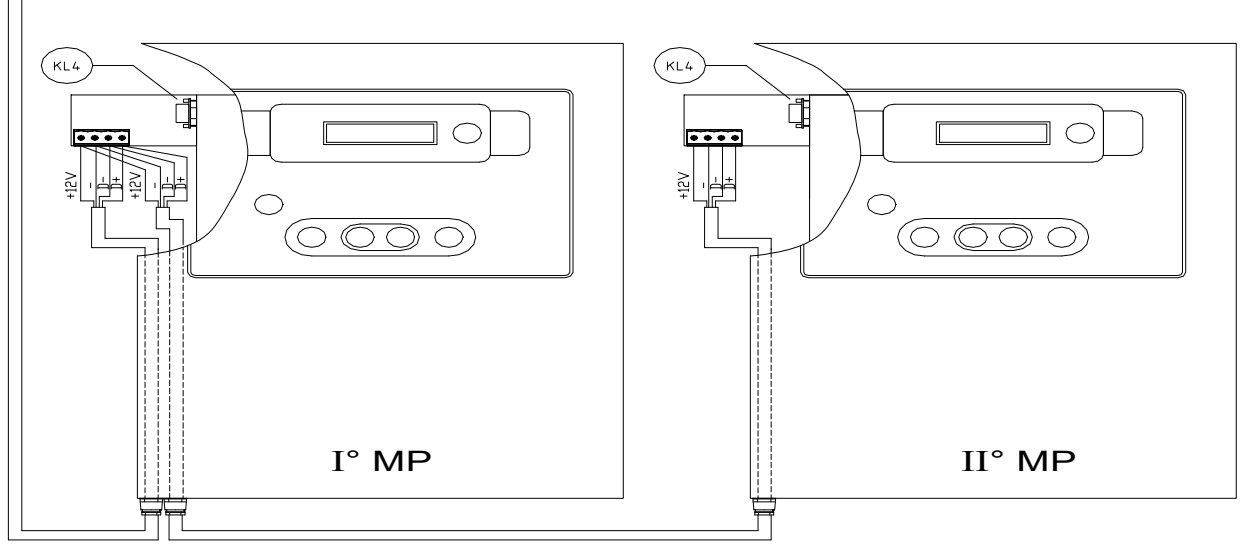

#### 10. PARAMETRIZZAZIONI ELENCO PAGINE MONITOR VISUALIZZATE SUL DISPLAY

#### PRIMO AVVIO

| Nel caso di primo avvio all'accensione il DFFRP si porta automaticamente alla pagina:                                                                                                    |                                                                                                    |  |
|----------------------------------------------------------------------------------------------------|----------------------------------------------------------------------------------------------------|--|
|                                                                                                    | TIPO IMPIANTO<br>0:CONT. ELE.                                                                                                    |  |
|                                                                                                    | COLLEGAMENTO A CONTATTI                                                                                                    |  |
| TIPO IMPIANTO<br>0:CONT. ELE.                                                                                                    | Selezionare:<br>0:CONT.ELE                                                                                                    |  |
| MODELLO GRUPPO<br>0:FFS 11                                                                                                    | Selezionare quindi il tipo di gruppo in uso, scegliendo tra le opzioni disponibili:<br>0:FFS 11<br>1:FFS 21<br>2:FFBE 11<br>3:FFBE 21<br>4:FFBD 11<br>5:FFBD 21<br>6:FFBD 111 |  |
|                                                                                                    | COLLEGAMENTO IN SERIALE                                                                                                    |  |
| TIPO IMPIANTO<br>1:SERIALE                                                                                                    | Selezionare:<br>1:SERIALE                                                                                                    |  |
| <b>I:SERIALE</b> I:SERIALEII DFFRP eseguirà la ricerca dei vari nodi che formano la rete, per ogni nodo viene<br>indicato:<br>- "." nodo non verificato<br>- "?" verifica nodo in corso<br>- "X" nodo non presente<br>- "E" nodo di tipo Elettropompa<br>- "M" nodo di tipo motopompa<br>I nodi connessi devono essere consecutivi e partire dal numero 1.Ricerca nodi:<br>1. 2. 3.1. $\rightarrow$ 1:E 2:x<br>FFS 11 $\rightarrow$ 1:E 2:x<br>FFBE 21 $\rightarrow$ 1:E 2:E<br>FFBE 11 $\rightarrow$ 1:E 2:x<br>FFBE 21 $\rightarrow$ 1:E 2:E<br>FFBE 11 $\rightarrow$ 1:E 2:X<br>FFBE 21 $\rightarrow$ 1:E 2:E<br>FFBE 11 $\rightarrow$ 1:E 2:X<br>FFBE 21 $\rightarrow$ 1:E 2:E<br>FFBD 11 $\rightarrow$ 1:M 2:X<br>FFBD 21 $\rightarrow$ 1:M 2:M<br>FFBD 111 $\rightarrow$ 1:E 2:M |                                                                                                    |  |

| TASTI - PROMEMORIA FUNZIONI |                                             |          |                                                |
|-----------------------------|---------------------------------------------|----------|------------------------------------------------|
| SHIFT                       | Selezionare la cifra da modificare          | INCREASE | Incrementare il numero o l'opzione in modifica |
| SB3                         | Accedere al precedente quadro da monitorare | SB5      | Cambiare pagina ritornando alla precedente     |
| ENTER                       | Confermare il dato modificato               | DECREASE | Decrementare il numero o l'opzione in modifica |
| SB6                         | Accedere al successivo quadro da monitorare | SB4      | Cambiare pagina passando alla successiva       |

#### 10.1 IMPIANTO A CONTATTI ELETTRICI: IMPOSTAZIONE

| Portarsi alla pagina "PASSWORD" – premere ripetutamente SB4 |                                                                                                    |  |
|-------------------------------------------------------------|----------------------------------------------------------------------------------------------------|--|
| PASSWORD:<br>20009                                          | Inserire il codice: 20009 ed impostare le pagine successive come riportato                                                                           |  |
| LINGUA<br>0:ITALIANO                                        | Selezionare la lingua d'uso per l'impianto, opzioni disponibili:<br>0:ITALIANO<br>1:INGLESE                                                          |  |
| TIPO IMPIANTO<br>0:CONT. ELE.                               | Selezionare il tipo impianto a contatti elettrici: 0:CONT.ELE.                                                                                       |  |
| MODELLO GRUPPO<br>0:FFS 11                                  | Selezionare il tipo di gruppo in uso, opzioni disponibili:<br>0:FFS 11<br>1:FFS 21<br>2:FFBE 11<br>3:FFBE 21<br>4:FFBD 11<br>5:FFBD 21<br>6:FFBD 111 |  |

|       | TASTI - PROMEMORIA FUNZIONI                 |                                                |  |  |
|-------|---------------------------------------------|------------------------------------------------|--|--|
| SHIFT | Selezionare la cifra da modificare          | Incrementare il numero o l'opzione in modifica |  |  |
| SB3   | Accedere al precedente quadro da monitorare | SB5 Cambiare pagina ritornando alla precedente |  |  |
| ENTER | Confermare il dato modificato               | Decrementare il numero o l'opzione in modifica |  |  |
| SB6   | Accedere al successivo quadro da monitorare | Cambiare pagina passando alla successiva       |  |  |

#### **10.2 IMPIANTO A CONTATTI ELETTRICI: PAGINE MONITOR**

| Nessuna anomalia<br>nell' impianto | Pagina principale che riassume lo stato dell'impianto supervisionato.<br>Per tutte le possibili indicazioni di allarme fare riferimento al cap.10.7 |                                                                                                    |  |
|------------------------------------|----------------------------------------------------------------------------------------------------|----------------------------------------------------------------------------------------------------|--|
| ELETTROPOMPA 1                     | MOTOPOMPA 2                                                                                                    | Pagina di identificazione del tipo di quadro monitorato,<br>l'indicazione "ELETTROPOMPA" o "MOTOPOMPA"<br>distingue il modello, il numero "1" o "2" indica se in uso<br>come 1° o 2° quadro.                 |  |
| OREP 000.0 1<br>ORET 00000         | OREP 000.0 2<br>ORET 00000                                                                                                    | Pagina di indicazioni delle ore di funzionamento:<br>- "OREP" ore di marcia dall'ultimo avviamento<br>- "ORET" ore totali di funzionamento<br>In alto a destra l'indice che identifica il 1° o il 2° quadro. |  |
| PASSWORD:<br>00000                 | Pagina di accesso alle funzioni di impostazione.                                                                                                    |                                                                                                    |  |
| Release software 16.011.001.1      | Pagina di indicazione della release software del centralino DFFRP                                                                                   |                                                                                                    |  |

| TASTI - PROMEMORIA FUNZIONI |                                             |                                                |  |  |
|-----------------------------|---------------------------------------------|------------------------------------------------|--|--|
| SHIFT                       | Selezionare la cifra da modificare          | Incrementare il numero o l'opzione in modifica |  |  |
| SB3                         | Accedere al precedente quadro da monitorare | SB5 Cambiare pagina ritornando alla precedente |  |  |
| ENTER                       | Confermare il dato modificato               | Decrementare il numero o l'opzione in modifica |  |  |
| SB6                         | Accedere al successivo quadro da monitorare | Cambiare pagina passando alla successiva       |  |  |

#### **10.3 IMPIANTO SERIALE: IMPOSTAZIONE**

Prima di eseguire l'impostazione della centralina DFFRP occorre impostare il/i quadro/quadri che formano il gruppo antincendio: di norma tutti i quadri sono di default impostati con il numero del nodo ad 1 (perciò nel caso di utilizzo come 1° quadro non sono da impostare) occorre invece eseguire la procedura descritta nel capitolo 12.2 per il 2° quadro del gruppo.

| Portarsi alla pagina "PASSWORD" – premere ripetutamente SB4 |                                                                                                    |  |
|-------------------------------------------------------------|----------------------------------------------------------------------------------------------------|--|
| PASSWORD:<br>20009                                          | Inserire il codice: 20009 ed impostare le pagine successive come riportato                                                                                                    |  |
| LINGUA<br>0:ITALIANO                                        | Selezionare la lingua d'uso per l'impianto, opzioni disponibili:<br>0:ITALIANO<br>1:INGLESE                                                                                                    |  |
| TIPO IMPIANTO<br>1:SERIALE                                  | Selezionare il tipo impianto a contatti elettrici: 1:SERIALE                                                                                                    |  |
| Ricerca nodi:<br>1:. 2:. 3:.                                | Pagina di ricerca dei vari nodi che formano la rete, per ogni nodo viene indicato:<br>- "." nodo non verificato<br>- "?" verifica nodo in corso<br>- "x" nodo non presente<br>- "E" nodo di tipo Elettropompa<br>- "M" nodo di tipo motopompa<br>I nodi connessi devono essere consecutivi e partire dal numero 1.<br>Configurazione attesa a seconda del gruppo collegato:<br>FFS 11 $\rightarrow$ 1:E 2:x<br>FFS 21 $\rightarrow$ 1:E 2:E<br>FFBE 11 $\rightarrow$ 1:E 2:x<br>FFBE 21 $\rightarrow$ 1:E 2:E<br>FFBE 21 $\rightarrow$ 1:E 2:X<br>FFBE 21 $\rightarrow$ 1:E 2:X<br>FFBD 11 $\rightarrow$ 1:E 2:X<br>FFBD 11 $\rightarrow$ 1:E 2:X<br>FFBD 11 $\rightarrow$ 1:E 2:X |  |

| TASTI - PROMEMORIA FUNZIONI |                                             |             |                                                |  |
|-----------------------------|---------------------------------------------|-------------|------------------------------------------------|--|
| SHIFT                       | Selezionare la cifra da modificare          | Increase Ca | ncrementare il numero o l'opzione in modifica  |  |
| SB3                         | Accedere al precedente quadro da monitorare |             | Cambiare pagina ritornando alla precedente     |  |
| ENTER                       | Confermare il dato modificato               | Decrease    | Decrementare il numero o l'opzione in modifica |  |
| SB6                         | Accedere al successivo quadro da monitorare | SB4 Ca      | Cambiare pagina passando alla successiva       |  |

#### **10.4 IMPIANTO SERIALE: PAGINE MONITOR**

| Nessuna anomalia<br>nell'impianto | Pagina principale che riassume lo stato dell'impianto supervisionato.<br>Per tutte le possibili indicazioni di allarme fare riferimento al cap.10.7 |                                                                                                    |
|-----------------------------------|----------------------------------------------------------------------------------------------------|----------------------------------------------------------------------------------------------------|
| ELETTROPOMPA 1                    | МОТОРОМРА 2                                                                                                    | Pagina di identificazione del tipo di quadro monitorato,<br>l'indicazione "ELETTROPOMPA" o "MOTOPOMPA"<br>distingue il modello, il numero "1" o "2" indica se in uso<br>come 1° o 2° quadro.                                                                                       |
| 400 400 400 1<br>10 10 10         | 13.2 13.3 2<br>00.0 00.0                                                                                                    | Prima pagina di dati dei quadri.<br><i>Elettropompa:</i> valori di tensione e corrente delle tre fasi<br><i>Motopompa:</i> valori di tensione e corrente delle batterie<br>In alto a destra l'indice che identifica il 1° o il 2° quadro.                                          |
| F:50.0 KW:06.4 1<br>CoSFi:0.93    | RPM 2800 2<br>Polio 01bar                                                                                                    | Seconda pagina di dati dei quadri.<br><i>Elettropompa:</i> valori di frequenza di rete, potenza assorbita<br>e cosphi della pompa.<br><i>Motopompa:</i> valori dei giri al minuto e della pressione<br>dell'olio<br>In alto a destra l'indice che identifica il 1° o il 2° quadro. |
| OREP 011.0 1<br>ORET 00000        | OREP 002.0 2<br>ORET 00000                                                                                                    | Pagina di indicazioni delle ore di funzionamento:<br>- "OREP" ore di marcia dall'ultimo avviamento<br>- "ORET" ore totali di funzionamento<br>In alto a destra l'indice che identifica il 1° o il 2° quadro.                                                                       |
| PASSWORD:<br>00000                | Pagina di accesso alle fu                                                                                                    | nzioni di impostazione.                                                                                                    |
| Release software 16.011.001.1     | Pagina di indicazione de                                                                                                    | lla release software del centralino DFFRP                                                                                                    |

| TASTI - PROMEMORIA FUNZIONI |                                             |                                                |  |
|-----------------------------|---------------------------------------------|------------------------------------------------|--|
| SHIFT                       | Selezionare la cifra da modificare          | Incrementare il numero o l'opzione in modifica |  |
| SB3                         | Accedere al precedente quadro da monitorare | SB5 Cambiare pagina ritornando alla precedente |  |
| ENTER                       | Confermare il dato modificato               | Decrementare il numero o l'opzione in modifica |  |
| SB6                         | Accedere al successivo quadro da monitorare | SB4 Cambiare pagina passando alla successiva   |  |

#### **10.5 IMPOSTAZIONE MODULO GSM**

## Prima di eseguire l'impostazione della centralina DFFRP occorre installare il modulo gsm e eseguire la procedura di primo avvio seguendo le istruzioni del relativo manuale.

| Portarsi alla pagina "PASSWORD" – premere ripetutamente SB4 |                                                                                                    |  |
|-------------------------------------------------------------|----------------------------------------------------------------------------------------------------|--|
| PASSWORD:<br>20009                                          | Inserire il codice: 20009 ed impostare le pagine successive come riportato                                                                                                    |  |
| Portarsi f                                                  | ino alla pagina "CONNES. SU RS232" – premere ripetutamente SB4                                                                                                    |  |
| CONNES. SU RS232<br>1:MODULO GSM                            | Selezionare il modulo GSM: 1:MODULO GSM                                                                                                    |  |
| SMS – GSM TEST<br>3:Ogni 30 giorni                          | Impostare l'invio di un messaggio di test che permette di verificare l'effettiva<br>funzionalità del modulo gsm installato, opzioni disponibili:<br>0:Disabilitato<br>1:Ogni 7 giorni<br>2:Ogni 21 giorni<br>3:Ogni 30 giorni<br>4:Ogni 60 giorni<br>Il tempo indicato è da considerarsi sempre rispetto l'ultimo messaggio inviato.<br>Il messaggio verrà inviato a tutti i destinatari impostati nel modulo gsm. |  |
| SMS – PROFILO<br>0: completo                                | Impostare il profilo di messaggi inviati, opzioni disponibili:<br>0: Completo<br>1: Profilo 1<br>2: Profilo 2<br>Fare riferimento alla tabella allarmi per identificare gli allarmi che vengono spediti ir<br>base al profilo impostato                                                                                                    |  |

| TASTI - PROMEMORIA FUNZIONI |                                             |                                                |  |
|-----------------------------|---------------------------------------------|------------------------------------------------|--|
| SHIFT                       | Selezionare la cifra da modificare          | Incrementare il numero o l'opzione in modifica |  |
| SB3                         | Accedere al precedente quadro da monitorare | SB5 Cambiare pagina ritornando alla precedente |  |
| ENTER                       | Confermare il dato modificato               | Decrementare il numero o l'opzione in modifica |  |
| SB6                         | Accedere al successivo quadro da monitorare | SB4 Cambiare pagina passando alla successiva   |  |

#### 10.6 IMPOSTAZIONE RITARDO ATTIVAZIONE ALLARMI

#### ATTENZIONE!!! Questa impostazione non è prevista dalla NORMATIVA IN VIGORE. Il costruttore non risponde dei danni causati <u>dalla modifica delle impostazioni standard</u>.

| Portarsi alla pagina "PASSWORD" – premere ripetutamente SB4 |                                                                                                    |  |
|-------------------------------------------------------------|----------------------------------------------------------------------------------------------------|--|
| PASSWORD:<br>30209                                          | Inserire il codice: 30209 ed impostare la pagina successiva come riportato                                                                                                    |  |
| Tempo di ritardo<br>allarmi: 01s                            | Selezionare il tempo di ritardo per l'attivazione della sirena quando è attivo<br>un'allarme.<br>Il tempo è impostabile da <i>1 sec. → 10 sec.</i><br><i>Di default è impostato a 1 sec.</i> |  |

|       | TASTI - PROMEMORIA FUNZIONI                 |          |                                                |  |  |  |
|-------|---------------------------------------------|----------|------------------------------------------------|--|--|--|
| SHIFT | Selezionare la cifra da modificare          | INCREASE | Incrementare il numero o l'opzione in modifica |  |  |  |
| SB3   | Accedere al precedente quadro da monitorare | SB5      | Cambiare pagina ritornando alla precedente     |  |  |  |
| ENTER | Confermare il dato modificato               | DECREASE | Decrementare il numero o l'opzione in modifica |  |  |  |
| SB6   | Accedere al successivo quadro da monitorare | SB4      | Cambiare pagina passando alla successiva       |  |  |  |

#### **10.7 ELENCO ALLARMI**

Seguono le indicazioni che vengono riportate in pagina principale con riferimento ai relativi allarmi attivi.

Per ogni indicazione viene associato:

- se l'allarme è o meno attivo a seconda del tipo di collegamento, dove "A" indica allarme attivo

- se il buzzer viene acceso rispetto all'allarme attivo, dove "B" indica che il buzzer viene acceso

- se l'indicazione viene o meno spedita via sms a seconda del profilo impostato, dove "I" indica che sarà inviato.

Nell'indicazione Ex o Mx reale il simbolo "x" viene sostituito con il numero del quadro di riferimento.

|      |                                                 | Tipo di<br>collegamento |         |                 | SMS – Profilo invio |           |           |  |
|------|-------------------------------------------------|-------------------------|---------|-----------------|---------------------|-----------|-----------|--|
|      |                                                 |                         |         | Buzzer          |                     |           |           |  |
|      | 1                                               | Contatti                | Seriale |                 | Completo            | Profilo 1 | Profilo 2 |  |
|      | Ex ELETTROPOMPA IN FUNZIONE                     | A                       | Α       |                 | I                   | Ι         | Ι         |  |
|      | Ex RICHIESTA DI AVVIAMENTO                      | A                       | Α       | B               | Ι                   |           |           |  |
|      | Ex MANCATO AVVIAMENTO                           | Α                       | Α       | B               | Ι                   | Ι         | Ι         |  |
|      | Ex ALIMENTAZIONE NON DISPONIBILE                | Α                       | Α       | B               | Ι                   | Ι         | Ι         |  |
|      | Ex MIN LIVELLO ASPIRAZIONE                      | Α                       | Α       | B               | Ι                   | Ι         | Ι         |  |
| LE   | Ex MIN LIVELLO ADESCAMENTO                      | Α                       | Α       |                 | Ι                   | Ι         |           |  |
| TT   | Ex VALV.ASPIRAZ. NON COMPL.APERTA               |                         |         | D               |                     |           |           |  |
| RO   | Valvola di aspirazione non completamente aperta | A                       | A       | В               | I                   |           |           |  |
| PO   | Ex VALV.MANDATA NON COMPL.APERTA                |                         |         | D               |                     |           |           |  |
| MP   | Valvola di mandata non completamente aperta     | A                       | A       | В               | I                   |           |           |  |
| PA   | Ex ANOMALIA DA OUADRO ELETTROP.                 |                         |         |                 |                     |           |           |  |
|      | Occorre verificare l'anomalia direttamente nel  | Α                       |         | В               | I                   | Ι         | Ι         |  |
|      | quadro (allarme presente solo per gruppi FFBE)  |                         |         |                 |                     |           |           |  |
|      | Ex AUTOTEST IN CORSO                            |                         | Α       |                 | Ι                   |           |           |  |
|      | Ex ARRESTO RITARDATO ATTIVO                     |                         | Α       |                 | Ι                   | Ι         |           |  |
|      | ł                                               |                         |         |                 |                     |           |           |  |
|      | Mx MOTOPOMPA IN FUNZIONE                        | Α                       | Α       | B (dopo 10 sec) | Ι                   | Ι         | Ι         |  |
|      | Mx MODALITA' AUTO ESCLUSA                       | Α                       | Α       | В               | Ι                   | Ι         |           |  |
|      | Mx MANCATO AVVIAMENTO                           | Α                       | Α       | В               | Ι                   | Ι         | Ι         |  |
|      | Mx GUASTO QUADRO DI CONTROLLO                   | Α                       | Α       | B (dopo 30 sec) | Ι                   | Ι         | Ι         |  |
| Μ    | Mx MIN. LIVELLO COMBUSTIBILE                    | Α                       | Α       | B               | Ι                   | Ι         | Ι         |  |
| OTC  | Mx MIN. LIVELLO ADESCAMENTO                     | Α                       | Α       |                 | Ι                   | Ι         |           |  |
| OPO  | Mx VALV.ASPIRAZ. NON COMPL.APERTA               |                         |         | n               | -                   |           |           |  |
| M    | Valvola di aspirazione non completamente aperta | A                       | A       | В               | 1                   |           |           |  |
| ΡA   | Mx VALV.MANDATA NON COMPL.APERTA                |                         |         | n               | -                   |           |           |  |
| OMPA | Valvola di mandata non completamente aperta     | A                       | A       | В               | 1                   |           |           |  |
|      | Mx ANOMALIA DA QUADRO MOTOPOMPA                 |                         |         |                 |                     |           |           |  |
|      | Occorre verificare l'anomalia direttamente nel  |                         | Α       | В               | I                   | Ι         | Ι         |  |
|      | quadro                                          |                         |         |                 |                     |           |           |  |
|      |                                                 |                         |         |                 |                     |           |           |  |
|      | POMPA COMPENSAZ. IN MARCIA                      | Α                       | Α       |                 | Ι                   | Ι         |           |  |

|   | POMPA COMPENSAZ. IN MARCIA    | Α | Α |                 | Ι | Ι |   |
|---|-------------------------------|---|---|-----------------|---|---|---|
| A | SOVRACCARICO POMPA COMPENSAZ. | Α | Α | B (dopo 10 sec) | Ι | Ι | Ι |
| X | SOVRACCARICO POMPA DRENAGGIO  | Α | A | В               | Ι | Ι |   |
|   | SPRINKLER ACCESO              | Α | Α | В               | Ι | Ι | Ι |

|         |                                                                                                    | ITALIANO                | )       |                  |                     |              |              |
|---------|----------------------------------------------------------------------------------------------------|-------------------------|---------|------------------|---------------------|--------------|--------------|
|         |                                                                                                    | Tipo di<br>collegamento |         | Buzzer           | SMS - Profilo invio |              |              |
|         |                                                                                                    | Contatti                | Seriale | Duzzei           | Completo            | Profilo<br>1 | Profilo<br>2 |
|         | <b>LINEE INTERROTTE PARTI GENERALI</b><br>Indica un'interruzione di collegamento nei cablaggi<br>delle parti generali quando utilizzato il sistema a<br>contatti di scambio | A                       |         | В                | I                   |              |              |
| 6       | <b>LINEE INTERROTTE QUADRO 1</b><br>Indica un'interruzione di collegamento nei cablaggi<br>relativi al quadro 1 quando utilizzato il sistema a<br>contatti di scambio       | A                       |         | В                | I                   |              |              |
| ENERICI | <b>LINEE INTERROTTE QUADRO 2</b><br>Indica un'interruzione di collegamento nei cablaggi<br>relativi al quadro 2 quando utilizzato il sistema a<br>contatti di scambio       | А                       |         | В                | Ι                   |              |              |
|         | BATTERIA TENSIONE BASSA                                                                                                    | А                       | Α       | В                | Ι                   | Ι            | Ι            |
|         | M.GSM - PERDITA COMUNICAZIONE                                                                                                    | А                       | Α       | B (dopo 60 sec)  | Ι                   |              |              |
|         | M.GSM - ERRORE SIM O RETE                                                                                                    | А                       | Α       | В                | Ι                   |              |              |
|         | NESSUN QUADRO MODBUS TROVATO                                                                                                    |                         | Α       |                  | Ι                   |              |              |
|         | PERDITA COMUNIC. QUADRI MODBUS                                                                                                    |                         | Α       | В                | Ι                   | Ι            | Ι            |
|         | PERDITA COMUNIC. CON SUPERVISORE                                                                                                    | А                       | Α       | В                | Ι                   | Ι            | Ι            |
|         |                                                                                                    |                         |         |                  |                     |              |              |
| RE      | PERDITA COMUNIC. NODO IMPIANTO<br>Il nodo di replica che presenta questo allarme ha<br>perso la comunicazione con il DFFRP dove è<br>collegato l'impianto                   | A                       | Α       | B (dopo 120 sec) | I                   | I            | I            |

| -   | perso la comunicazione con il DFFRP dove è         |   |   | ( |   |  |
|-----|----------------------------------------------------|---|---|---|---|--|
| E   | collegato l'impianto                               |   |   |   |   |  |
| PLI | NESSUNA REPLICA TROVATA                            | Α | Α | В | Ι |  |
| CA  | ANOMALIA NODO REPLICA n                            |   |   |   |   |  |
|     | "n" viene sostituita dal numero del nodo che       | А | Α | В | I |  |
|     | presenta l'anomalia, occorre perció verificare nel |   |   |   |   |  |
|     | nodo indicato                                      |   |   |   |   |  |

#### 11. RICERCA GUASTI

| INCONVENIENTI                                                                                                    |    | VERIFICHE (POSSIBILI CAUSE)                                                |          | TIPO DI INTERVENTO                                                                            |
|----------------------------------------------------------------------------------------------------|----|----------------------------------------------------------------------------|----------|-----------------------------------------------------------------------------------------------|
| ll led LL1 non si accende<br>e il buzzer seguita a                                                                                                | А. | Batteria completamente scarica e/o tensione di alimentazione non presente. | А.       | Ricaricare la batteria.<br>Sostituire la batteria.<br>Ripristinare l'alimentazione elettrica. |
| suonare.                                                                                                    |    | Fusibile FU1 interrotto.<br>Collegamenti elettrici interrrotti.            | В.<br>С. | Sostituire il fusibile.<br>Verificare i collegamenti.                                         |
|                                                                                                    | А. | Collegamenti del buzzer (BZ1) interrotti.                                  | А.       | Verificare i collegamenti.                                                                    |
| Il led LL1 non si accend<br>e il buzzer seguita a<br>suonare.<br>Il buzzer non suona.<br>Il led LL21 rimane<br>sempre acceso e il buzze<br>suona. | B. | I collegamenti nei morsetti 5-6 di XC9 mancano.                            | В.       | Eseguire il ponticello o chiudere il contatto remoto.                                         |
| Il led LL21 rimane                                                                                                    | А. | Collegamenti dei contatti remoti, mancanti.                                | А.       | Verificare la posizione di SW1. Se è in OFF usare<br>contatti elettrici con contatto NO/NC.   |
| sempre acceso e il buzze<br>suona.                                                                                                    | в. | Perdita della comunicazione seriale                                        | В.       | Verificare i collegamenti e le corrispondenze dei collegamenti ai moduli RS232/485.           |

#### 12. VERIFICA DELLE SEGNALAZIONI PER IMPIANTI CON ELETTROPOMPE

A connessioni elettriche eseguite secondo i collegamenti elettrici riportati nel cap. 9.3, procedere come descritto di seguito.

- MARCIA - ARRESTO della pompa di compensazione.

Aprire la valvola di mandata allo scopo di avviare la sola pompa di compensazione; il led **LL3** si deve accendere; richiudere la valvola, la pompa si deve arrestare e la segnalazione si deve spegnere.

- BLOCCO TERMICO della pompa di compensazione.

Ruotare in senso orario la vite di TRIP presente nel relè termico **RT1** del quadro della pompa di compensazione, il led **LL4** si deve accendere e il buzzer **BZ1** deve suonare. Premere il pulsante **SB2** per la tacitazione, il led **LL4** resta acceso. Per spegnerlo, premere il pulsante blu nel relè termico **RT1**.

- MARCIA ARRESTO MANUALE delle pompe di alimentazione.
   Posizionare i selettori SA1 dei rispettivi quadri in MAN, i led mancato avviamento LL7 LL15 si accendono e il buzzer BZ1 si attiva; premere SB2 per tacitare.
   Premere il pulsante di START dei rispettivi quadri le pompe di alimentazione si avviano e si attiva il buzzer.
   Per arrestare, premere i pulsanti di STOP e SB2 per tacitare il buzzer.
- MARCIA ARRESTO automatica delle pompe di alimentazione per caduta di pressione. Posizionare in AUT il selettore SA1. Aprire le manichette, i pressostati devono intervenire le pompe di alimentazione devono andare in marcia e i led LL5-LL13 si accendono a segnalare la marcia, i led LL6-LL14 si accendona a segnalare caduta pressione e il buzzer BZ1 deve suonare. Premere il pulsante SB2 per tacitare.

Chiudere la manichetta per ripristinare la pressione le pompe devono rimanere in marcia. Per arrestarle, premere il pulsante di **STOP**.

- MARCIA ARRESTO automatica delle pompe di alimentazione per ripristino della vasca di adescamento.
   Ridurre il livello nelle vasche fino alla chiusura dei galleggianti, le rispettive pompe si devono avviare i led di marcia e i led LL10 LL18 si devono accendere. Con il rispristino del livello automaticamente le pompe si devono arrestare.
- Controllo della segnalazione di allarme per minimo livello nella vasca di aspirazione. Aprire temporaneamente i collegamenti dei morsetti dei galleggianti nella vasca di aspirazione i led LL9 e LL17 si devono accendere e i buzzer devono suonare, tacitare con SB2. I led devono rimanere accesi. Ripristinare i collegamenti e i led si devono spegnere.
- Controllo delle segnalazioni di allarme per valvole in aspirazione parzialmente chiuse.
   Chiudere parzialmente la valvole del circuito in aspirazione i led LL11 LL19 si deveno accendere e il buzzer BZ1 deve suonare. Premere il pulsante SB2 per tacitare il buzzer; i led rimangono accesi. Per spegnerli, riaprire completamente le valvole.
- Controllo delle segnalazioni di allarme per valvole in mandata parzialmente chiuse. Chiudere parzialmente la valvole del circuito in mandata i led LL12 – LL20 si deveno accendere e il buzzer BZ1 deve suonare. Premere il pulsante SB2 per tacitare il buzzer; i led rimangono accesi. Per spegnerli, riaprire completamente le valvole
- Controllo della segnalazione di incendio nel locale pompe.
   Chiudere temporaneamente il contatto dello SPRINKLER del locale pompe, il led LL21 si deve accendere e il buzzer
   BZ1 deve suonare. Premere il pulsante SB2 per tacitare il buzzer; il led rimane acceso. Per spegnerlo, riaprire il contatto del flussostato.
- Controllo della segnalazione di allagamneto nel locale pompe condizionato da: Intervento termico della pompa di drenaggio - Galleggiante nel locale pompe. Chiudere temporaneamente il contatto del termico o del galleggiante nel locale pompe, il led LL22 si deve accendere e il buzzer BZ1 deve suonare. Premere il pulsante SB2 per tacitare il buzzer; il led rimane acceso. Per spegnerlo riaprire il contatto.

#### **12.1 VERIFICA DELLE SEGNALAZIONI PER IMPIANTI CON MOTOPOMPE**

- Le operazioni da eseguirsi sono come per gli impianti con le ELETTROPOMPE a differenza di tre segnalazione sotto descritte.

Controllo delle segnalazione di allarme per selettore NON in AUTOMATICO.
 A impianto in pressione posizionare il selettore in MANUALE i quadri della motopompa devono fare accendere i led LL6 - LL14 ed il buzzer BZ1 deve suonare. Premere il pulsante SB2 per tacitare; i led rimangono accesi. Posizionare in AUT i selettori nel quadro delle motopompe, i led si devono spegnere.

#### - Controllo della segnalazione di allarme guasto quadro.

Eseguire temporaneamente nel quadro della motopompa un ponticello che attiva la segnalazione LL8 – LL16, il buzzer BZ1 deve suonare. Premere il pulsante SB2 per tacitare, ma i led restano accesi. Per spegnerli togliere i ponticelli nei quadri.

### - Controllo della segnalazione di allarme minimo livello diesel nel serbatoio delle motopompe. Aprire temporaneamente nel quadro della motopompa il collegamento che attiva la segnalazione LL9 – LL17 il buzzer BZ1 deve suonare. Premere il pulsante SB2 per tacitare, ma i led restano accesi per spegnerli togliere i ponticelli.

#### 12.2 IMPOSTAZIONE NODI RETE SUI QUADRI DEL GRUPPO

#### **QUADRO ELETTROPOMPA (GRUPPI FFS)**

Facendo riferimento al manuale del quadro FFP modificare il parametro "RETE INDIRIZZO QUADRO" impostandolo:

- "1" nel caso il quadro sia il 1° del gruppo;
- "2" nel caso il quadro sia il 2° del gruppo.

#### QUADRO ELETTROPOMPA (GRUPPI FFBE)

- Alimentare la centralina a fronte quadro priva del coperchio posteriore.
- Attendere qualche secondo che la centralina si inizializzi e che scompaia la schermata indicante la versione software.
- Portare lo switch n°2 in posizione ON.
- Premere ripetutamente il tasto "freccia verso sinistra" fino a portarsi alla schermata "INDIRIZZO SCHEDA".
- Utilizzare il tasto STOP o il tasto MAN START per impostare il corretto numero del nodo (se secondo quadro impostare 2).
- Riportare lo switch n°2 in posizione OFF.
- Tenere premuto il tasto "freccia verso sinistra" fino alla comparsa della scritta "PROGRAMMATO".
- A questo punto il numero del nodo è correttamente impostato.

#### **QUADRO MOTOPOMPA (GRUPPI FFBD)**

- Alimentare la centralina priva del coperchio posteriore.
- Attendere qualche secondo che la centralina si inizializzi e che scompaia la schermata indicante la versione software.
- Portare lo switch n°2 in posizione ON.
- Premere ripetutamente il tasto "freccia verso sinistra" fino a portarsi alla schermata "INDIRIZZO SCHEDA".
- Utilizzare il tasto STOP o il tasto vuoto (posto a sinista dello start) per impostare il corretto numero del nodo.
- Riportare lo switch n°2 in posizione OFF.
- Tenere premuto il tasto "freccia verso sinistra" fino alla comparsa della scritta "PROGRAMMATO".
- A questo punto il numero del nodo è correttamente impostato.

#### **13. REPLICA DFFRP**

#### <u>PREMESSA</u>

Questa parte guida l'utente nell'installazione di una o più repliche di un centralino DFFRP in modo da poter supervisionare in più punti il locale pompe.

Può essere supervisionato un DFFRP che presenti <u>release software 16.011.000.8 o successiva</u> e che è già collegato agli elementi del locale pompe.

Si distinguerà:

ITALIANO

- **DFFRP MASTER**, o <u>NODO IMPIANTO</u>, intendendo <u>il DFFRP che è collegato tramite seriale</u>, e/o contatti elettrici, <u>direttamente a tutti gli elementi da monitorare</u> nel **LOCALE POMPE**.

- **DFFRP REPLICA** intendendo il DFFRP che si installa nei **PUNTI DI PRESIDIO** per la replica delle segnalazioni di allarme del DFFRP MASTER.

Sotto lo stesso DFFRP MASTER possono essere collegati fino a 8 DFFRP di replica.

### <u>ESEMPIO</u>

Applicativo di esempio di replica di un DFFRP installato nel locale pompe, e collegato a contatti elettrici all'impianto, su un altro DFFRP installato in un locale presidiato.

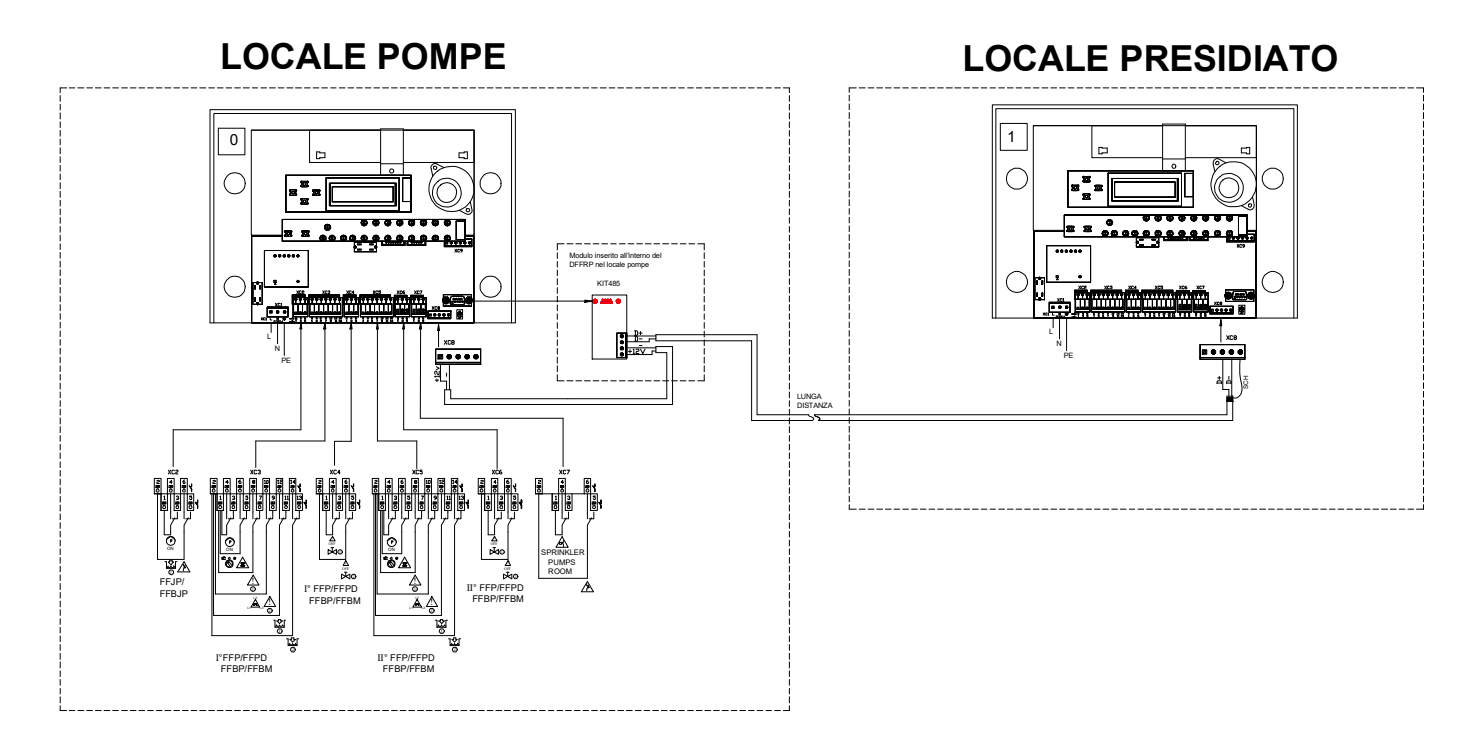

A pagina 29 - 30 vengono riportati altri due applicativi di esempio.

#### **STEP 1:** Esecuzione dell'installazione – DFFRP REPLICA

- collegare la linea seriale bililare proveniente dal DFFRP MASTER (o dalla replica precedente) nei morsetti 4 e 5 della morsettiera XC8 del DFFRP REPLICA rispettando D+ e D-;
- se la replica non è l'ultima, ma si sta installando un sistema con più di una replica, aprire il ponte sul JMP1 come indicato nella figura:

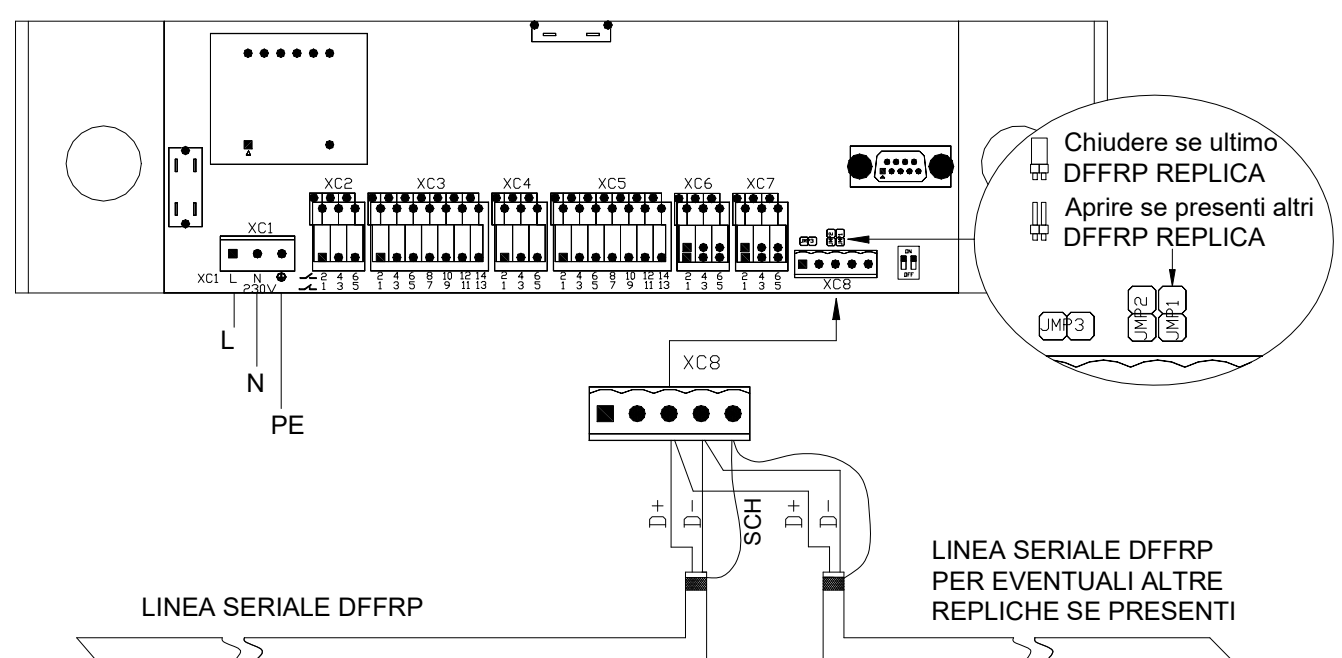

- la linea seriale deve partire dal DFFRP MASTER e passare in sequenza per tutte le repliche come da applicativo che segue. <u>NON SI DEVE PERCIO' REALIZZARE UN COLLEGAMENTO A STELLA</u>

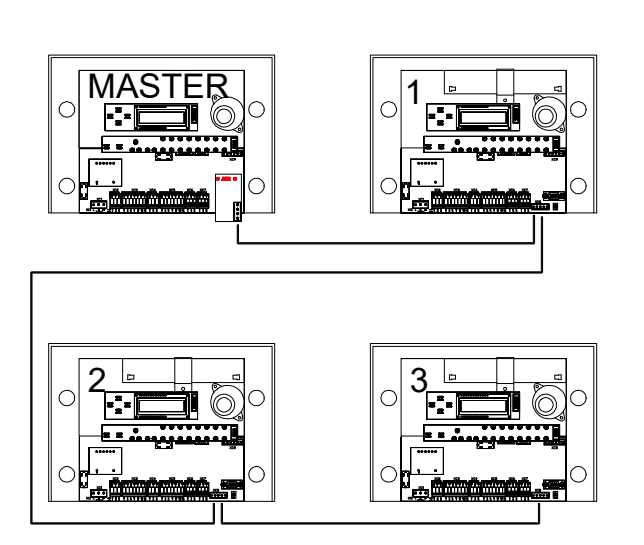

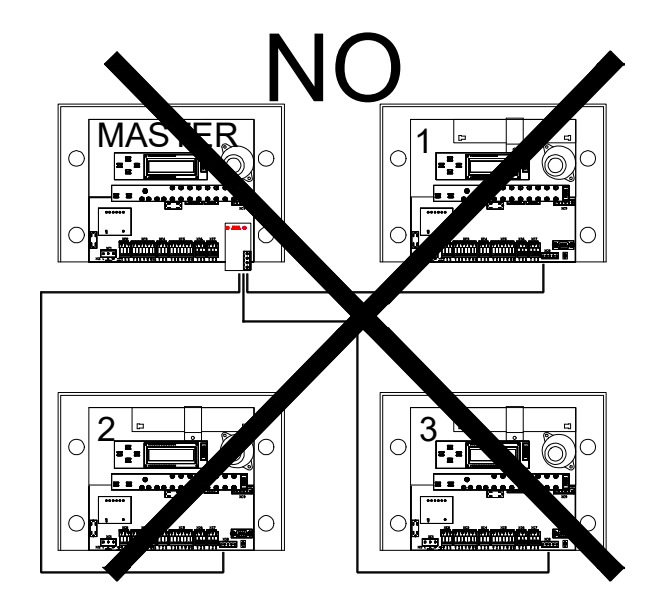

#### STEP 2: Esecuzione dell'installazione – DFFRP MASTER

- collegare l'alimentazione del KIT485 alla morsettiera XC8 del DFFRP MASTER rispettando la polarità;
- collegare la rete seriale in arrivo dai punti di replica ai morsetti D+ D- del KIT485 rispettando la polarità;
- chiudere il JMP1 nel KIT485 come indicato in figura;
- inserire il KIT485 in modo che si incastri meccanicamente con il connettore DB9 fissando poi le due viti di supporto.

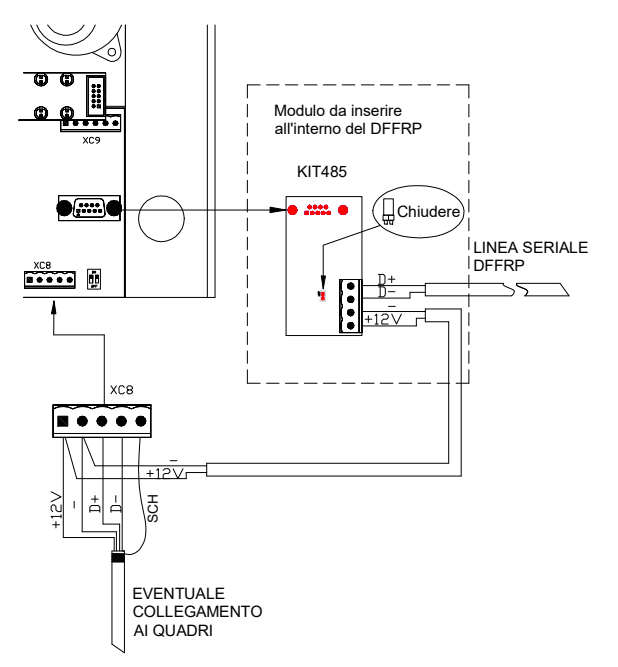

#### **STEP 3:** Impostazione - DFFRP REPLICA

- accedere al menù impostazione del DFFRP REPLICA con la password 20009;
- nella pagina "TIPO IMPIANTO" selezionare "2: REPLICA";

- confermata la selezione impostare l'indirizzo. Impostare 1 per la prima replica, 2 per la seconda e così via.

A questo punto dopo 2 minuti verrà visualizzato "PERDITA COMUNICAZIONE NODO IMPIANTO" sul DFFRP REPLICA appena impostato, questo perchè il DFFRP MASTER verrà impostato più avanti.

Prima di proseguire con il prossimo STEP eseguire questa impostazione su tutti i DFFRP REPLICA installati.

#### **STEP 4:** Impostazione - DFFRP MASTER

- accedere al menù impostazione del DFFRP MASTER con la password 20009;
- nella pagina "CONESS. SU RS232" selezionare "3: RETE REPLICA";

- confermata la selezione inizierà la ricerca della rete di repliche installate, verificare che corrisponda alla rete reale installata.

#### A questo punto l'installazione è ultimata.

#### <u> Opzioni utili – DFFRP MASTER</u>

Accedendo con la password 21109 si accede a delle pagine avanzate, tra le quali è possibile impostare:

#### AUTOTACITAZIONE:

0: DISABILITATA: *(default)* la tacitazione del buzzer si ha esclusivamente con la pressione del tasto di tacitazione 1: ABILITATA: il buzzer si tacita automaticamente appena non si hanno più condizioni di allarme attive. Rimangono comunque a display attive le indicazioni fino a quando non viene premuto il tasto di tacitazione.

#### TACIT. SIRENA:

0: LOCALE: (default) il tasto tacitazione ha effetto solo sul singolo DFFRP

1: GLOBALE: la pressione del tasto tacitazione su uno qualsiasi dei centralini DFFRP tacita automaticamente tutti i centralini della rete installata.

### ITALIANO <u>ALTRI ESEMPI</u>

1) Applicativo di esempio di replica di un DFFRP installato nel locale pompe, con un collegamento misto verso l'impianto, su un altro DFFRP installato in un locale presidiato.

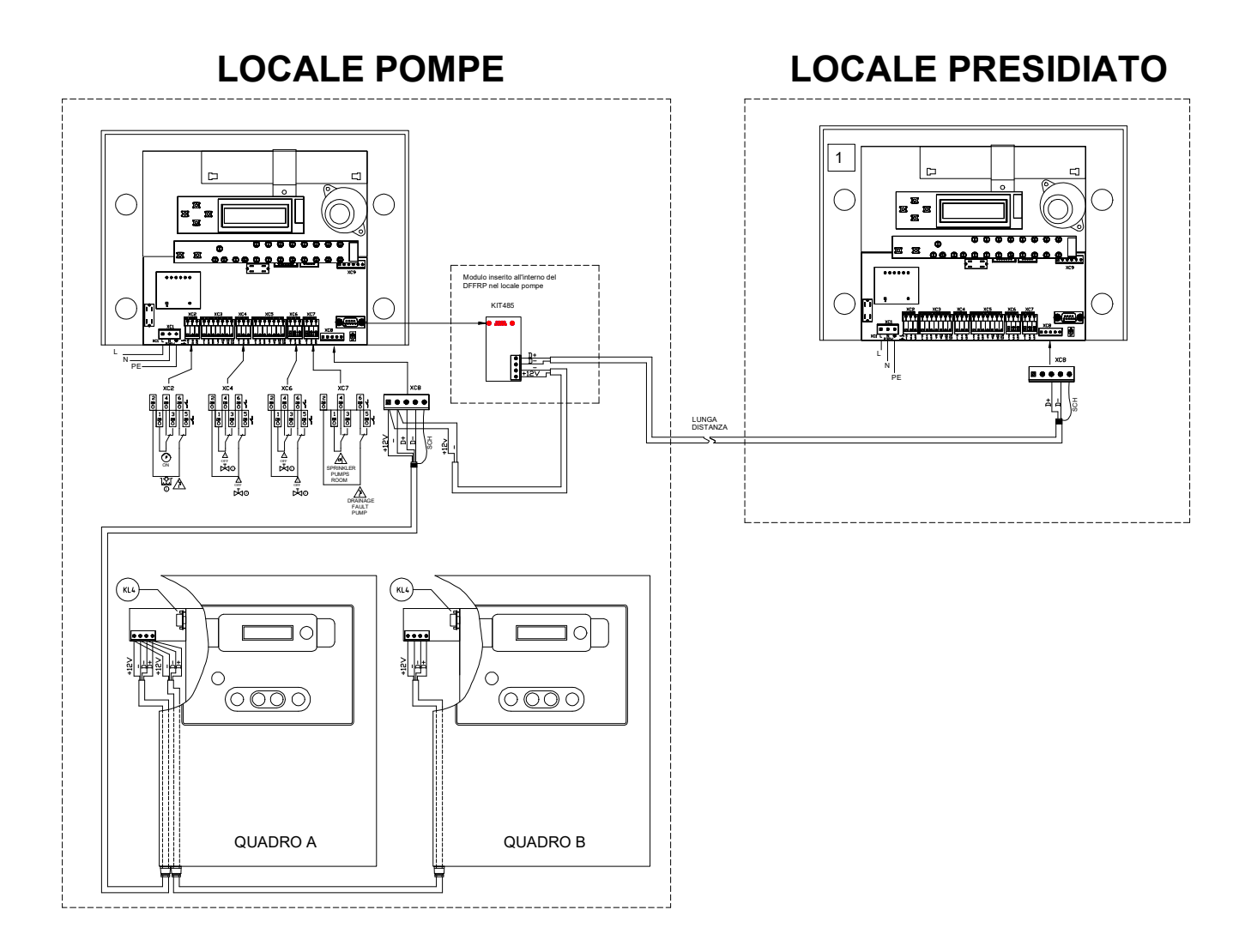

#### ITALIANO

2) Applicativo di esempio di replica di un DFFRP installato nel locale pompe, con un collegamento misto verso l'impianto, su un altro DFFRP installato in un locale presidiato.

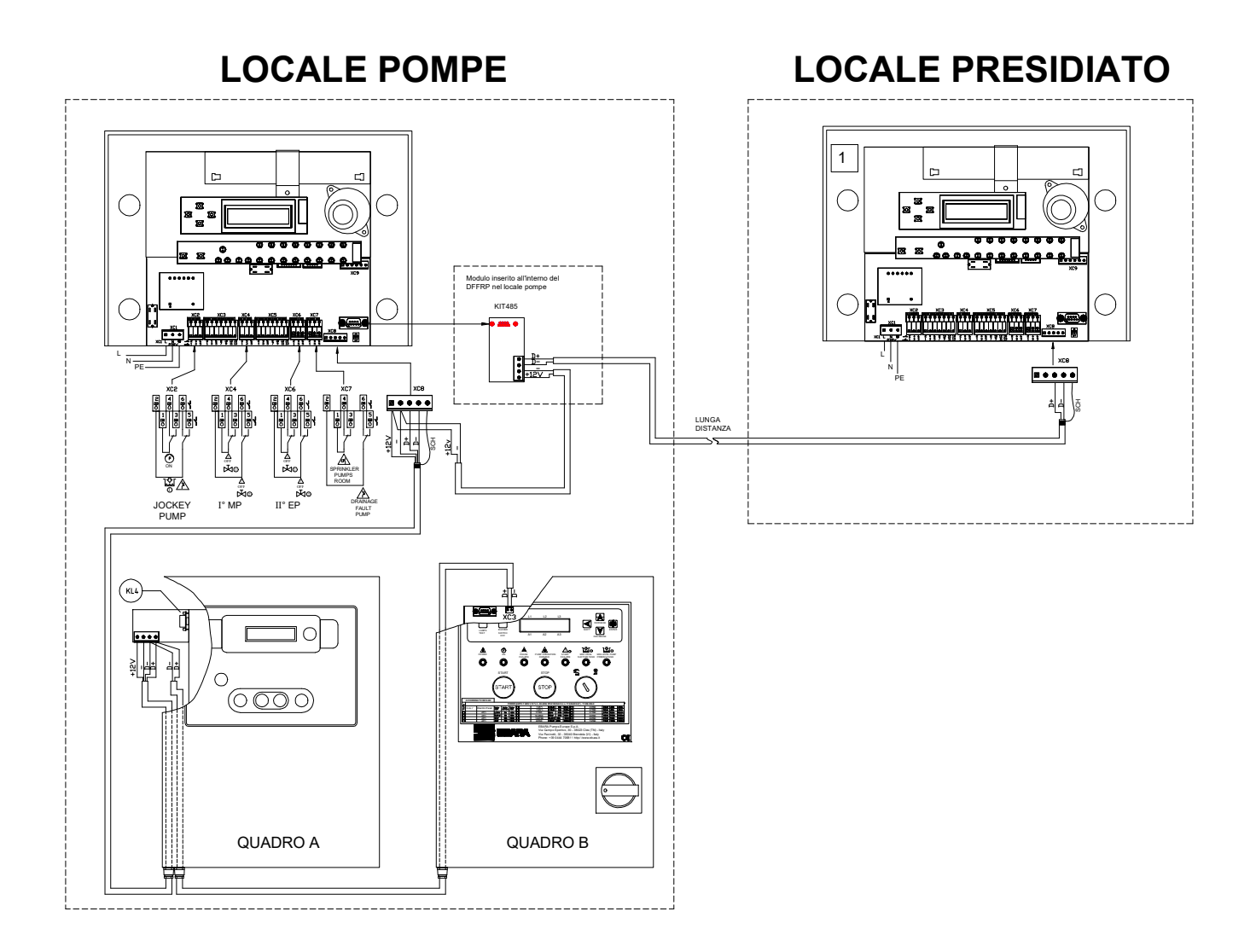

#### 14. ELENCO PARTI DI RICAMBIO/OPTIONAL

#### PARTI DI RICAMBIO

| RIF.    | CODICE    | DESCRIZIONE                                    | FORNITORE |
|---------|-----------|------------------------------------------------|-----------|
| KL1+KL2 | 362302053 | SCHEDA CARICABATTERIA E MORSETTIERA+SCHEDA LED | EBARA     |
| KL3     | 362302050 | SCHEDA LCD                                     | EBARA     |
| BT1     | 362301036 | BATTERIA                                       | EBARA     |
| BZ1     | 362301031 | BUZZER                                         | EBARA     |

#### OPTIONAL

| RIF. | CODICE    | DESCRIZIONE  | FORNITORE |
|------|-----------|--------------|-----------|
| GSM  | 362330801 | MODULO GSM   | EBARA     |
| KL4  | 362302052 | MODULO RS485 | EBARA     |

#### 15. GUIDA RAPIDA ALL'INSTALLAZIONE - IMPIANTI ELETTRICI A CONTATTO SINGOLO

Seguono delle tabelle riassuntive a seconda del tipo di gruppo da supervisionare, in ordine:

- FFS 11 una elettropompa
- FFS 21 due elettropompe
- FFBE 11 una elettropompa
- FFBE 21 due elettropompe
- FFBD 11 una motopompa
- FFBD 21 due motopompe
- FFBD 111 una elettropompa e una motopompa

### **Gruppo FFS 11**

#### 1° PASSO: CABLAGGIO CONNESSIONI ELETTRICHE

| MORSETTI FFJP |        |             | POMPA COMPENSAZIONE        | MORSETTI DFFRP |          |             |
|---------------|--------|-------------|----------------------------|----------------|----------|-------------|
| COMUNE        | USCITA | MORSETTIERA | DESCRIZIONE                | COMUNE         | INGRESSO | MORSETTIERA |
| 6             | 5      | XC1         | Marcia pompa compensazione | 1 o 2          | 4        | XC2         |
| 6             | 7      | XC1         | Sovraccarico pompa comp.   | 1 o 2          | 6        | XC2         |

| ELETTR       | MORSETTI FFP_T/TSD |        |        |  |  |  |
|--------------|--------------------|--------|--------|--|--|--|
| DES          | MORSETTIERA        | USCITA | COMUNE |  |  |  |
| Pompa        | XC2                | 3      | 1 o 2  |  |  |  |
| Richiesta    | XC2                | 6      | 1 o 2  |  |  |  |
| Mancato      | XC2                | 8      | 1 o 2  |  |  |  |
| Alimentazion | XC2                | 14     | 1 o 2  |  |  |  |
| Minimo live  | XC2                | 10     | 1 o 2  |  |  |  |
| Minimo livel | XC2                | 11     | 1 o 2  |  |  |  |
|              |                    |        |        |  |  |  |

| CONTATTO | NC | *(1) |
|----------|----|------|
| CONTATTO | NC | *(1) |

CONTATTO NO \*(2)

CONTATTO NO \*(2)

| ELETTROPOMPA 1                |   |
|-------------------------------|---|
| DESCRIZIONE                   |   |
| Pompa in marcia               |   |
| Richiesta avviamento          |   |
| Mancato avviamento            |   |
| Alimentazione non disponibile |   |
| Minimo livello aspirazione    |   |
| Minimo livello adescamento    |   |
|                               | _ |
| Valvola aspirazione           |   |
| Valvola mandata               |   |

Sprinkler

Sovraccarico pompa drenaggio

#### MORSETTI DFFRP

| COMUNE | INGRESSO | MORSETTIERA |  |
|--------|----------|-------------|--|
| 1 o 2  | 3        | XC3         |  |
| 1 o 2  | 5        | XC3         |  |
| 1 o 2  | 7        | XC3         |  |
| 1 o 2  | 9        | XC3         |  |
| 1 o 2  | 11       | XC3         |  |
| 1 o 2  | 13       | XC3         |  |
| 1 o 2  | 3        | XC4         |  |
| 1 o 2  | 5        | XC4         |  |

## ALTRI INGRESSI MORSETTI DFFRP DESCRIZIONE COMUNE INGRESSO MORS

| OMUNE | INGRESSO | MORSETTIERA |
|-------|----------|-------------|
| 1 o 2 | 4        | XC7         |

6

XC7

1 o 2

\*(1) Allarme attivo per apertura del contatto.

\*(2) Allarme attivo per chiusura del contatto.

| 2° | PASSO: | SET | DFFRP |
|----|--------|-----|-------|
| -  |        | ~   |       |

| Accendere la centralina DFFRP | TIPO IMPIANTO | MODELLO GRUPPO |
|-------------------------------|---------------|----------------|
| ed impostare:                 | 0:CONT. ELE.  | 0:FFS 11       |

### **Gruppo FFS 21**

#### **1° PASSO: CABLAGGIO CONNESSIONI ELETTRICHE**

MORSETTIERA

XC1

XC1

| MORSETTI FFJP |        |  |
|---------------|--------|--|
| COMUNE        | USCITA |  |

5

7

6

6

| POMPA COMPENSAZIONE |
|---------------------|
| DESCRIZIONE         |

Marcia pompa compensazione

Sovraccarico pompa comp.

| MORSETTI DFFRF | C |
|----------------|---|
|----------------|---|

| COMUNE | INGRESSO | MORSETTIERA |
|--------|----------|-------------|
| 1 o 2  | 4        | XC2         |
| 1 o 2  | 6        | XC2         |

| MORSETTI FFP_T/TSD |        |             |
|--------------------|--------|-------------|
| COMUNE             | USCITA | MORSETTIERA |
| 1 o 2              | 3      | XC2         |
| 1 o 2              | 6      | XC2         |
| 1 o 2              | 8      | XC2         |
| 1 o 2              | 14     | XC2         |
| 1 o 2              | 10     | XC2         |
| 1 o 2              | 11     | XC2         |

CONTATTO NC \*(1) CONTATTO NC \*(1)

| ELETTROPOMPA 1                |   |
|-------------------------------|---|
| DESCRIZIONE                   |   |
| Pompa in marcia               |   |
| Richiesta avviamento          |   |
| Mancato avviamento            |   |
| Alimentazione non disponibile |   |
| Minimo livello aspirazione    |   |
| Minimo livello adescamento    |   |
| Valvola aspirazione           | _ |
|                               |   |
| Valvola mandata               |   |
|                               |   |

#### MORSETTI DFFRP COMUNE INGRESSO MORSETTIERA 1 o 2 3 XC3 1 o 2 5 XC3 1 o 2 7 XC3 1 o 2 9 XC3 1 o 2 11 XC3 13 XC3 1 o 2 3 XC4 102 1 o 2 5 XC4

#### MORSETTI FFP T/TSD

| COMUNE | USCITA | MORSETTIERA |
|--------|--------|-------------|
| 1 o 2  | 3      | XC2         |
| 1 o 2  | 6      | XC2         |
| 1 o 2  | 8      | XC2         |
| 1 o 2  | 14     | XC2         |
| 1 o 2  | 10     | XC2         |
| 1 o 2  | 11     | XC2         |

| P_T/TSD          |             | ELETTROPOMPA 2                |
|------------------|-------------|-------------------------------|
| CITA             | MORSETTIERA | DESCRIZIONE                   |
| 3                | XC2         | Pompa in marcia               |
| 6                | XC2         | Richiesta avviamento          |
| 3                | XC2         | Mancato avviamento            |
| 4                | XC2         | Alimentazione non disponibile |
| 0                | XC2         | Minimo livello aspirazione    |
| 1                | XC2         | Minimo livello adescamento    |
| CONTATTO NC *(1) |             | Valvola aspirazione           |
| CONTATTO NC *(1) |             | Valvola mandata               |
|                  |             |                               |

#### MORSETTI DEFRP

| MOROLITIDITRI |          |             |  |  |  |
|---------------|----------|-------------|--|--|--|
| COMUNE        | INGRESSO | MORSETTIERA |  |  |  |
| 1 o 2         | 3        | XC5         |  |  |  |
| 1 o 2         | 5        | XC5         |  |  |  |
| 1 o 2         | 7        | XC5         |  |  |  |
| 1 o 2         | 9        | XC5         |  |  |  |
| 1 o 2         | 11       | XC5         |  |  |  |
| 1 o 2         | 13       | XC5         |  |  |  |
|               |          |             |  |  |  |
| 1 o 2         | 3        | XC6         |  |  |  |
| 1 o 2         | 5        | XC6         |  |  |  |

MORSETTI DFFRP

#### ALTRI INGRESSI

|                  | DESCRIZIONE                  | COMUNE | INGRESSO | MORSETTIERA |
|------------------|------------------------------|--------|----------|-------------|
| CONTATTO NO *(2) | Sprinkler                    | 1 o 2  | 4        | XC7         |
| CONTATTO NO *(2) | Sovraccarico pompa drenaggio | 1 o 2  | 6        | XC7         |

\*(1) Allarme attivo per apertura del contatto.

\*(2) Allarme attivo per chiusura del contatto.

#### 2° PASSO: SET DFFRP

| Accendere la centralina DFFRP | TIPO IMPIANTO | MODELLO GRUPPO |
|-------------------------------|---------------|----------------|
| ed impostare:                 | 0:CONT. ELE.  | 1:FFS 21       |
|                               |               |                |

### **Gruppo FFBE 11**

#### 1° PASSO: CABLAGGIO CONNESSIONI ELETTRICHE

| MORSETTI FFBJP |        |             | POMPA COMPENSAZIONE        | MORSETTI DFFRP |          |             |
|----------------|--------|-------------|----------------------------|----------------|----------|-------------|
| COMUNE         | USCITA | MORSETTIERA | DESCRIZIONE                | COMUNE         | INGRESSO | MORSETTIERA |
| S              | 1      | estraibile  | Marcia pompa compensazione | 1              | 4        | XC2         |
| S              | 2      | estraibile  | Sovraccarico pompa comp.   | 2              | 6        | XC2         |

| MORSETTI FFBP_T/TSD |        | _T/TSD       | ELETTROPOMPA 1                | MORSETTI DFFRP |          | DFFRP       |
|---------------------|--------|--------------|-------------------------------|----------------|----------|-------------|
| COMUNE              | USCITA | MORSETTIERA  | DESCRIZIONE                   | COMUNE         | INGRESSO | MORSETTIERA |
| S                   | 3      | estraibile   | Pompa in marcia               |                | 4        | XC3         |
| S                   | 2      | estraibile   | Richiesta avviamento          |                | 6        | XC3         |
| S                   | 4      | estraibile   | Mancato avviamento            | 1              | 8        | XC3         |
| S                   | 1      | estraibile   | Alimentazione non disponibile |                | 10       | XC3         |
| S                   | 5      | estraibile   | Minimo livello aspirazione    |                | 12       | XC3         |
| CONTATTO NO*        |        | CONTATTO NO* | Minimo livello adescamento    |                | 14       | XC3         |
| CONTATTO NO*        |        | CONTATTO NO* | Valvola aspirazione           | 1              | 4        | XC4         |
| CONTATTO NO*        |        | CONTATTO NO* | Valvola mandata               | 2              | 6        | XC4         |

#### AI TRI INGRESSI

|              | ALTRI INGRESSI               |  | MORSETTI DFFRP |          |             |  |
|--------------|------------------------------|--|----------------|----------|-------------|--|
|              | DESCRIZIONE                  |  | COMUNE         | INGRESSO | MORSETTIERA |  |
| CONTATTO NO* | Sprinkler                    |  | 1              | 4        | XC7         |  |
| CONTATTO NO* | Sovraccarico pompa drenaggio |  | 2              | 6        | XC7         |  |

\* Allarme attivo per chiusura del contatto.

#### 2° PASSO: SET DFFRP

| Accendere la centralina DFFRP | TIPO IMPIANTO | MODELLO GRUPPO |
|-------------------------------|---------------|----------------|
| ed impostare:                 | 0:CONT. ELE.  | 2:FFBE 11      |
|                               |               |                |
## **Gruppo FFBE 21**

#### 1° PASSO: CABLAGGIO CONNESSIONI ELETTRICHE

| MORSETTI FFBJP |        |             | POMPA COMPENSAZIONE        | MORSETTI DFFRP |          | DFFRP       |
|----------------|--------|-------------|----------------------------|----------------|----------|-------------|
| COMUNE         | USCITA | MORSETTIERA | DESCRIZIONE                | COMUNE         | INGRESSO | MORSETTIERA |
| S              | 1      | estraibile  | Marcia pompa compensazione | 1              | 4        | XC2         |
| S              | 2      | estraibile  | Sovraccarico pompa comp.   | 2              | 6        | XC2         |

#### MORSETTI FFBP\_T/TSD

| COMUNE | USCITA | MORSETTIERA |
|--------|--------|-------------|
| S      | 3      | estraibile  |
| S      | 2      | estraibile  |
| S      | 4      | estraibile  |
| S      | 1      | estraibile  |
| S      | 5      | estraibile  |

CONTATTO NO\* CONTATTO NO\*

| ELETTROPOMPA 1                |  |
|-------------------------------|--|
| DESCRIZIONE                   |  |
| Pompa in marcia               |  |
| Richiesta avviamento          |  |
| Mancato avviamento            |  |
| Alimentazione non disponibile |  |
| Minimo livello aspirazione    |  |
| Valvala coniraziono           |  |
| valvola aspirazione           |  |
| Valvola mandata               |  |
|                               |  |

#### MORSETTI DEERP

| MONOLINIDITIN |          |             |  |  |  |  |
|---------------|----------|-------------|--|--|--|--|
| COMUNE        | INGRESSO | MORSETTIERA |  |  |  |  |
|               | 4        | XC3         |  |  |  |  |
|               | 6        | XC3         |  |  |  |  |
| 1             | 8        | XC3         |  |  |  |  |
|               | 10       | XC3         |  |  |  |  |
|               | 12       | XC3         |  |  |  |  |
| 1             | 4        | XC4         |  |  |  |  |
| 2             | 6        | XC4         |  |  |  |  |

MORSETTI DFFRP

MORSETTIERA

XC5

XC5

XC5

XC5

XC5

XC6

XC6

INGRESSO

4

6

8

10

12

4

6

COMUNE

1

1

2

#### MORSETTI FFBP T/TSD

|        |        | -           |
|--------|--------|-------------|
| COMUNE | USCITA | MORSETTIERA |
| S      | 3      | estraibile  |
| S      | 2      | estraibile  |
| S      | 4      | estraibile  |
| S      | 1      | estraibile  |
| S      | 5      | estraibile  |

#### **ELETTROPOMPA 2** DESCRIZIONE Pompa in marcia Richiesta avviamento Mancato avviamento Alimentazione non disponibile

Valvola mandata

Minimo livello aspirazione Valvola aspirazione

CONTATTO NO\* CONTATTO NO\*

CONTATTO NO\* CONTATTO NO\*

## MORSETTI DEERP

| ALTRI INGRESSI               | MORSETTI DFFRP |          |             |  |  |  |
|------------------------------|----------------|----------|-------------|--|--|--|
| DESCRIZIONE                  | COMUNE         | INGRESSO | MORSETTIERA |  |  |  |
| Sprinkler                    | 1              | 4        | XC7         |  |  |  |
| Sovraccarico pompa drenaggio | 2              | 6        | XC7         |  |  |  |

\* Allarme attivo per chiusura del contatto.

| Accendere la centralina DEERP | ΤΙΡΟ ΙΜΡΙΑΝΤΟ | MODELLO GRUPPO |
|-------------------------------|---------------|----------------|
| ed impostare:                 | 0:CONT. ELE.  | 3:FFBE 21      |
|                               |               |                |

# **Gruppo FFBD 11**

#### 1° PASSO: CABLAGGIO CONNESSIONI ELETTRICHE

| MORSETTI FFBJP |        | ,           | POMPA COMPENSAZIONE        |        | MORSETTI DFFRP |             |  |
|----------------|--------|-------------|----------------------------|--------|----------------|-------------|--|
| COMUNE         | USCITA | MORSETTIERA | DESCRIZIONE                | COMUNE | INGRESSO       | MORSETTIERA |  |
| S              | 1      | estraibile  | Marcia pompa compensazione | 1      | 4              | XC2         |  |
| S              | 2      | estraibile  | Sovraccarico pompa comp.   | 2      | 6              | XC2         |  |

| MORSETTI FFBM |        |              | ΜΟΤΟΡΟΜΡΑ 1                 | MORSETTI DFFRP |      | DFFRP    |             |
|---------------|--------|--------------|-----------------------------|----------------|------|----------|-------------|
| COMUNE        | USCITA | MORSETTIERA  | DESCRIZIONE                 | CO             | MUNE | INGRESSO | MORSETTIERA |
| S             | 3      | estraibile   | Pompa in marcia             |                |      | 4        | XC3         |
| S             | 2      | estraibile   | Selettore non in automatico |                |      | 6        | XC3         |
| S             | 4      | estraibile   | Mancato avviamento          |                | 1    | 8        | XC3         |
| S             | 1      | estraibile   | Guasto quadro               |                |      | 10       | XC3         |
| S             | 5      | estraibile   | Minimo livello carburante   |                |      | 12       | XC3         |
|               | C      | CONTATTO NO* | Valvola aspirazione         |                | 1    | 4        | XC4         |
| CONTATTO NO*  |        | CONTATTO NO* | Valvola mandata             |                | 2    | 6        | XC4         |

#### ALTRI INGRESSI

#### MORSETTI DFFRP DESCRIZIONE COMUNE INGRESSO MORSETTIERA Sprinkler CONTATTO NO\* 1 4 XC7 Sovraccarico pompa drenaggio 2 6 CONTATTO NO\* XC7

\*Allarme attivo per chiusura del contatto.

| Accendere la centralina DFFRP | TIPO IMPIANTO | MODELLO GRUPPO |
|-------------------------------|---------------|----------------|
| ed impostare:                 | 0:CONT. ELE.  | 5:FFBD 11      |
|                               |               |                |

# **Gruppo FFBD 21**

#### 1° PASSO: CABLAGGIO CONNESSIONI ELETTRICHE

| MORSETTI FFBJP |        |             | POMPA COMPENSAZIONE        | MORSETTI DFFRP |          | DFFRP       |
|----------------|--------|-------------|----------------------------|----------------|----------|-------------|
| COMUNE         | USCITA | MORSETTIERA | DESCRIZIONE                | COMUNE         | INGRESSO | MORSETTIERA |
| S              | 1      | estraibile  | Marcia pompa compensazione | 1              | 4        | XC2         |
| S              | 2      | estraibile  | Sovraccarico pompa comp.   | 2              | 6        | XC2         |

| MORSETTI FFBM |        |              | ΜΟΤΟΡΟΜΡΑ 1                 | MORSETTI DFFRP |          | DFFRP       |
|---------------|--------|--------------|-----------------------------|----------------|----------|-------------|
| COMUNE        | USCITA | MORSETTIERA  | DESCRIZIONE                 | COMUNE         | INGRESSO | MORSETTIERA |
| S             | 3      | estraibile   | Pompa in marcia             |                | 4        | XC3         |
| S             | 2      | estraibile   | Selettore non in automatico |                | 6        | XC3         |
| S             | 4      | estraibile   | Mancato avviamento          | 1              | 8        | XC3         |
| S             | 1      | estraibile   | Guasto quadro               |                | 10       | XC3         |
| S             | 5      | estraibile   | Minimo livello carburante   |                | 12       | XC3         |
| CONTATTO NO * |        | ONTATTO NO * | Valvola aspirazione         | 1              | 4        | XC4         |
|               | C      | ONTATTO NO * | Valvola mandata             | 2              | 6        | XC4         |
| MODOFT        |        |              |                             |                |          |             |
|               |        |              |                             |                |          |             |

| MORSETTIFFBM |                      |            |  |  |
|--------------|----------------------|------------|--|--|
| COMUNE       | E USCITA MORSETTIERA |            |  |  |
| S            | S 3 estraibile       |            |  |  |
| S            | 2                    | estraibile |  |  |
| S            | 4                    | estraibile |  |  |
| S            | 1                    | estraibile |  |  |
| S            | 5                    | estraibile |  |  |

CONTATTO NO \* CONTATTO NO \*

| DESCRIZIONE                 |
|-----------------------------|
| Pompa in marcia             |
| Selettore non in automatico |
| Mancato avviamento          |
| Guasto quadro               |
| Minimo livello carburante   |
| Valvola aspirazione         |
|                             |
| Valvola mandata             |
|                             |

#### MORSETTI DFFRP

| COMUNE | INGRESSO | INGRESSO MORSETTIERA                                                           |  |  |
|--------|----------|--------------------------------------------------------------------------------|--|--|
|        | 4        | SSO MORSETTIERA<br>XC3<br>XC3<br>XC3<br>XC3<br>XC3<br>XC3<br>XC3<br>XC6<br>XC6 |  |  |
|        | 6        | XC3                                                                            |  |  |
| 1      | 8        | XC3                                                                            |  |  |
|        | 10       | XC3                                                                            |  |  |
|        | 12       | XC3                                                                            |  |  |
| 1      | 4        | XC6                                                                            |  |  |
| 2      | 6        | XC6                                                                            |  |  |

#### ALTRI INGRESSI

#### MORSETTI DFFRP DESCRIZIONE COMUNE INGRESSO MORSETTIERA CONTATTO NO \* Sprinkler XC7 1 4 CONTATTO NO \* Sovraccarico pompa drenaggio 2 6 XC7

\*Allarme attivo per chiusura del contatto.

| Accendere la centralina DFFRP | TIPO IMPIANTO | MODELLO GRUPPO |
|-------------------------------|---------------|----------------|
| ed impostare:                 | 0:CONT. ELE.  | 6:FFBD 21      |

# **Gruppo FFBD 111**

#### 1° PASSO: CABLAGGIO CONNESSIONI ELETTRICHE

#### MORSETTI FFBJP

#### POMPA COMPENSAZIONE

| MORSETTI | DFFRP |
|----------|-------|
|----------|-------|

|  | COMUNE | USCITA | MORSETTIERA | DESCRIZIONE                |  | COMUNE | INGRESSO | MORSETTIERA |
|--|--------|--------|-------------|----------------------------|--|--------|----------|-------------|
|  | S      | 1      | estraibile  | Marcia pompa compensazione |  | 1      | 4        | XC2         |
|  | S      | 2      | estraibile  | Sovraccarico pompa comp.   |  | 2      | 6        | XC2         |

| MORSET       | TI FFBP_ | _T/TSD      | ELETTROPOMPA 1                | MORSETTI DFFRP |          |             |
|--------------|----------|-------------|-------------------------------|----------------|----------|-------------|
| COMUNE       | USCITA   | MORSETTIERA | DESCRIZIONE                   | COMUNE         | INGRESSO | MORSETTIERA |
| S            | 3        | estraibile  | Pompa in marcia               |                | 4        | XC3         |
| S            | 2        | estraibile  | Richiesta avviamento          |                | 6        | XC3         |
| S            | 4        | estraibile  | Mancato avviamento            | 1              | 8        | XC3         |
| S            | 1        | estraibile  | Alimentazione non disponibile |                | 10       | XC3         |
| S            | 5        | estraibile  | Minimo livello aspirazione    |                | 12       | XC3         |
| CONTATTO NO* |          | ONTATTO NO* | Valvola aspirazione           | 1              | 4        | XC4         |
| CONTATTO NO* |          | ONTATTO NO* | Valvola mandata               | 2              | 6        | XC4         |
|              |          |             |                               |                |          |             |

| <b>MORSETTI</b> | FFBM |
|-----------------|------|
|-----------------|------|

| COMUNE | USCITA | MORSETTIERA |
|--------|--------|-------------|
| S      | 3      | estraibile  |
| S      | 2      | estraibile  |
| S      | 4      | estraibile  |
| S      | 1      | estraibile  |
| S      | 5      | estraibile  |

| MOTOPOMPA 2                 |  |  |
|-----------------------------|--|--|
| DESCRIZIONE                 |  |  |
| Pompa in marcia             |  |  |
| Selettore non in automatico |  |  |
| Mancato avviamento          |  |  |
| Guasto quadro               |  |  |
| Minimo livello carburante   |  |  |
| Valvola aspirazione         |  |  |
| Valvola mandata             |  |  |

#### MORSETTI DFFRP

| COMUNE | INGRESSO | MORSETTIERA |  |
|--------|----------|-------------|--|
|        | 4        | XC5         |  |
|        | 6        | XC5         |  |
| 1      | 8        | XC5         |  |
|        | 10       | XC5         |  |
|        | 12       | XC5         |  |
|        |          |             |  |
| 1      | 4        | XC6         |  |
| 2      | 2 6 XC6  |             |  |

|              | ALTRI INGRESSI               | Ν      | DFFRP     |     |
|--------------|------------------------------|--------|-----------|-----|
|              | DESCRIZIONE                  | COMUNE | MORSETTIE |     |
| CONTATTO NO* | Sprinkler                    | 1      | 4         | XC7 |
| CONTATTO NO* | Sovraccarico pompa drenaggio | 2      | 6         | XC7 |

|  | COMUNE | INGRESSO | MORSETTIERA |
|--|--------|----------|-------------|
|  | 1      | 4        | XC7         |
|  | 2      | 6        | XC7         |

\* Allarme attivo per chiusura del contatto.

CONTATTO NO\* CONTATTO NO\*

| Accendere la centralina DFFRP | TIPO IMPIANTO | MODELLO GRUPPO |
|-------------------------------|---------------|----------------|
| ed impostare:                 | 0:CONT. ELE.  | 7:FFBD 111     |
|                               |               |                |

## INDEX

| 1.1 IDENTIFICATION DATA                                                         | 42 |
|---------------------------------------------------------------------------------|----|
| 1.2 WARRANTY                                                                    | 42 |
| 2. STORAGE                                                                      | 42 |
| 2.1 PRODUCT DISPOSAL                                                            | 42 |
| 3. WARNINGS                                                                     | 42 |
| 4. RESPONSIBILITIES                                                             | 43 |
| 5. TECHNICAL DATA                                                               | 43 |
| 6. FUNCTIONALITY                                                                | 44 |
| 7. ELECTRICAL INSTALLATION                                                      | 44 |
| 8. DESCRIPTION OF VISUAL SIGNALS AND BUTTONS                                    | 45 |
| 8.1 REFERENCE VISUAL SIGNALS AND BUTTONS                                        | 46 |
| 9. REFERENCES AND TERMINALS CONNECTIONS                                         | 47 |
| 9.1 TERMINAL FOR GENERAL CONTACTS                                               | 48 |
| 9.2 TERMINALS FOR CONNECTION OF THE GENERAL SERVICES                            | 48 |
| 9.2.1 TERMINAL FOR CONNECTION OF THE FIRST PANEL                                | 49 |
| 9.2.2 TERMINAL FOR CONNECTION OF THE SECOND PANEL                               | 49 |
| 9.3 ELECTRICAL CONNECTIONS                                                      | 50 |
| 9.3.1 EL. CONNECTIONS FOR EVERY TYPE OF GROUPS CONNECTED WITH ELECTRIC CONTACTS | 50 |
| 9.3.2 ELECTRICAL CONNECTION FOR FFS 11 AND FFS21 GROUPS                         | 51 |
| 9.3.3 ELECTRICAL CONNECTION FOR FFBE 11 AND FFBE GROUPS                         | 52 |
| 9.3.4 ELECTRICAL CONNECTION FOR FFBD 111                                        | 53 |
| 9.3.5 ELECTRICAL CONNECTION FOR FFBD 11 AND FFBD 21 GROUPS                      | 54 |
| 10. PARAMETRIZATION, MONITOR PAGE DISPLAYED LIST                                | 55 |
| 10.1 ELECTRICAL CONTACTS PLANT: SETTINGS                                        | 56 |
| 10.2 ELECTRICAL CONTACTS PLANT: MONITOR PAGES                                   | 57 |
| 10.3 SERIAL CONNECTION PLANT: SETTINGS                                          | 58 |
| 10.4 SERIAL CONNECTION PLANT: MONITOR PAGES                                     | 59 |
| 10.5 GSM MODULE SETTINGS                                                        | 60 |
| 10.6 SETTING ALARMS ACTIVATION DELAY                                            | 61 |
| 10.7 ALARMS LIST                                                                | 62 |
| 11. TROUBLESHOOTING                                                             | 63 |
| 12. VERIFICATION OF SIGNALS FOR PLANTS WITH ELECTRIC PUMPS                      | 64 |
| 12.1 VERIFICATION OF SIGNALS FOR PLANTS WITH DIESEL PUMPS                       | 65 |
| 12.2 SETTING OF THE PANELS NETWORK NODES OF THE GROUP                           | 65 |
| 13. REPLICATION OF DFFRP                                                        | 66 |
| 14. SPARE PARTS / OPTIONAL LIST                                                 | 71 |
| 15. QUICK START GUIDE - ELECTRICAL PLANTS WITH SINGLE CONTACT                   | 72 |
| 16. DECLARATION OF CONFORMITY                                                   | 79 |

#### **1.1 IDENTIFICATION DATA**

Manufacturer: EBARA PUMPS EUROPE S.p.A.

FACTORY ADDRESS Via Torri di Confine, 2/1 36053 Gambellara (VI) ITALIA Telephone: 0444/706811 Fax: 0444/706950 TELEX: 480536 web www.ebaraeurope.com LEGAL ADDRESS Via Campo Sportivo,30 38023 CLES (TN) ITALY Telephone: 0463/660411 Fax: 0463/422782

#### **1.2 WARRANTY**

FAILURE TO COMPLY WITH THE INSTRUCTIONS PROVIDED IN THIS INSTRUCTIONS HANDBOOK AND/OR ANY SERVICING OF THE DFFRP WHICH IS NOT PERFORMED BY OUR SERVICE CENTRES WILL RESULT IN INVALIDATION OF THE WARRANTY AND WILL RELIEVE THE MANUFACTURER FROM ANY LIABILITY IN THE EVENT OF PERSONAL INJURIES OR DAMAGE TO PROPERTY OR THE DFFRP ITSELF.

#### 2. STORAGE

A long period of inactivity in precarious storage conditions can damage the equipment and generate danger for fitters, operators and maintenance personnel.

- Position the control unit correctly, taking particular care to observe the following indications:
- Position it in a totally dry place and away from sources of heat.
- It must be perfectly closed and isolated from the external environment in order to prevent the entrance of insects, humidity and dust which could damage the electrical components and compromise correct operation.
- The control unit contains a sealed lead dioxide battery. Observe the following precautions:
  - Store the battery at an ambient temperature from +5 to +40C°.
  - During storage, keep the battery separate from all the electrical circuits.
  - During storage, recharge the battery at least every six months.
  - Do not use batteries with different specifications from the proposed one.
  - Do not open the battery as it contains sulphuric acid. If skin or clothes come into contact with the electrolyte, rinse immediately with water.
  - Do not throw the battery away with ordinary waste; take it to authorised disposal firms.

#### 2.1 PRODUCT DISPOSAL

This symbol on the product indicates that the panel can not be disposed of with household waste. This provision only concerns the disposal of equipment in the territory of the Union European (2012/19 / EU).

It is the user's responsibility to dispose of electrical equipment at designated collection points disposal and recycling of electrical equipment or contact the store where it was purchased the product .

#### **3. WARNINGS**

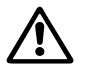

Before proceeding with installation, read this document carefully.

The electrical system and connections must be realised by qualified people possessing the technical requirements indicated by the safety regulations governing the installation and maintenance of technical systems in the country of installation.

As well endangering the safety of people and damaging the equipment, failure to observe the safety regulations will invalidate all warranty clauses.

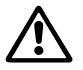

Qualified personnel are persons who - because of their education, experience, instructions and knowledge about corresponding standards and regulations, rules for the prevention of accidents, and operating conditions - are authorised by the person responsible for the safety of the plant to perform the required actions and who are able to recognise potential hazards. (Definition for qualified personnel to IEC 364).

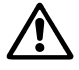

Make sure the control unit has not suffered damage during transport or storage. Check that the external casing is perfectly intact and in perfect condition. All internal parts (components, conductors, etc.) must show no traces of humidity, rust or dirt: if necessary, clean carefully and check the efficiency of all the components contained in the DFFRP. If necessary, replace any parts that are not perfectly efficient. Carefully check that all the conductors are correctly tightened in their relative terminals. Following a long period of storage (or if some components are replaced), perform all the tests indicated by the product regulations; to check operation, follow the indications in standard UNI EN 12845.

#### 4. RESPONSIBILITIES

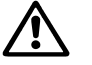

The manufacturer declines all responsibility for the incorrect operation of the control unit if this is tampered with or modified or operated in excess of its rated capabilities. It also declines liability for any printing or transcription errors in this publication. It reserves the right to make any modifications to its products that it considers to be necessary or useful, without, however,

#### **5. TECHNICAL DATA**

changing their basic characteristics

| Rated power input:                      | 230 V a.c +/- 10%.                                                                      |
|-----------------------------------------|-----------------------------------------------------------------------------------------|
| Phases:                                 | 1                                                                                       |
| Frequency:                              | 50-60 Hz                                                                                |
| Sound power level:                      | 75 dB                                                                                   |
| Absorption                              | 0.1 A                                                                                   |
| Type of battery:                        | 12 V, 2,3 Ah, Sealed Lead, Dim (mm) 178x34x66 faston output.                            |
| Audible alarm autonomy:                 | 20 hours                                                                                |
| Serial communication speed:             | 9600 bps                                                                                |
| Characteristics of the cable for serial | Screened cable at two + two twisted conductors + screen, 600 V, class 1, 15-18 AWG, 120 |
| communication:                          | ohm max impedency, 50 pF/m max capacity                                                 |
| Operating ambient temperature:          | -10 +40 °C                                                                              |
| Storage ambient temperature:            | -20 +50 °C                                                                              |
| Relative humidity:                      | 50% at 40°C MAX (90% at 20°C ) (without condensation)                                   |
| Max. altitude:                          | 2500 m (at sea level)                                                                   |
| Protection degree:                      | IP 55                                                                                   |
| Dimensions (mm):                        | 275x330x145mm                                                                           |
| Weight (kg):                            | 3,8 kg                                                                                  |
| Construction:                           | Standard safety and functional applied:                                                 |
|                                         | - EN 60204-1,                                                                           |
|                                         | - EN 60439-1.                                                                           |
|                                         | Standard EMC applied:                                                                   |
|                                         | - CEI EN 61000-6-1,                                                                     |
|                                         | - CEI EN 61000-6-2,                                                                     |
|                                         | - CEI EN 61000-6-3,                                                                     |
|                                         | - CEI EN 61000-6-4.                                                                     |
|                                         | Standard functional applied:                                                            |
|                                         | - UNI EN 12845.                                                                         |

#### 6. FUNCTIONALITY

The control unit installed in a manned room allows the SUPERVISION of the fire-fighting pumps group (table 6.1), the jockey pump, the sprinkler pump and the drainage pump. DISPLAYING in real time via LEDs and display the status of the system, REPORTING acoustically any alarms.

The control unit is equipped with:

- battery with 20 hours charging capacity to maintain the acoustic and visual signalizations in the absence of main supply.
- leds test button for checking the functionality of the indicators lights
- button for the silencing of the acoustic alarms
- exchange contact output with the functionality of alarms summary
- serial connection for:
  - The replica of the DFFRP unit on other DFFRP units allowing more points of supervision (max 8)
  - The connection of the GSM module for sending sms alarm
  - The connection of a supervisor.

The connection of the unit to the system can be do through:

- Electrical connection in exchange contact mode with relative control of connections (rif.SW1)
- Electrical connections in single contact mode
- Serial connection

Depending on the type of group to supervising is expected a customized plate that should be applied in the area where present the indications lights, *refer to the table below to identify the correct model to use*.

#### Frontal plate table

| GROUP    | Pump n°1          | Pump n°2          | Label       |
|----------|-------------------|-------------------|-------------|
| FFS 11   | Electrical supply | Υ.                | DFFRP 11E   |
| FFS 21   | Electrical supply | Electrical supply | DFFRP 21E   |
| FFBE 11  | Electrical supply | Υ.                | DFFRP 11E   |
| FFBE 21  | Electrical supply | Electrical supply | DFFRP 21E   |
| FFBD 11  | Diesel supply     | Υ.                | DFFRP 11D   |
| FFBD 21  | Diesel supply     | Diesel supply     | DFFRP 21D   |
| FFBD 111 | Electrical supply | Diesel supply     | DFFRP 111ED |

table 6.1

#### 7. ELECTRICAL INSTALLATION

#### Strictly observe the electrical input values indicated on the rating plate.

Install the DFFRP alarm control unit on a dry surface in a non-oxidising, non-corrosive and vibration-free atmosphere. If installed outdoors, protect the unit as much as possible from direct light; take all necessary precautions to keep the external temperature within the limits of use indicated in chap. 5. Elevated temperatures accelerate the ageing of all components and lead to more or less serious malfunctions. **Make sure the fitter installs the lines correctly.** 

Before connecting the power cables to terminals L - N of the main switch, make sure that the general switch on the power distribution board is turned to OFF (O) and that no-one can accidentally turn it on again. Scrupulously observe all current safety and accident prevention regulations.

Make sure that all the terminals are fully tightened.

Execute the cable connections in the terminal according to the tables on pages  $71 \rightarrow 77$ .

Make sure the connection cables are in perfect condition and that the external sheathing is intact.

#### ATTENTION! The customer must install a 30 mA differential switch protecting the DFFRP control unit

#### The system must be correctly and safely earthed according to current regulations.

#### Instrumental tests to be performed by the fitter:

- a) Continuity of the protection conductors and of the main and supplementary equipotential circuits.
- b) Insulation resistance of the electrical system.
- c) Differential protection test.
- d) Applied voltage test.
- e) Operating test.

#### 8. DESCRIPTION OF VISUAL SIGNALS AND BUTTONS

| REF             | FUNCTION                                                                                                    |  |  |  |  |
|-----------------|----------------------------------------------------------------------------------------------------|--|--|--|--|
| SB1             | Indicator light and buzzer test button.                                                                                                    |  |  |  |  |
| SB2             | Buzzer switch off button, but <u>NOT</u> of the exclusion of the protection occured.                                                                                                    |  |  |  |  |
| SB3             | Button for:<br>- selecting the value to change;<br>- moving back to the previous board to monitor.                                                                                                    |  |  |  |  |
| DECREASE<br>SB4 | Button for:<br>- decreasing the value to change;<br>- moving down to the next parameter row.                                                                                                    |  |  |  |  |
| INCREASE<br>SB5 | Button for:<br>- increasing the value to change;<br>- moving up to the previous parameter row.                                                                                                    |  |  |  |  |
| ENTER<br>SB6    | Button for:<br>- confirming the changed value;<br>- moving on to the next board to monitor.                                                                                                    |  |  |  |  |
| LL1             | GREEN indicator light to signal control unit powered and battery connected to the KL1 board                                                                                                    |  |  |  |  |
| LL2             | RED indicator light to signal: Battery discharge: tension less than 10.5 Vdc.                                                                                                    |  |  |  |  |
| LL3             | GREEN indicator light to signal: Jockey pump running.                                                                                                    |  |  |  |  |
| LL4             | RED indicator light to signal: Drainage pump is overload and / or arrest for lack of water in the tank inlet.                                                                                                    |  |  |  |  |
| LL5             | GREEN indicator light to signal <b>pump running</b><br>(referring to the pump n°1 in the groups with one pump or pump n°2 in the other groups - ref. tab.6.1)                                                                                                    |  |  |  |  |
| LL6             | <ul> <li>RED indicator light to signal</li> <li><i>electric pump</i>: <b>pump set on demand</b>;</li> <li><i>diesel pump</i>: <b>selector not in automatic</b>.</li> <li>(referring to the pump n°1 in the groups with one pump or pump n°2 in the other groups - ref. tab.6.1)</li> </ul>              |  |  |  |  |
| LL7             | RED indicator light to signal: <b>start failure</b><br>(referring to the pump n°1 in the groups with one pump or pump n°2 in the other groups - ref. tab.6.1)                                                                                                    |  |  |  |  |
| LL8             | <ul> <li>RED indicator light to signal:</li> <li><i>electric pump</i>: incorrect cycle direction or missing power phase;</li> <li><i>diesel pump</i>: control panel failure.</li> <li>(referring to the pump n°1 in the groups with one pump or pump n°2 in the other groups - ref. tab.6.1)</li> </ul> |  |  |  |  |
| LL9             | RED indicator light to signal:<br>- <i>electric pump</i> : <b>minimum inlet tank level</b><br>- <i>diesel pump</i> : <b>minimum fuel level</b><br>(referring to the pump n°1 in the groups with one pump or pump n°2 in the other groups - ref. tab.6.1)                                                |  |  |  |  |
| LL10            | RED indicator light to signal: <b>minimum priming tank level</b><br>(referring to the pump n°1 in the groups with one pump or pump n°2 in the other groups - ref. tab.6.1)                                                                                                    |  |  |  |  |
| LL11            | AMBER indicator light to signal: <b>suction valve of the pump, partially open</b><br>(referring to the pump n°1 in the groups with one pump or pump n°2 in the other groups - ref. tab.6.1)                                                                                                    |  |  |  |  |
| LL12            | AMBER indicator light to signal: <b>delivery valve of the pump, partially open</b><br>(referring to the pump n°1 in the groups with one pump or pump n°2 in the other groups - ref. tab.6.1)                                                                                                    |  |  |  |  |
| LL13            | GREEN indicator light to signal: <b>pump running</b><br>(referring to the pump n°1 in the groups with 2 pumps, otherwise not used - ref. tab.6.1)                                                                                                    |  |  |  |  |
| LL14            | <ul> <li>RED indicator light to signal</li> <li><i>electric pump</i>: <b>pump set on demand</b>;</li> <li><i>diesel pump</i>: <b>selector not in automatic</b>.</li> <li>(referring to the pump n°1 in the groups with 2 pumps, otherwise not used - ref. tab.6.1)</li> </ul>                           |  |  |  |  |
| LL15            | RED indicator light to signal: <b>start failure</b><br>(referring to the pump n°1 in the groups with 2 pumps, otherwise not used - ref. tab.6.1)                                                                                                    |  |  |  |  |

| LL16 | <ul> <li>RED indicator light to signal</li> <li><i>electric pump</i>: incorrect cycle direction or missing power phase;</li> <li><i>diesel pump</i>: control panel failure.</li> <li>(referring to the pump n°1 in the groups with 2 pumps, otherwise not used - ref. tab.6.1)</li> </ul> |
|------|----------------------------------------------------------------------------------------------------|
| LL17 | RED indicator light to signal<br>- <i>electric pump</i> : <b>minimum inlet tank level</b><br>- <i>diesel pump</i> : <b>minimum fuel level</b><br>(referring to the pump n°1 in the groups with 2 pumps, otherwise not used - ref. tab.6.1)                                                |
| LL18 | RED indicator light to signal: <b>minimum priming tank level</b><br>(referring to the pump n°1 in the groups with 2 pumps, otherwise not used - ref. tab.6.1)                                                                                                    |
| LL19 | AMBER indicator light to signal: <b>suction valve of the pump, partially open</b><br>(referring to the pump n°1 in the groups with 2 pumps, otherwise not used - ref. tab.6.1)                                                                                                    |
| LL20 | AMBER indicator light to signal: <b>delivery valve of the pump, partially open</b><br>(referring to the pump n°1 in the groups with 2 pumps, otherwise not used - ref. tab.6.1)                                                                                                    |
| LL21 | RED indicator light to signal: <b>power failure of any of the lines connecting the panels</b> (active in the contact use) or <b>in serial communication</b>                                                                                                    |
| LL22 | RED indicator light to signal: sprinkler enabled in the pump room                                                                                                    |
| LL23 | RED indicator light to signal: drainage pump overload                                                                                                    |

#### 8.1 REFERENCE VISUAL SIGNALS AND BUTTONS

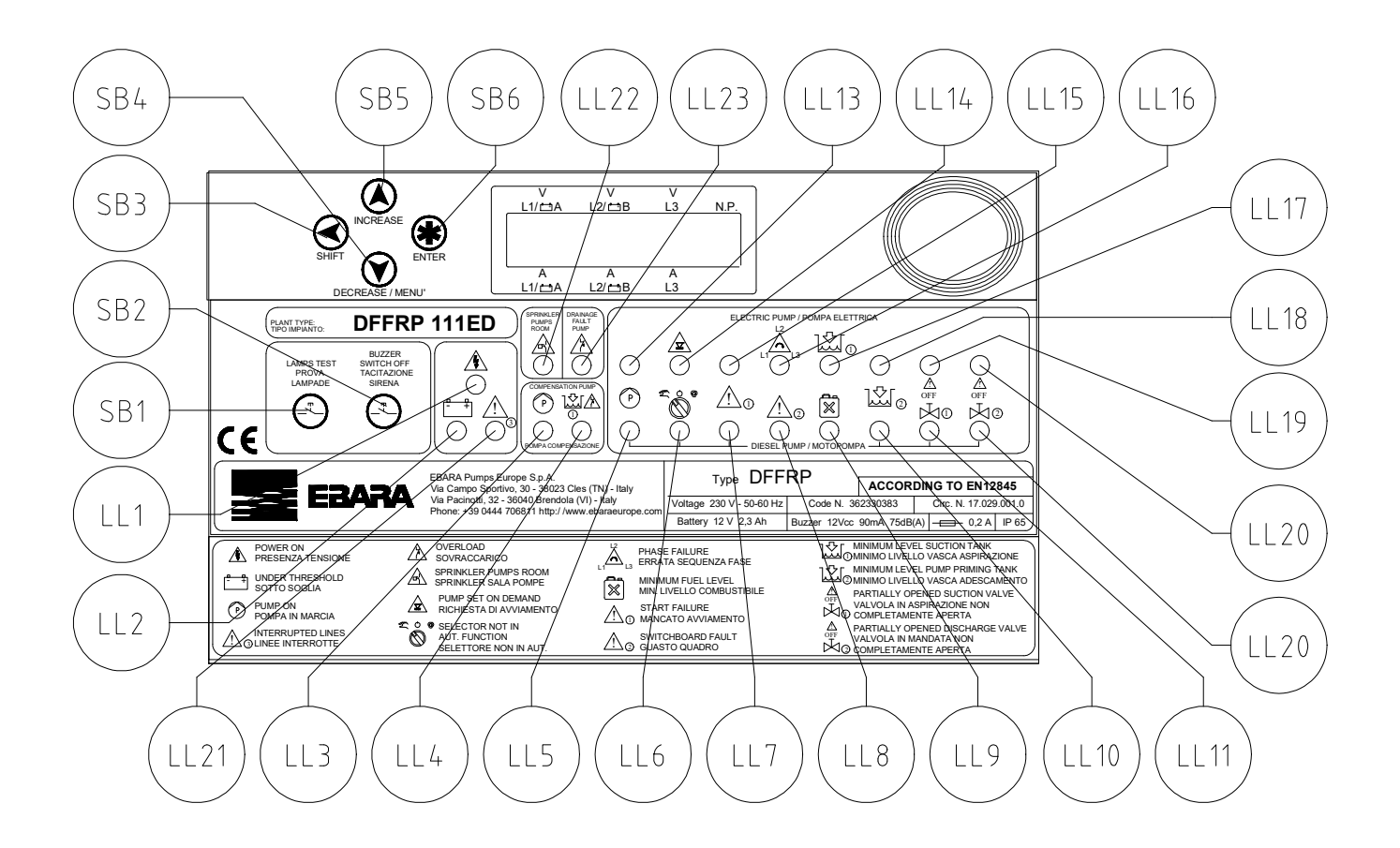

#### 9. REFERENCES AND TERMINALS CONNECTIONS

| FU1          | Fuse protecting the primary transformer circuit.                                                                           |
|--------------|----------------------------------------------------------------------------------------------------|
| $\mathbf{A}$ | 0.5A delayed fuse 5x20.                                                                                                    |
|              | Disconnect power supply before performing maintenance operations.                                                          |
|              | Fuse protecting the KL1 board and the battery against short circuits or voltage surges from external commands or from the  |
| FU2          | power supply.                                                                                                    |
| ^            | 1A delayed fuse 5x20.                                                                                                    |
| /!\          | This fuse disables the control unit, turns off all the indicator lights and enables the buzzer.                            |
|              | Disconnect power supply before performing maintenance operations.                                                          |
|              | Terminal block board for electrical connections to the electric jockey pump, electric pump and service diesel pump boards, |
|              | to the valves supplied with the set and to the BT1 battery charger power unit.                                             |
| KL1          | The KL1 board has a green LED indicator for power on signalization and a yellow LED for signaling:                         |
|              | - on: full charge of the battery up to 14.7 V,                                                                             |
|              | - off: maintenance charge                                                                                                  |
|              | Led board containing:                                                                                                    |
| KL2          | - all the indicator lights,                                                                                                |
|              | - circuits and buttons for enabling and disabling the buzzer                                                               |
| KL3          | Display board to visualized the status of the functioning of the ELECTRIC PUMP and/or DIESEL PUMP panels.                  |
| <b>T T T</b> | <b>OPTIONAL</b> - RS232/485 required for serial connections and for the replication of DEERP on other control DEERP        |
| KL4          | Refer to the applications connecting to identify the part.                                                                 |
| CSM          | OPTIONAL - GSM module for replication of alarms via SMS                                                                    |
| USIN         |                                                                                                    |
| BT1          | Sealed lead dioxide battery.                                                                                               |
|              | ATTENTION! Observe the WARNINGS in chapter 3.                                                                              |
| BZ1          | Acoustic alarm that is activated for all alarms identified by the symbol "B" in the table alarms (par. 10.7)               |

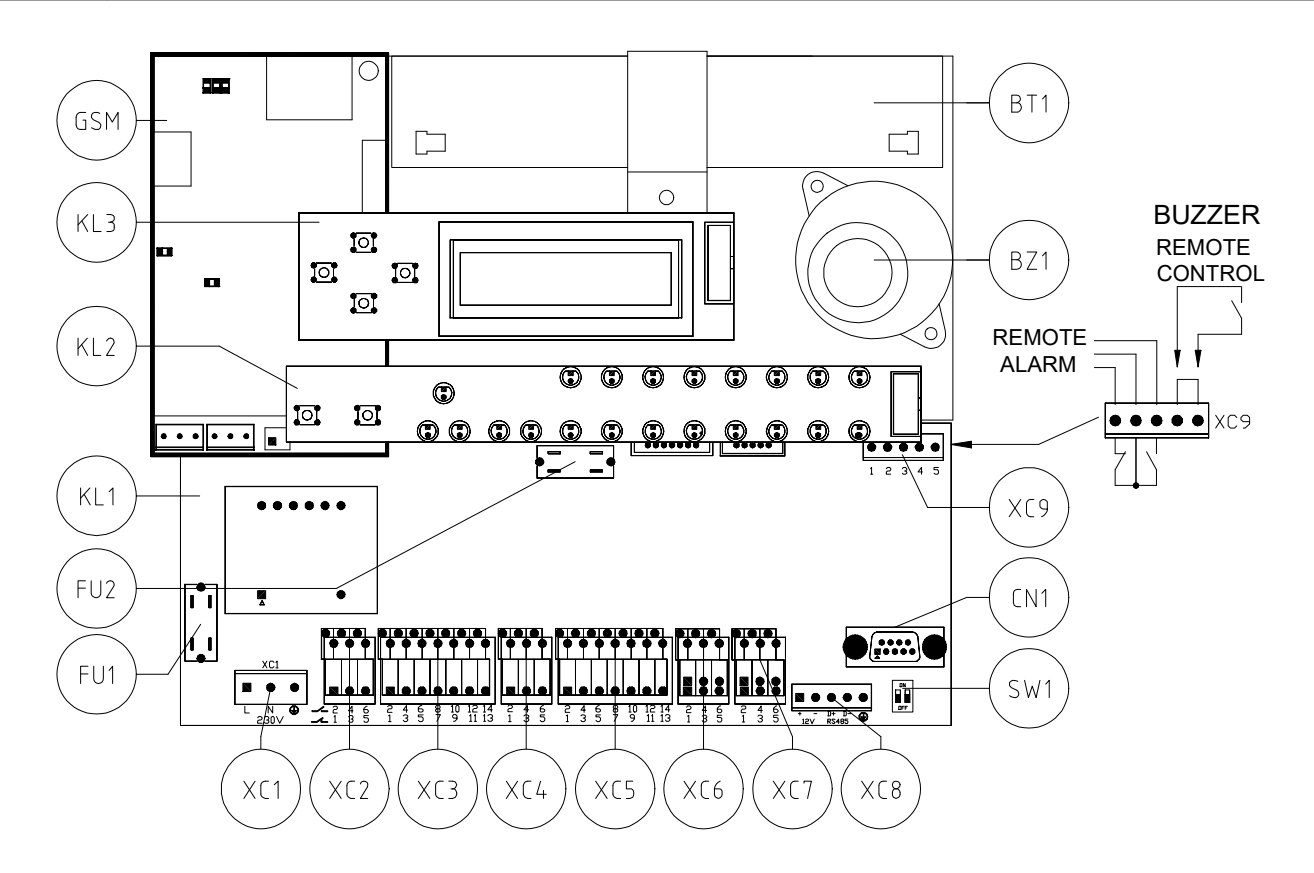

#### 9.1 TERMINAL FOR GENERAL CONTACTS

|         | Terminal for the supply line of the unit 230Vac.                                                               |
|---------|----------------------------------------------------------------------------------------------------|
| XC1     | Refer to chapter technical data for the functioning range                                                      |
|         | L: line / N: Neutral / 🔄 : Ground                                                                              |
| XC2 XC3 | Terminal for the connections of the services and the panels to monitoring.                                     |
| XC4 XC5 | To execute the connection refer to the tables at page $71 \rightarrow 77$ .                                    |
| XC6 XC7 |                                                                                                    |
|         | Terminal block for serial connection                                                                           |
|         | Terminals "+" and "-": 12VDC output for the supply of the KL4 module.                                          |
| XC8     | Terminals "D +" and "D-" connection RS485 serial line                                                          |
|         |                                                                                                    |
|         | I erminal Connection point of the screen of the selection of the connect serial cable                          |
|         | WARMING: Keler to chapter reclinical data for the selection of the correct serial cable                        |
|         | Terminal block with changeover contact output alarm summary and contact input chaole buzzer.                   |
|         | - reminais 1, 2 and 5, changeover contact output in the configuration.                                         |
| NCO     | common-closed-open when the control climed off, of at least present a new alarm unit and not yet acknowledged, |
|         | Terminals "A" and "5" for the input of the analyse control of the hyperen configuration.                       |
|         | - Terminals 4 and 5 for the input of the enable contact of the buzzer, configuration:                          |
|         | <i>closed</i> : the buzzer is enabled (default)                                                                |
|         | open: buzzer is not enabled                                                                                    |
|         | RS232 serial connector for the connection:                                                                     |
| CN1     | - GSM module for sending alarms via SMS                                                                        |
|         | - module KL4 for the implementation of networks replication in several control units                           |
|         | - A supervisor in RS232.                                                                                       |
|         | Micro-switch for the selection of the electrical connection type:                                              |
|         | - in position. the connection with single contacts as indicated in the tables on page $71 \rightarrow 77$ .    |
|         |                                                                                                    |
| SW1     | - in position, requires that each input is connected in the NC contact and NO                                  |
|         | (in this condition the signalization LL21 is active).                                                          |
|         |                                                                                                    |
|         |                                                                                                    |

#### 9.2 TERMINALS FOR CONNECTION OF THE GENERAL SERVICES

| Signalization alarm list | Terminal | Common<br>Terminal | Contact<br>Terminal | Type of contact to connect |
|--------------------------|----------|--------------------|---------------------|----------------------------|
| Jockey pump running      | XC2      | 1                  | 3*<br>4*            | Contact NC*<br>Contact NO* |
| Jockey pump overload     | XC2      | 2                  | 5*<br>6*            | Contact NC*<br>Contact NO* |
| Sprinkler in pumps room  | XC7      | 1                  | 3*<br>4*            | Contact NC*<br>Contact NO* |
| Drainage pump overload   | XC7      | 2                  | 5*<br>6*            | Contact NC*<br>Contact NO* |

\* For the electric configuration to single contact refer to tables from page 71 to 77

#### 9.2.1 TERMINAL FOR CONNECTION OF THE <u>FIRST</u> PANEL

| Signalization alarm list<br>Elettropompa/Motopompa | Terminal | Common<br>Terminal | Contact<br>Terminal | Type of contact to connect |
|----------------------------------------------------|----------|--------------------|---------------------|----------------------------|
| Pump running                                       | XC3      | 1                  | 3*                  | Contact NC*                |
|                                                    |          | -                  | 4*                  | Contact NO*                |
| Starting request /                                 | XC3      | 1                  | 5*                  | Contact NC*                |
| Selector NOT in automatic                          | ACJ      | 1                  | 6*                  | Contact NO*                |
| Stort failura                                      | VC2      | 1                  | 7*                  | Contact NC*                |
|                                                    | XC3      | 1                  | 8*                  | Contact NO*                |
| Phase failure /                                    | VC2      | 2                  | 9*                  | Contact NC*                |
| Panel fault                                        | XC3      | Z                  | 10*                 | Contact NO*                |
| Minimum level suction tank/                        | VC2      | 2                  | 11*                 | Contact NC*                |
| Minimum fuel level                                 | AC3      | 2                  | 12*                 | Contact NO*                |
| Minimum loval mimina tank                          | XC3      | 2                  | 13*                 | Contact NC*                |
| winning tank                                       |          |                    | 14*                 | Contact NO*                |
| Suction value of the nump nertially open           | XC4      | 1                  | 3*                  | Contact NC*                |
| Suction varve of the pump, partially open          |          |                    | 4*                  | Contact NO*                |
| Delivery velve of the symmetricity on on           | VC4      | 2                  | 5*                  | Contact NC*                |
| Derivery valve of the pump, partially open         | AU4      | <u>ک</u>           | 6*                  | Contact NO*                |

\* For the electric configuration to single contact refer to tables from page 71 to 77

#### 9.2.2 TERMINAL FOR CONNECTION OF THE SECOND PANEL

| Signalization alarm list<br>Elettropompa/Motopompa | Terminal | Common<br>Terminal | Contact<br>Terminal | Type of contact to connect                |
|----------------------------------------------------|----------|--------------------|---------------------|-------------------------------------------|
| Pump running                                       | XC5      | 1                  | 3*                  | Contact NC*                               |
| Starting request /<br>Selector NOT in automatic    | XC5      | 1                  | 5*<br>6*            | Contact NC*<br>Contact NC*<br>Contact NO* |
| Start failure                                      | XC5      | 1                  | 7*<br>8*            | Contact NC*<br>Contact NO*                |
| Phase failure /<br>Panel fault                     | XC5      | 2                  | 9*<br>10*           | Contact NC*<br>Contact NO*                |
| Minimum level suction tank/<br>Minimum fuel level  | XC5      | 2                  | 11*<br>12*          | Contact NC*<br>Contact NO*                |
| Minimum level priming tank                         | XC5      | 2                  | 13*<br>14*          | Contact NC*<br>Contact NO*                |
| Suction valve of the pump, partially open          | XC6      | 1                  | 3*<br>4*            | Contact NC*<br>Contact NO*                |
| Delivery valve of the pump, partially open         | XC6      | 2                  | 5*<br>6*            | Contact NC*<br>Contact NO*                |

\* For the electric configuration to single contact refer to tables from page 71 to 77

#### 9.3 ELECTRICAL CONNECTIONS

**9.3.1 EL. CONNECTIONS FOR EVERY TYPE OF GROUPS CONNECTED WITH ELECTRIC CONTACTS** (In the case of a group with a single pump did not consider the connections of the second)

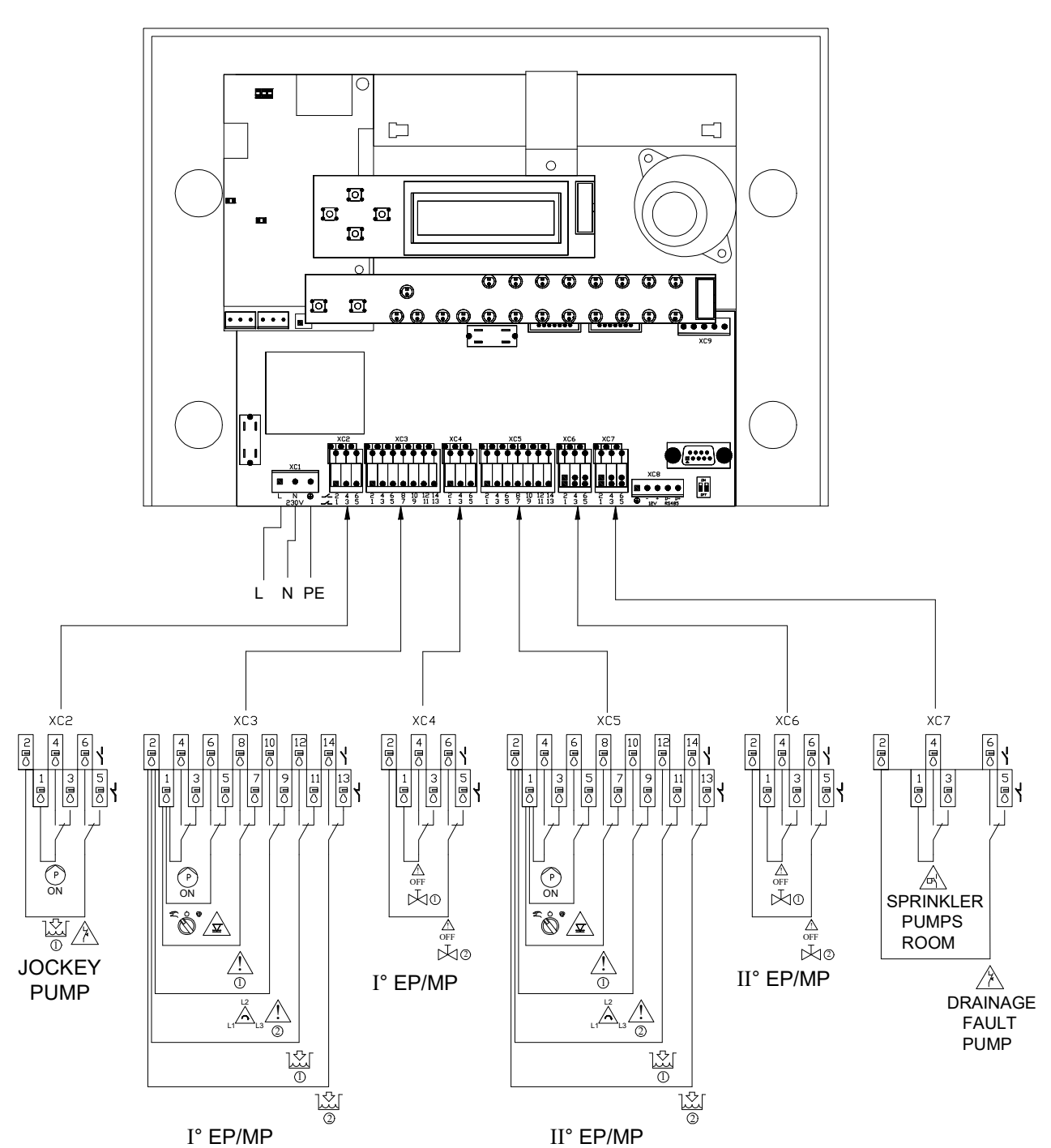

DFFRP

#### 9.3.2 ELECTRICAL CONNECTION FOR FFS 11 AND FFS21 GROUPS (In the case of a group with a single pump did not consider the connections of the second)

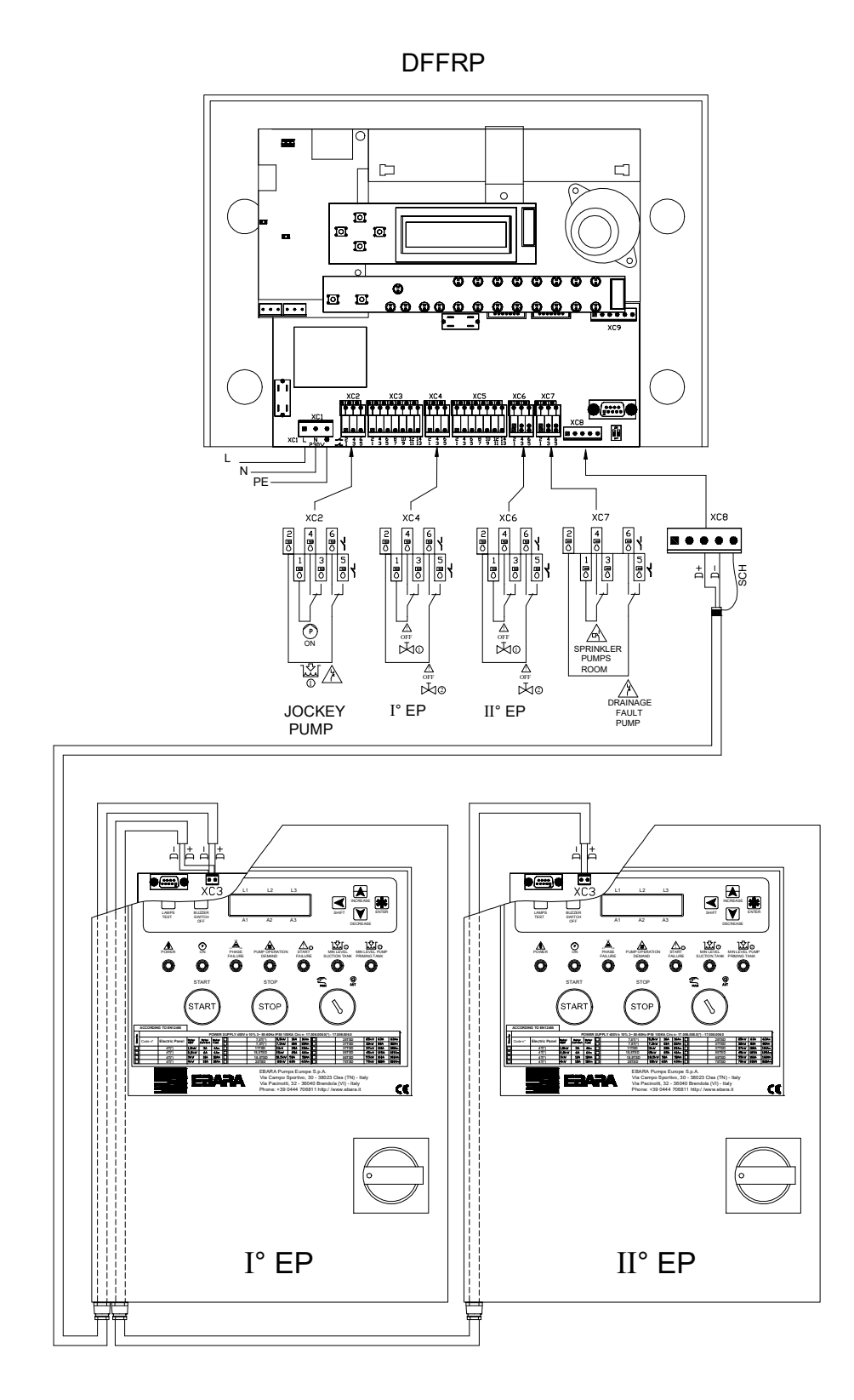

51

#### 9.3.3 ELECTRICAL CONNECTION FOR FFBE 11 AND FFBE GROUPS (In the case of a group with a single pump did not consider the connections of the second)

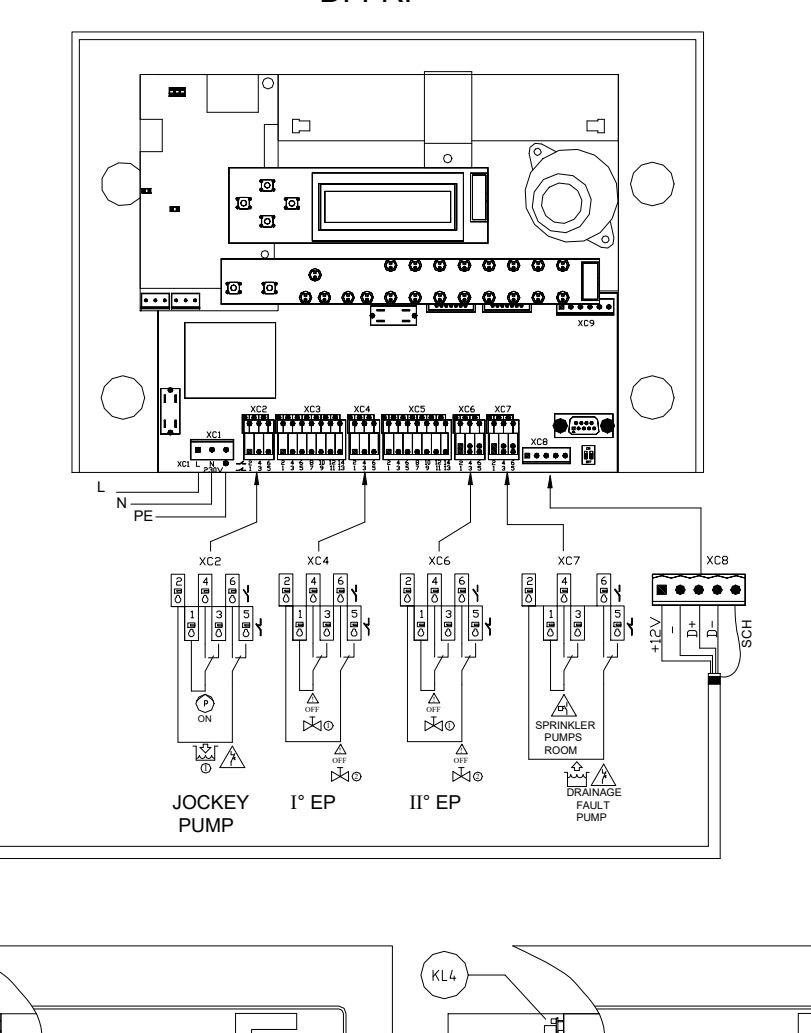

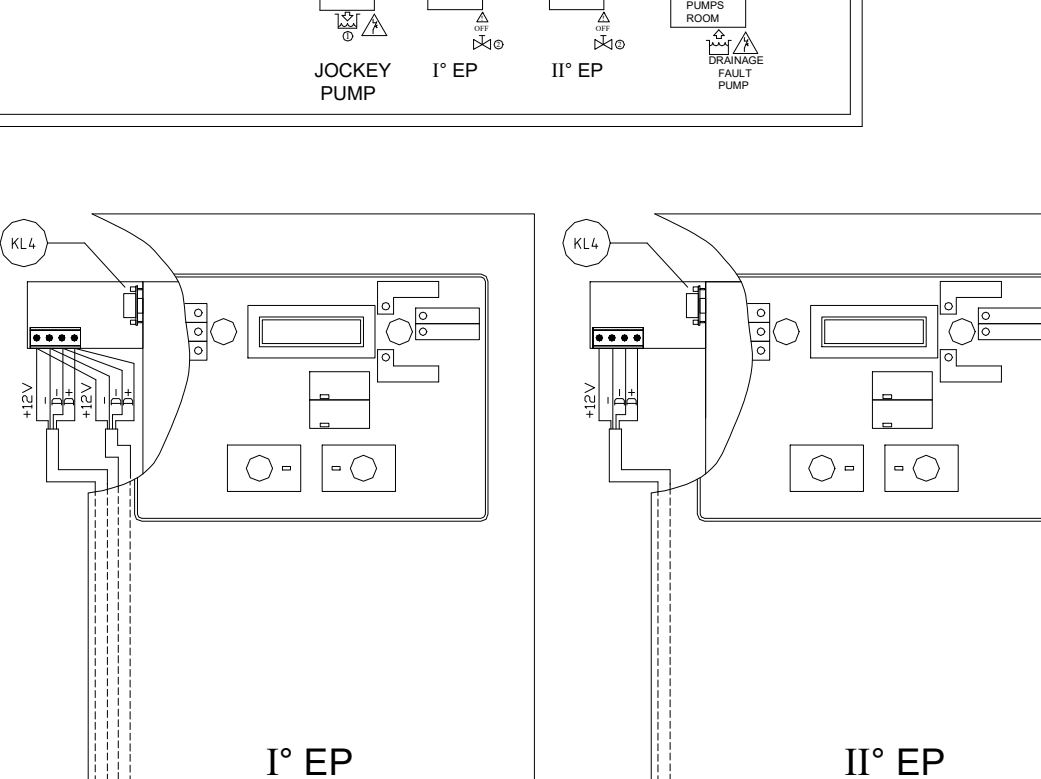

DFFRP

#### 9.3.4 ELECTRICAL CONNECTION FOR FFBD 111

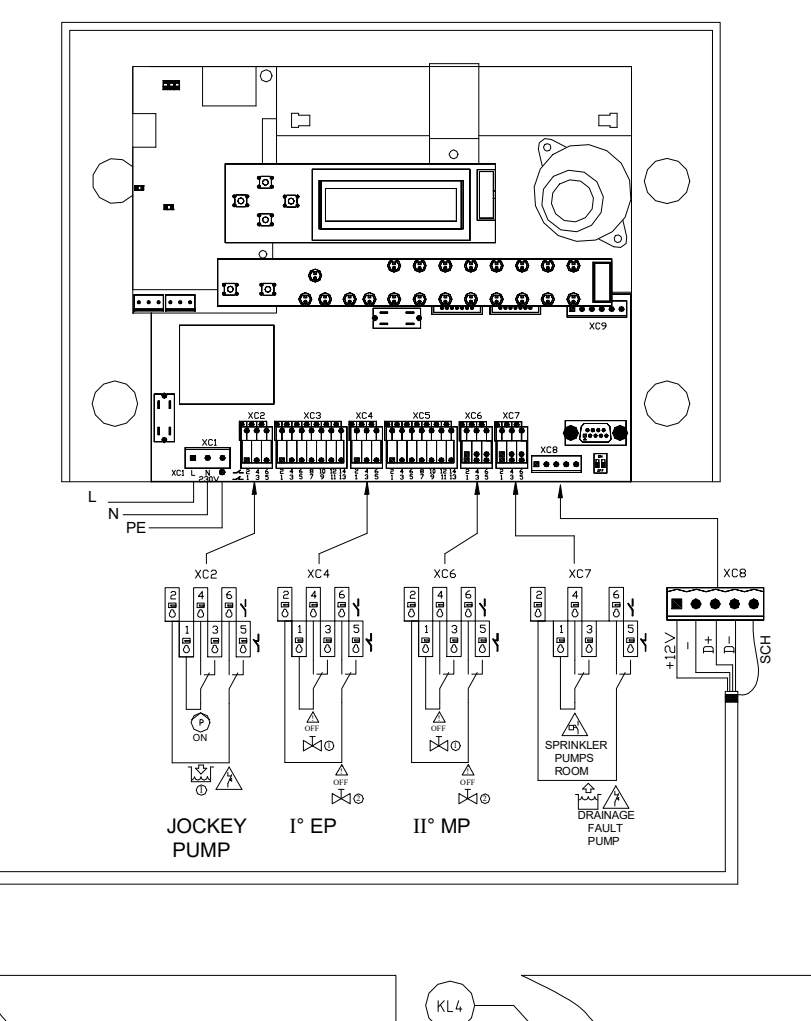

DFFRP

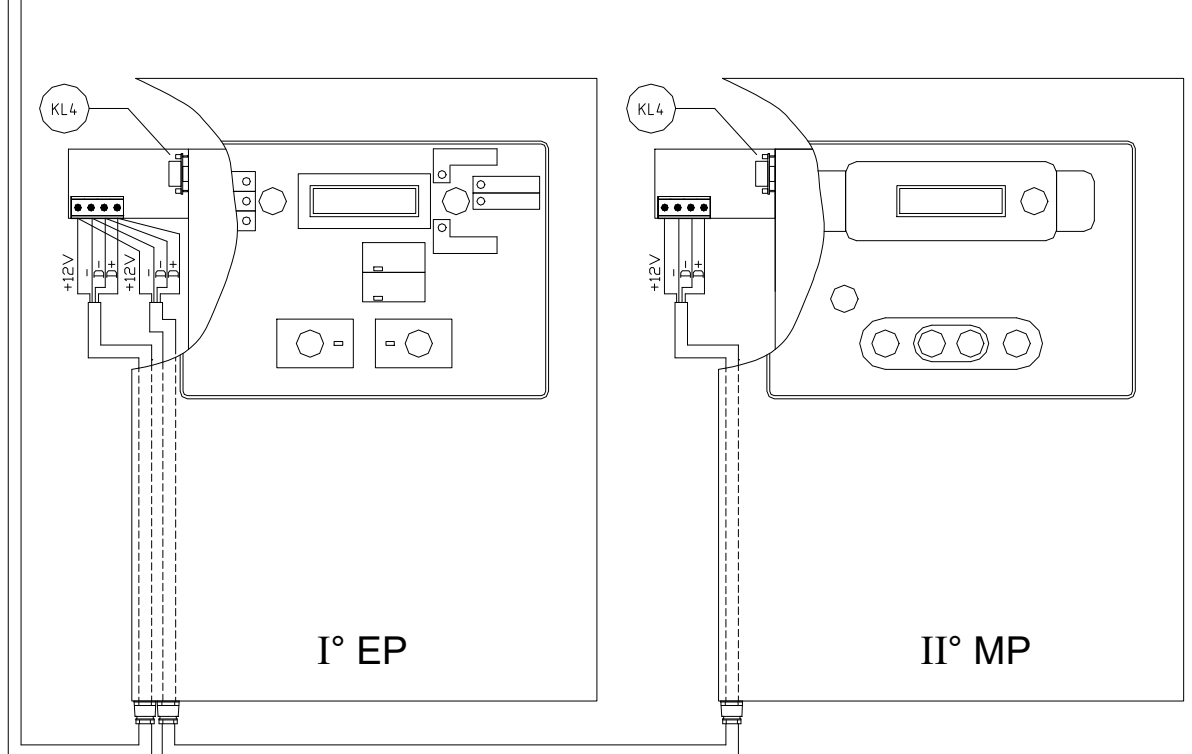

#### 9.3.5 ELECTRICAL CONNECTION FOR FFBD 11 AND FFBD 21 GROUPS (In the case of a group with a single pump did not consider the connections of the second)

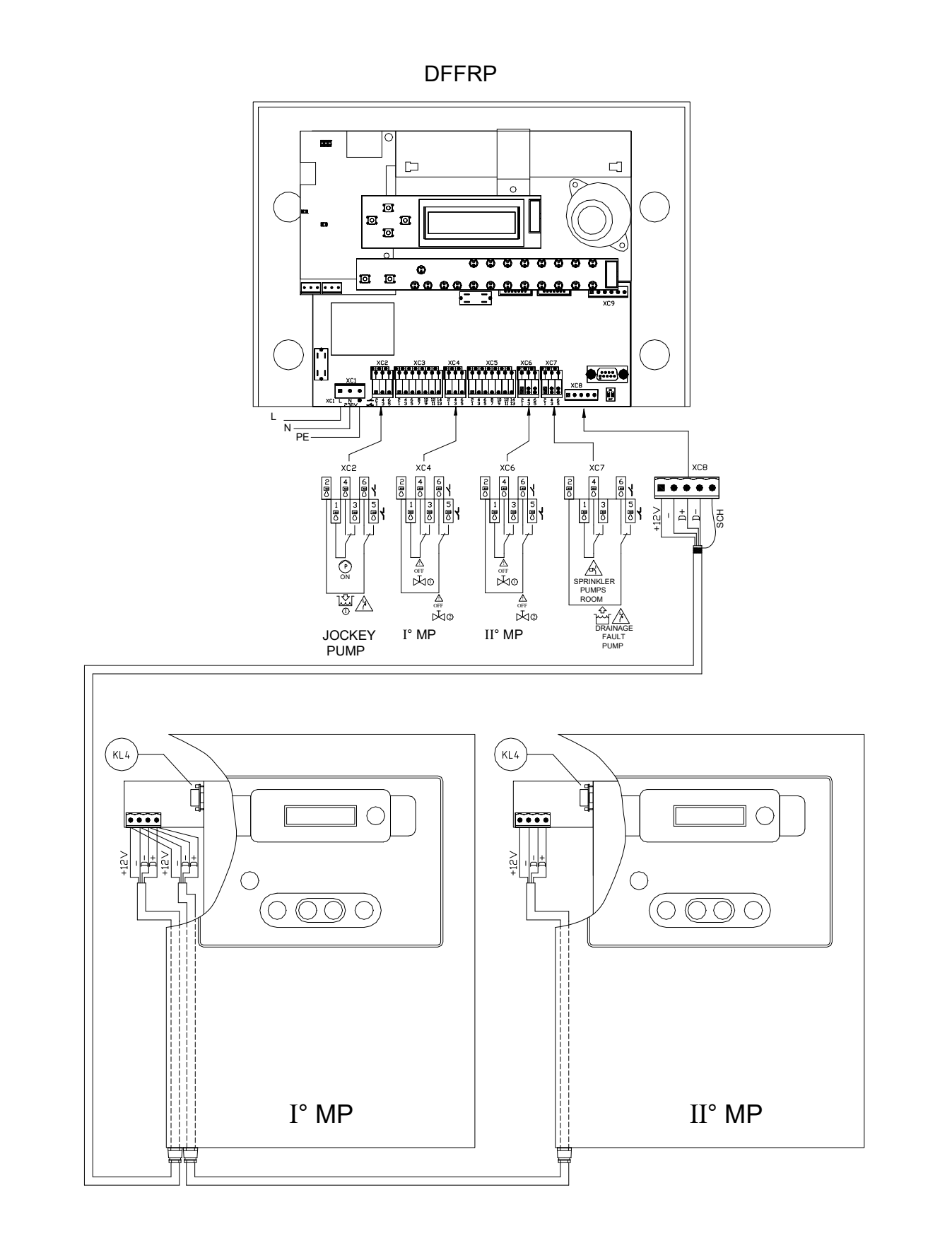

#### 10. PARAMETRIZATION, MONITOR PAGE DISPLAYED LIST

#### FIRST START

| In the                        | case of the first start at power the DFFRP automatically goes to page:                                                                                                    |
|-------------------------------|----------------------------------------------------------------------------------------------------|
|                               | TYPE OF PLANT<br>0:CONT. ELE.                                                                                                    |
|                               | CONTACTS CONN ECTIONS                                                                                                    |
| TYPE OF PLANT<br>0:CONT. ELE. | Select:<br>0:CONT.ELE                                                                                                    |
| MODELLO GRUPPO<br>0:FFS 11    | Then select the type of group in use, choosing from the available options:<br>0:FFS 11<br>1:FFS 21<br>2:FFBE 11<br>3:FFBE 21<br>4:FFBD 11<br>5:FFBD 21<br>6:FFBD 111                                                                                                    |
|                               | SERIAL CONN ECTIONS                                                                                                    |
| TYPE OF PLANT<br>1:SERIALE    | Select:<br>1:SERIALE                                                                                                    |
| Ricerca nodi:<br>1:. 2:. 3:.  | The DFFRP will search the various nodes forming the network, each node is indicated<br>"" node unverified<br>"" verification node in progress<br>"X" not present<br>"E" electric-pump node type<br>"M" diesel-pump node type<br>The connected nodes must be consecutive and start at 1.<br><i>Waiting configuration depending on the related group:</i><br>FFS 11 $\rightarrow$ 1:E 2:x<br>FFS 21 $\rightarrow$ 1:E 2:E<br>FFBE 11 $\rightarrow$ 1:E 2:E<br>FFBE 11 $\rightarrow$ 1:E 2:E<br>FFBE 21 $\rightarrow$ 1:E 2:E<br>FFBD 11 $\rightarrow$ 1:E 2:M<br>FFBD 11 $\rightarrow$ 1:M 2:X<br>FFBD 11 $\rightarrow$ 1:M 2:M |

|       | BUTTONS - REMINDER FUNCTIONS                 |          |                                         |  |  |
|-------|----------------------------------------------|----------|-----------------------------------------|--|--|
| SHIFT | to select the value to change;               | INCREASE | to increase the value to change;        |  |  |
| SB3   | to go back to the previous board to monitor. | SB5      | to move up to the next parameter row.   |  |  |
| ENTER | to confirm the changed value;                | DECREASE | to decrease the value to change;        |  |  |
| SB6   | to move on to the next board to monitor      | SB4      | to move down to the next parameter row. |  |  |

#### **10.1 ELECTRICAL CONTACTS PLANT: SETTINGS**

|                               | Move to the "PASSWORD" page - press repeatedly SB4                                                                                                    |
|-------------------------------|----------------------------------------------------------------------------------------------------|
| PASSWORD:<br>20009            | Enter the code: 20009 and set the following pages as reported                                                                                                  |
| LANGUAGE<br>0:ITALIAN         | Select the language of use for the plant. Available options:<br>0:ITALIAN<br>1:ENGLISH                                                                         |
| TYPE OF PLANT<br>0:CONT. ELE. | Select the plant type with electrical contacts: 0:CONT.ELE.                                                                                                    |
| MODELLO GRUPPO<br>0:FFS 11    | Select the type of group in use, choosing from the available options<br>0:FFS 11<br>1:FFS 21<br>2:FFBE 11<br>3:FFBE 21<br>4:FFBD 11<br>5:FFBD 21<br>6:FFBD 111 |

|              | BUTTONS - REMINDER FUNCTIONS                                                                                                    |                 |                                                                             |  |
|--------------|----------------------------------------------------------------------------------------------------|-----------------|-----------------------------------------------------------------------------|--|
| SHIFT<br>SB3 | $\begin{tabular}{ c c } \hline $SB3$ to select the value to change; \\ to go back to the previous board to monitor. \\ \hline $SB3$ SB3 begin{tabular}{ c c c c c c c c c c c c c c c c c c c$ |                 | to increase the value to change;<br>to move up to the next parameter row.   |  |
| ENTER<br>SB6 | to confirm the changed value;<br>to move on to the next board to monitor                                                                                                    | DECREASE<br>SB4 | to decrease the value to change;<br>to move down to the next parameter row. |  |

#### **10.2 ELECTRICAL CONTACTS PLANT: MONITOR PAGES**

| No malfunction                   | Main page summarising system status.<br>For all possible alarm indications refer to chapter 10.7 |                                                                                                    |  |
|----------------------------------|--------------------------------------------------------------------------------------------------|----------------------------------------------------------------------------------------------------|--|
| Electric pump 1                  | Diesel pump 2                                                                                    | Page of identification of the type of panel monitored, the indication "ELECTRIC PUMP" or "DIESEL PUMP" distinguishes the model, the number "1" or "2" indicates if is used as 1st or 2nd panel.        |  |
| OREP 000.0 1<br>ORET 00000       | OREP 000.0 2<br>ORET 00000                                                                       | Page of indications of the functioning hours:<br>- "OREP" running hours from the last starting<br>- "ORET" total hours of functioning<br>Top right the index that identifies the 1st or the 2nd panel. |  |
| PASSWORD:<br>00000               | Pages of access to the setup functions.                                                          |                                                                                                    |  |
| Release software<br>16.011.001.1 | Pages of the DFFRP release software indications                                                  |                                                                                                    |  |

|       | BUTTONS - REMINDER FUNCTIONS                 |          |                                         |  |  |
|-------|----------------------------------------------|----------|-----------------------------------------|--|--|
| SHIFT | to select the value to change;               |          | to increase the value to change;        |  |  |
| SB3   | to go back to the previous board to monitor. |          | to move up to the next parameter row.   |  |  |
| ENTER | to confirm the changed value;                | DECREASE | to decrease the value to change;        |  |  |
| SB6   | to move on to the next board to monitor      | SB4      | to move down to the next parameter row. |  |  |

#### **10.3 SERIAL CONNECTION PLANT: SETTINGS**

Before executing the setting of the DFFRP control unit, must be set the picture/pictures that form the group: generally all the panels are by default set with the node number at 1 (therefore when used as 1st panel not are to be set) must instead perform the procedure described in section 12.2 for the 2nd panel of the group.

|                              | Move to the "PASSWORD" page - press repeatedly SB4                                                                                                    |  |
|------------------------------|----------------------------------------------------------------------------------------------------|--|
| PASSWORD:<br>20009           | Enter the code: 20009 and set the following pages as reported                                                                                                    |  |
| LANGUAGE<br>0:ITALIAN        | Select the language of use for the plant. Available options:<br>0:ITALIAN<br>1:ENGLISH                                                                                                    |  |
| TYPE OF PLANT<br>1:SERIALE   | Select the plant type with electrical contacts: 1:SERIALE                                                                                                    |  |
| Ricerca nodi:<br>1:. 2:. 3:. | Page of search of the various nodes forming the network, each node is indicated:<br>- "." node unverified<br>- "?" verification node in progress<br>- "x" not present<br>- "E" electric-pump node type<br>- "M" diesel-pump node type<br>The connected nodes must be consecutive and start at 1.<br><i>Waiting configuration depending on the related group:</i><br>FFS 11 $\rightarrow$ 1:E 2:x<br>FFS 21 $\rightarrow$ 1:E 2:E<br>FFBE 11 $\rightarrow$ 1:E 2:x<br>FFBE 21 $\rightarrow$ 1:E 2:E<br>FFBE 11 $\rightarrow$ 1:E 2:x<br>FFBE 21 $\rightarrow$ 1:E 2:X<br>FFBE 21 $\rightarrow$ 1:E 2:E<br>FFBD 11 $\rightarrow$ 1:M 2:x<br>FFBD 21 $\rightarrow$ 1:M 2:M<br>FFBD 111 $\rightarrow$ 1:E 2:M |  |

|       | BUTTONS - REMINDER FUNCTIONS                 |          |                                         |  |
|-------|----------------------------------------------|----------|-----------------------------------------|--|
| SHIFT | to select the value to change;               | INCREASE | to increase the value to change;        |  |
| SB3   | to go back to the previous board to monitor. | SB5      | to move up to the next parameter row.   |  |
| ENTER | to confirm the changed value;                | DECREASE | to decrease the value to change;        |  |
| SB6   | to move on to the next board to monitor      | SB4      | to move down to the next parameter row. |  |

#### **10.4 SERIAL CONNECTION PLANT: MONITOR PAGES**

| No malfunction                   | Main page summarising system status.<br>For all possible alarm indications refer to chapter 10.7 |                                                                                                    |  |  |
|----------------------------------|--------------------------------------------------------------------------------------------------|----------------------------------------------------------------------------------------------------|--|--|
| Electric pump 1                  | Diesel pump 2                                                                                    | Page of identification of the type of panel monitored, the indication "ELECTRIC PUMP" or "DIESEL PUMP" distinguishes the model, the number "1" or "2" indicates if is used as 1st or 2nd panel.                                                        |  |  |
| 400 400 400 1<br>10 10 10        | 13.2 13.3 2<br>00.0 00.0                                                                         | First page of the panel data:<br><i>Electric pump:</i> values of voltage and current of the three<br>phases<br><i>Diesel pump:</i> voltage and current of the battery<br>Top right the index that identifies the 1st or the 2nd panel.                 |  |  |
| F:50.0 KW:06.4 1<br>CoSFi:0.93   | RPM 2800 2<br>Polio 01bar                                                                        | Second page of the panel data:<br><i>Electric pump:</i> values of mains frequency, absorbed power<br>and cosphi of the pump.<br><i>Diesel pump:</i> values of r.p.m. and oil pressure<br>Top right the index that identifies the 1st or the 2nd panel. |  |  |
| OREP 000.0 1<br>ORET 00000       | OREP 000.0 2<br>ORET 00000                                                                       | Page of indications of the functioning hours:<br>- "OREP" running hours from the last starting<br>- "ORET" total hours of functioning<br>Top right the index that identifies the 1st or the 2nd panel.                                                 |  |  |
| PASSWORD:<br>00000               | Pages of access to the s                                                                         | etup functions.                                                                                                    |  |  |
| Release software<br>16.011.001.1 | Pages of the DFFRP release software indications                                                  |                                                                                                    |  |  |

|                                                  | BUTTONS - REMINDER FUNCTIONS            |          |                                         |  |
|--------------------------------------------------|-----------------------------------------|----------|-----------------------------------------|--|
| to select the value to change;                   |                                         | INCREASE | to increase the value to change;        |  |
| SB3 to go back to the previous board to monitor. |                                         | SB5      | to move up to the next parameter row.   |  |
| ENTER                                            | to confirm the changed value;           | DECREASE | to decrease the value to change;        |  |
| SB6                                              | to move on to the next board to monitor | SB4      | to move down to the next parameter row. |  |

#### **10.5 GSM MODULE SETTINGS**

# Before executing the setup of the DFFRP need to install the GSM module and follow the procedure for first start by following the installation manual.

|                                    | Move to the "PASSWORD" page - press repeatedly SB4                                                                                                    |  |
|------------------------------------|----------------------------------------------------------------------------------------------------|--|
| PASSWORD:<br>20009                 | Enter the code: 20009 and set the following pages as reported                                                                                                    |  |
|                                    | Move to the "CONNES. SU RS232" page – press repeatedly SB4                                                                                                    |  |
| RS232 CONNECTION<br>1:MODULO GSM   | Select the module GSM: 1:MODULO GSM                                                                                                    |  |
| SMS – GSM TEST<br>3:Ogni 30 giorni | <ul> <li>Set the sending of a message to test the functionality of the GSM module installed.</li> <li>Available options: <ol> <li>Disable.</li> <li>Every 7 days.</li> <li>Every 14 days.</li> <li>Every 30 days.</li> <li>Every 60 days.</li> </ol> </li> <li>The time indicated it is to considered always in relation with the last message sent.</li> <li>The message will be sent to all recipients set in the GSM module.</li> </ul> |  |
| SMS - PROFILO<br>0: completo       | Set profile of messages sent, the options available:<br>0: Complete<br>1: Profile 1<br>2: Profile 2<br>Refer to the table of alarms to identify the alarms that are sent according to the<br>profile set                                                                                                    |  |

|       | BUTTONS - REMINDER FUNCTIONS                 |          |                                         |  |
|-------|----------------------------------------------|----------|-----------------------------------------|--|
| SHIFT | to select the value to change;               | INCREASE | to increase the value to change;        |  |
| SB3   | to go back to the previous board to monitor. | SB5      | to move up to the next parameter row.   |  |
| ENTER | to confirm the changed value;                | DECREASE | to decrease the value to change;        |  |
| SB6   | to move on to the next board to monitor      | SB4      | to move down to the next parameter row. |  |

#### **10.6 SETTING ALARMS ACTIVATION DELAY**

#### ATTENTION!!! This setting is not required by the STANDARD IN USE. The manufacturer is not liable for damages caused <u>by changing the default settings</u>.

| Move to the "PASSWORD" page - press repeatedly SB4 |                                                                                                    |  |  |  |  |
|----------------------------------------------------|----------------------------------------------------------------------------------------------------|--|--|--|--|
| PASSWORD:<br>30209                                 | Enter the code: 30209 and set the following page as reported                                                                                                    |  |  |  |  |
| Tempo di ritardo<br>allarmi: 01s                   | Select the delay time for the activation of the buzzer when an alarm is active.<br>The delay is settable from 1 sec. $\rightarrow$ 10 sec.<br>By default it is set to 1 sec. |  |  |  |  |

|       | BUTTONS - REMINDER FUNCTIONS                 |          |                                         |  |  |  |  |
|-------|----------------------------------------------|----------|-----------------------------------------|--|--|--|--|
| SHIFT | to select the value to change;               | INCREASE | to increase the value to change;        |  |  |  |  |
| SB3   | to go back to the previous board to monitor. | SB5      | to move up to the next parameter row.   |  |  |  |  |
| ENTER | to confirm the changed value;                | DECREASE | to decrease the value to change;        |  |  |  |  |
| SB6   | to move on to the next board to monitor      | SB4      | to move down to the next parameter row. |  |  |  |  |

#### 10.7 ALARMS LIST

SPRINKLER ON

Follow the indications that are reported in the first page in relation to its main active alarms. For every indication it is associated:

- if the alarm is active or not depending on the type of connection, where "A" indicates active alarm
- if the buzzer is switch on respect to the active alarm, where "B" indicates that the buzzer is on
- if the indication is sent or not by text message depending on the profile set, where "I" indicates that will be sent.

In the indication Ex or Mx, the real symbol "x" is replaced with the number of the reference panel.

|      |                                                      | Type of<br>connectionContactsSerial |   | Type of<br>connection |          | Buzzer    | SMS – Sent profile |  |  |
|------|------------------------------------------------------|-------------------------------------|---|-----------------------|----------|-----------|--------------------|--|--|
|      |                                                      |                                     |   |                       | Complete | Profile 1 | Profile 2          |  |  |
|      | Ex ELECTRIC PUMP RUNNING                             | Α                                   | Α |                       | Ι        | Ι         | Ι                  |  |  |
|      | Ex START REQUEST                                     | Α                                   | Α | В                     | Ι        |           |                    |  |  |
|      | Ex START FAILURE                                     | Α                                   | Α | В                     | Ι        | Ι         | Ι                  |  |  |
|      | Ex POWER NOT AVAILABLE                               | Α                                   | Α | В                     | Ι        | Ι         | Ι                  |  |  |
| Ŧ    | Ex MIN INLET LEVEL                                   | Α                                   | Α | B                     | Ι        | Ι         | Ι                  |  |  |
| ÎLE  | Ex MIN PRIMING LEVEL                                 | Α                                   | Α |                       | Ι        | Ι         |                    |  |  |
| CTR  | Ex INLET VALVE NOT OPEN                              | А                                   | А | В                     | Ι        |           |                    |  |  |
| CP   | Fy DELIVERV VALVE NOT OPEN                           |                                     |   |                       |          |           |                    |  |  |
| Ŭ    | Delivery valve not completely open                   | Α                                   | Α | B                     | I        |           |                    |  |  |
| P    | Fx CONTROL BOARD FAILURF                             |                                     |   |                       |          |           |                    |  |  |
|      | Necessary to check the anomaly directly in the panel |                                     | Α | В                     | I        | I         | T                  |  |  |
|      | (alarm present only for groups FFBE)                 |                                     |   |                       | -        | -         | -                  |  |  |
|      | Ex AUTOTEST IN PROGRESS                              |                                     | Α |                       | Ι        |           |                    |  |  |
|      | Ex DELAYED STOP ACTIVE                               |                                     | Α |                       | Ι        | Ι         |                    |  |  |
|      |                                                      |                                     |   |                       |          |           |                    |  |  |
|      | Mx DIESEL PUMP RUNNING                               | Α                                   | Α | B (after 10 sec)      | Ι        | Ι         | Ι                  |  |  |
|      | Mx AUTO MODE DISABLED                                | Α                                   | Α | В                     | Ι        | Ι         |                    |  |  |
|      | Mx START FAILURE                                     | Α                                   | Α | В                     | Ι        | Ι         | Ι                  |  |  |
| н    | Mx CONTROL BOARD FAILURE                             | Α                                   | Α | B (after 30 sec)      | Ι        | Ι         | Ι                  |  |  |
| ĬE   | Mx MIN. MIN. FUEL LEVEL                              | Α                                   | Α | В                     | Ι        | Ι         | Ι                  |  |  |
| SEL  | Mx MIN. PRIMING LEVEL                                | Α                                   | Α |                       | Ι        | Ι         |                    |  |  |
| , PI | Mx INLET VALVE NOT OPEN                              |                                     |   | р                     | т        |           |                    |  |  |
| M    | Delivery valve not completely open                   | А                                   | А | D                     | 1        |           |                    |  |  |
| -    | Mx DELIVERY VALVE NOT OPEN                           |                                     | • | р                     | т        |           |                    |  |  |
|      | Delivery valve not completely open                   | А                                   | А | D                     | 1        |           |                    |  |  |
|      | Mx CONTROL BOARD FAILURE                             |                                     | ٨ | P                     | т        | Т         | т                  |  |  |
|      | Necessary to check the anomaly directly in the panel |                                     | A | D                     | 1        | 1         | 1                  |  |  |
|      |                                                      |                                     |   |                       |          |           |                    |  |  |
|      | JOCKEY PUMP RUNNING                                  | Α                                   | Α |                       | Ι        | Ι         |                    |  |  |
| A    | JOCKEY PUMP OVERLOADED                               | Α                                   | Α | B (after 10 sec)      | Ι        | Ι         | Ι                  |  |  |
| XU   | DRAINAGE PUMP RUNNING                                | Α                                   | Α | В                     | I        | Ι         |                    |  |  |

А

А

B

Ι

Ι

Ι

|         | ENGLISH                                                                                                    |                       |        |                           |          |           |            |  |           |  |
|---------|----------------------------------------------------------------------------------------------------|-----------------------|--------|---------------------------|----------|-----------|------------|--|-----------|--|
|         |                                                                                                    | Type of<br>connection |        | Type of<br>connection Buz |          | Buzzer    | SMS – Sent |  | ; profile |  |
|         |                                                                                                    | Contacts              | Serial |                           | Complete | Profile 1 | Profile 2  |  |           |  |
|         | GENERAL CONNECTION ERR.<br>General connection error, indicates an electrical<br>fault in the following exchange contacts: flow meter,<br>drain pump and compensation jockey pump | A                     |        | В                         | I        |           |            |  |           |  |
| GENERIC | <b>PANEL 1 CONNECTION ERR.</b><br>Panel 1 connection error, indicates an electrical fault<br>in the exchange contacts relative to board 1                                        | Α                     | AB     |                           | I        |           |            |  |           |  |
|         | PANEL 2 CONNECTION ERR.<br>Panel 2 connection error, indicates an electrical fault<br>in the exchange contacts relative to board 2.                                              | A                     |        | В                         | I        |           |            |  |           |  |
|         | BATTERY LOW VOLTAGE                                                                                                    | Α                     | Α      | В                         | Ι        | Ι         | Ι          |  |           |  |
|         | GSM – NOT COMMUNICATION                                                                                                    | Α                     | Α      | B (after 60 sec)          | Ι        |           |            |  |           |  |
|         | M.GSM – SIM OR NETWORK ERR.                                                                                                    | Α                     | Α      | В                         | Ι        |           |            |  |           |  |
|         | MODUBUS NODE NOT FOUND                                                                                                    |                       | Α      |                           | Ι        |           |            |  |           |  |
|         | MODBUS – NOT COMMUNICATION                                                                                                    |                       | Α      | В                         | Ι        | Ι         | Ι          |  |           |  |
|         | SUPERVISOR – NOT COMMUNICATION                                                                                                    | Α                     | Α      | В                         | Ι        | Ι         | Ι          |  |           |  |
|         |                                                                                                    |                       |        |                           |          |           |            |  |           |  |
| RI      | <b>PLANT NODE – NOT COMMUNICATION</b><br>The replica node that has this alarm has lost<br>communication with DFFRP where the system is<br>connected                              | A                     | А      | B (after 120 sec)         | I        | I         | Ι          |  |           |  |
| 닅       | NO DEDI V FOUND                                                                                                    |                       |        | D D                       | T        |           |            |  |           |  |

| 콘   | connected                                                                                                    |   |   |   |   |  |
|-----|----------------------------------------------------------------------------------------------------|---|---|---|---|--|
| EPI | NO REPLY FOUND                                                                                                    | Α | Α | В | Ι |  |
| Y   | <b>ANOMALY NODE REPLY n</b><br>"n" is replaced by the number of the node with the<br>anomaly, therefore necessary to determine in the<br>node indicated | A | А | В | I |  |

#### **11. TROUBLESHOOTING**

| FAULT                  | POSSIBLE CAUSES                            | OPERATION                                                                                 |
|------------------------|--------------------------------------------|-------------------------------------------------------------------------------------------|
| The led LL1 does not   | A. Battery completely flat and/or no input | A. Recharge the battery.                                                                  |
| light and the buzzer   | voltage.                                   | Replace the battery.                                                                      |
| continues to sound.    |                                            | Restore the power supply.                                                                 |
|                        | D EIII intermente d                        | D. Change the free                                                                        |
|                        | B. FUT interrupted.                        | B. Change the fuse.                                                                       |
|                        | C. Electrical connections down.            | C. Check the connections.                                                                 |
| The buzzer does not    | A. Buzzer (BZ1)connection interrupted.     | A. Verify the connection .                                                                |
| sound.                 |                                            |                                                                                           |
|                        | B. No connections in terminals XC9 5-6.    | B. Insert the jumper or close the remote contact.                                         |
| The led LL21 is always | A. No connections of the remote control    | A. Verify the SW1 position. If is in OFF use electric                                     |
| on and the buzzer      |                                            | contacts with NO/NC contact.                                                              |
| sound.                 | B. Lost of the serial comunication         | B. Verify the connection and the corresponding of the connection to the RS232/485 module. |

#### **12. VERIFICATION OF SIGNALS FOR PLANTS WITH ELECTRIC PUMPS**

After making the electrical connections, proceed as follows.

#### - START – STOP the jockey compensation pump.

Open the delivery valve in order to start just the jockey compensation pump; the **LL3** indicator light should shine; close the valve, the pump should stop and the indicator light go out.

#### - THERMAL OVERLOAD of the jockey compensation pump.

Move the automatic motor protection switch on the jockey compensation pump board to zero; the LL4 indicator light should shine and the **BZ1** buzzer should sound. Press button **SB2** to reset. The LL4 indicator light should remain on. To switch it off move the **RT1** switch to one.

#### - START - STOP service pumps in MANUAL mode.

Move the SA1 switches on the respective boards to MAN, the start failure indicator lights LL7-LL15 should shine and the BZ1 buzzer should sound; press SB2 to reset.

Press the START button on the respective boards. The service pumps should start and the buzzer should sound; press the **STOP** buttons to shop the pumps and **SB2** to reset the buzzer.

- START – STOP service pumps in AUTOMATIC mode due to pressure drop.

Move the **SA1** switch to **AUT**. Use the pressure switch test circuit to start the relative service pump. Indicator lights **LL5-LL13** should shine to show the pump is running, indicator lights **LL6-LL14** should shine to signal the start request and the **BZ1** buzzer should sound. Press button **SB2** to reset.

Close the pressure switch test circuit and turn the keyswitch to "0" to stop the pump.

#### - START - STOP service pumps in AUTOMATIC mode to restore the minimum inlet tank level.

Reduce the level in the tanks until the end of the floats, their pumps should start running and the START LED and the LED LL10 - LL18 switch on.

On the display should be show the page. 42. With the restoration-level automatically pumps should be shut down.

#### - Testing the minimum inlet tank level alarm signal.

Temporarily open the float switch terminal connections in the inlet tank. Indicator lights LL9 and LL17 should shine and

the buzzers should sound. Reset with **SB2**. The indicator lights should shine. Reset the connections to switch off the indicator lights.

#### - Testing the alarm signals for not fully open inlet valves.

If the valves in the hydraulic inlet circuit are open (correct position), indicator lights LL11-LL19 should shine green. If the valves are not completely open (alarm) the indicator light should turn amber and the BZ1 buzzer should sound. Press button SB2 to reset the buzzer. When the valves are fully open, the indicator lights should change to green once again.

#### - Testing the alarm signals for not fully open delivery valves.

If the valves in the flow measure circuit are open (correct position), indicator lights LL12-LL20 should shine green. If the valves are not completely open (alarm) the indicator light should turn amber and the **BZ1** buzzer should sound. Press button **SB2** to reset the buzzer. When the valves are fully open, the indicator lights should change to green once again.

#### - Testing the alarm signals for fire in the pump room.

Temporarily close the contact of the sprinkler pump room, the LED LL22 should turn on and should sound the buzzer **BZ1**. Press the button **SB2** to silence the buzzer, the LED stays on, to shut it down, re-open the contact of the flow.

#### **12.1 VERIFICATION OF SIGNALS FOR PLANTS WITH DIESEL PUMPS**

- The steps to do are like the plants with ELECTRIC PUMPS unlike the three signals described below.

#### - Switch NOT in AUTOMATIC alarm.

With the system pressurised, move the switches on the diesel pump board to MANUAL. Indicator lights LL6 – LL14 should shine and the BZ1 buzzer should sound. Press button SB2 to reset the buzzer; the indicator lights should continue to shine. Move the switches on the diesel pump board to AUT. The indicator lights should go out.

#### - Testing the board failure alarm signal.

Insert a temporary jumper on the diesel pump board to enable the LL8 – LL16 indicator lights, the BZ1 buzzer should sound. Press the SB2 button to reset. The indicator lights should continue to shine. To switch them off, remove the jumpers on the boards.

Testing the alarm signalling the minimum level of diesel oil in the diesel pump tank.
 Temporarily open the connection enabling the LL9 – LL17 indicator lights on the diesel pump board. The BZ1 buzzer should sound. Press the SB2 button to reset. The indicator lights should continue to shine.
 To switch them off, remove the jumpers.

#### 12.2 SETTING OF THE PANELS NETWORK NODES OF THE GROUP

#### **ELECTRIC PUMP PANEL (FFS GROUPS)**

Referring to the manual of the FFP panel change the parameter "MODBUS - NODE NUMBER" setting it:

- "1" if the panel is the 1st of the group;
- "2" if the panel is the 2nd of the group;

#### **ELECTRIC PUMP PANEL (FFBE GROUPS)**

- Power the unit front panel without the back cover;
- Wait a few seconds that the unit will start up and disappear the screen showing the software version;
- Make the switch n°2 in ON position;
- Press the button "arrow left" until to switch the screen "ADDRESS BOARD";
- Use the STOP or MAN START button to set the correct number of the node;
- if there is the second unit, set 2;
- take back the switch No. 2 in OFF;
- Press and hold the "left arrow" until the appear "PROGRAMMING";
- at which point the number of node is set correctly.

#### **DIESEL PUMP PANEL (FFBD GROUPS)**

- Power the unit front panel without the back cover;
- Wait a few seconds that the unit will start up and disappear the screen showing the software version;
- Make the switch n°2 in ON position;
- Press the button "arrow left" until to switch the screen "ADDRESS BOARD";
- Use the STOP button or the key blank (placed at left of the start) to set the correct number of the node;
- if there is the second unit, set 2;
- take back the switch No. 2 in OFF;
- Press and hold the "left arrow" until the appear "PROGRAMMING";
- at which point the number of node is set correctly.

#### **13. REPLICATION OF DFFRP**

#### **INTRODUCTION**

This part, guides the user in the installation of one or more replicas of a DFFRP in order to supervise more points in the pumps room.

It may be a supervised a DFFRP that present <u>software release 16.011.000.8 or higher</u> and is already connected to the elements of the pumps room.

It will be distinguished:

- **DFFRP MASTER**, or **PLANT NODE**, meaning, the DFFRP that is connected via serial and/or electrical contacts, directly to all the elements to be monitored in the **LOCAL PUMPS**.

- **<u>DFFRP REPLICA</u>**, meaning the DFFRP that will be installed in **<u>PRESIDIUM POINTS</u>** for the replication of the alarm signalization of the DFFRP MASTER.

Under the same DFFRP MASTER you can be connected up to 8 DFFRP replica.

#### EXAMPLE

Example applicative of replication of a DFFRP installed in the pumps room, and connected with electrical contacts to the plant, on another DFFRP installed in a monitored room.

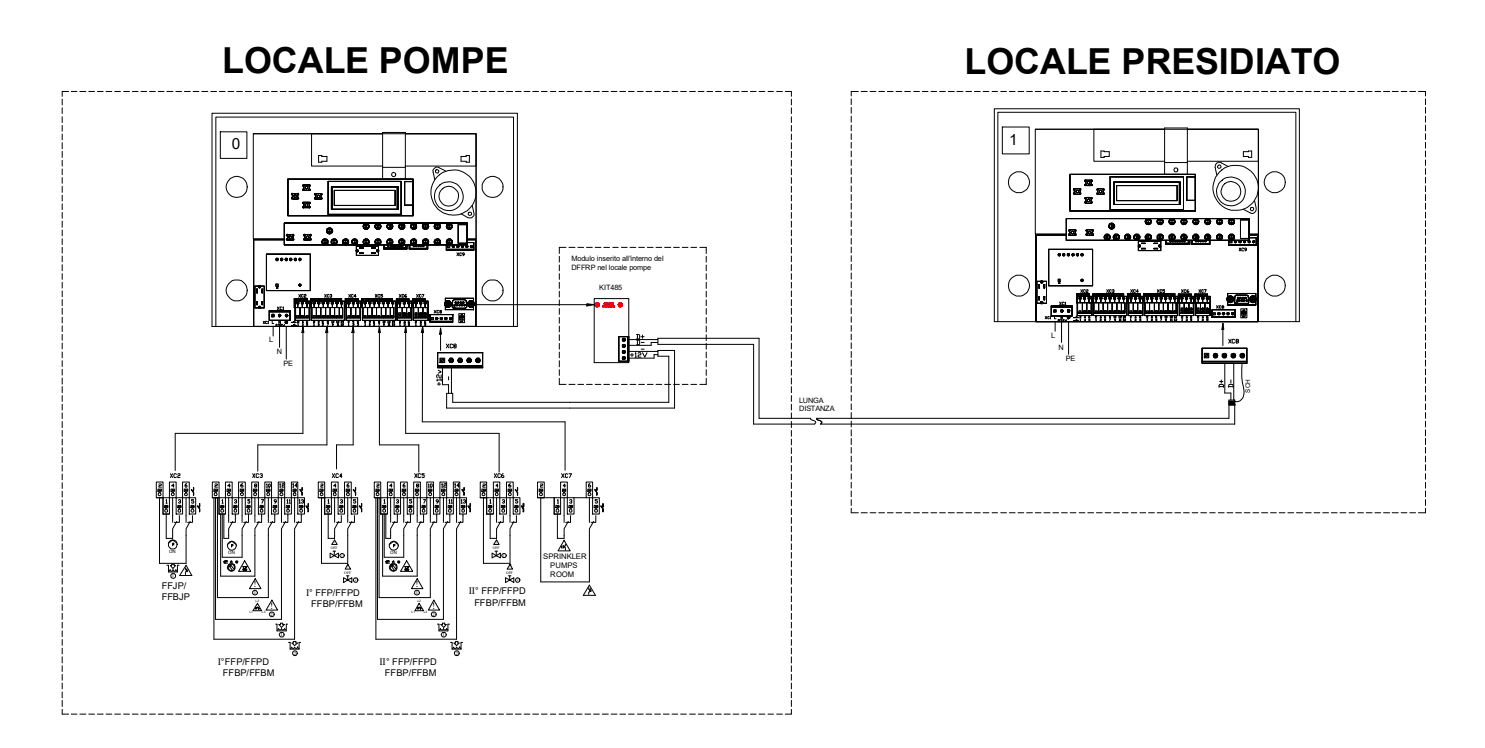

On page 68 - 69 are shown two other sample application.

#### **STEP 1:** Performing of the installation – DFFRP REPLICA

- connect the serial line coming from DFFRP MASTER (or previous replication) into the terminals 4 and 5 of the DFFRP REPLICA terminal XC8 respecting D + and D-;

- if replication is not the last, but you are installing a system with more than one replica, open the bridge on JMP1 as shown in the figure:

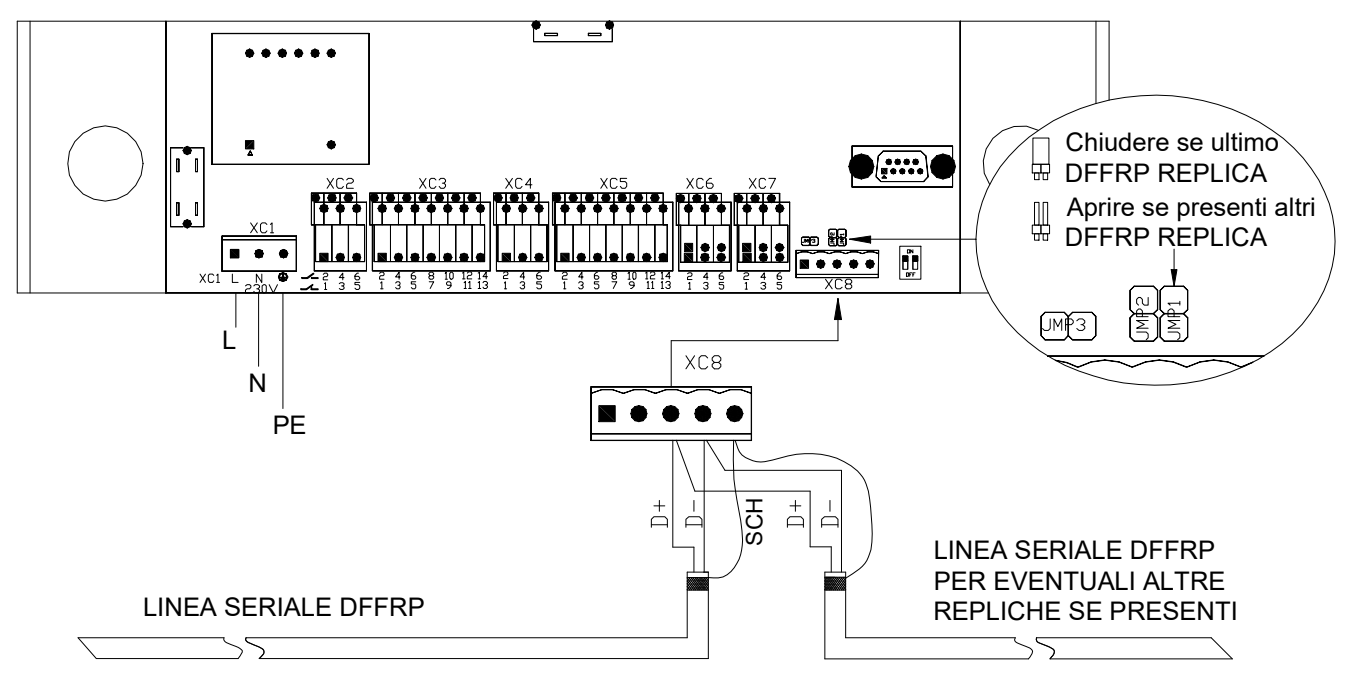

- la linea seriale deve partire dal DFFRP MASTER e passare in sequenza per tutte le repliche come da applicativo che segue. <u>NON SI DEVE PERCIO' REALIZZARE UN COLLEGAMENTO A STELLA</u>
- the serial line must start from the DFFRP MASTER and go in sequence to all replicas as that application that follow. <u>YOU SHOULD NOT MAKE A STAR CONNECTION</u>

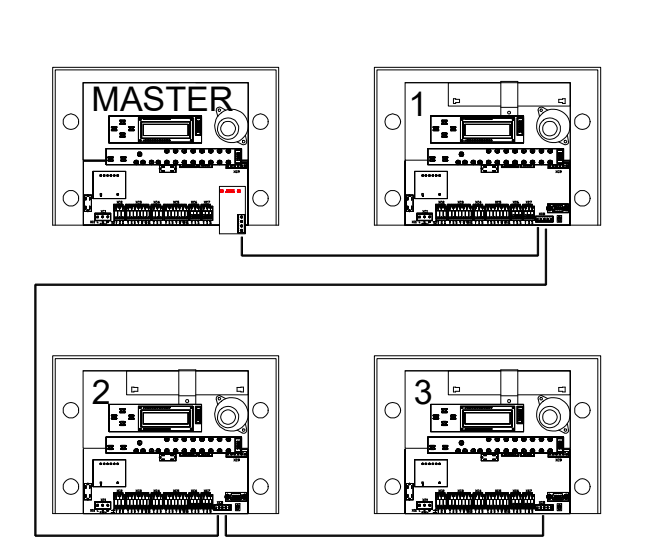

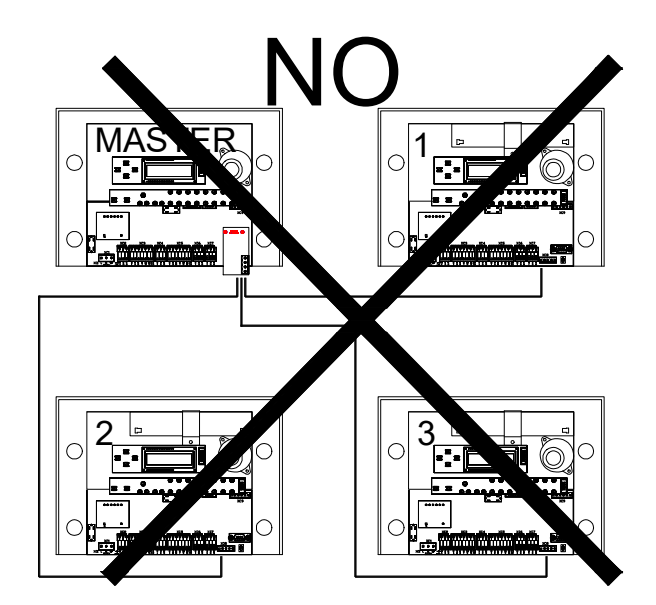

#### STEP 2: Performing of the installation – DFFRP MASTER

- connect the supply to the terminal XC8 of the KIT 485 of the DFFRP MASTER according to the polarity;

- connect the serial line coming from the points of replication to the terminals D+ D- of the KIT485 respecting the polarity;

- close the jumper JMP1 on the KIT 485 as shown in figure;

- insert the KIT 485 so that it engages mechanically with the DB9 connector then securing the two mounting screws.

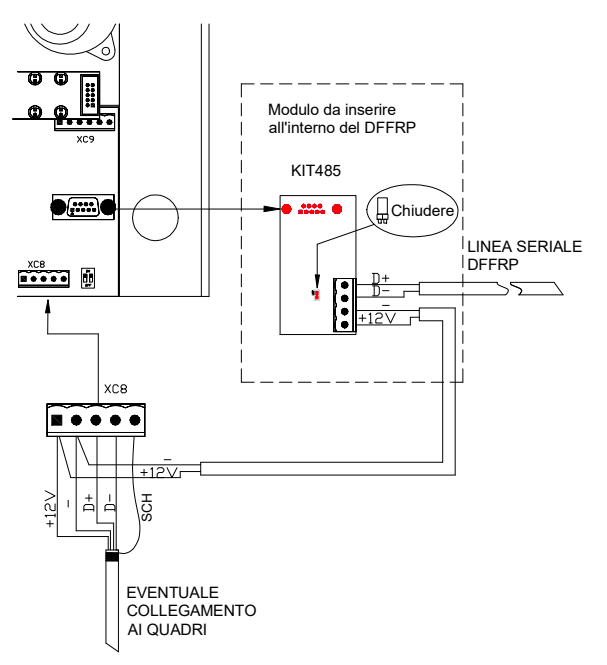

#### **STEP 3:** Setting - DFFRP REPLICA

- enter the menu setting of the DFFRP REPLICA with password 20009;

- in the "TYPE OF PLANT" page select "2: REPLICA";

- once confirmed the selection, set the address. Set to 1 to the first replica, 2 for the second and so on.

At this point after 2 minutes will show "PLANT NODE – NOT COMMUNICATION " on the DFFRP REPLICA just set, this is because the DFFRP MASTER will be set later.

Before continuing with the next STEP execute this setting on all DFFRP REPLICA installed.

#### **STEP 4:** Setting - DFFRP MASTER

- enter the menu setting of the DFFRP MASTER with password 20009;

- in the "RS232 CONNECTION" page select "3: RETE REPLICA";

- once confirmed the selection, will be start the search of the replica installed, make sure that it corresponds to the real network installed.

#### At this point the installation is completed.

#### Useful Options- DFFRP MASTER

By accessing with password 21109 you can accessed at the advanced pages, among which you can set:

#### AUTO-SILENCING:

0: DISABLED: (default) it has the silencing of the buzzer exclusively by pressing the buzzer switch off button
1: ENABLED: the buzzer is silenced automatically when there are no more active alarm conditions. Remain active to display the indications until you press the buzzer switch off button.

#### **BUZZER SILENCING:**

0: LOCAL: (default) the buzzer switch off button has effect only on the single DFFRP

1: GLOBAL: by pressing the buzzer switch off button on any of the DFFRP units, automatically switch off all of the DFFRP installed.

### ENGLISH OTHER EXAMPLES

1) Example applicative of replication of a DFFRP installed in the pumps room, with a mixed connection towards the plant, on another DFFRP installed in a monitored room.

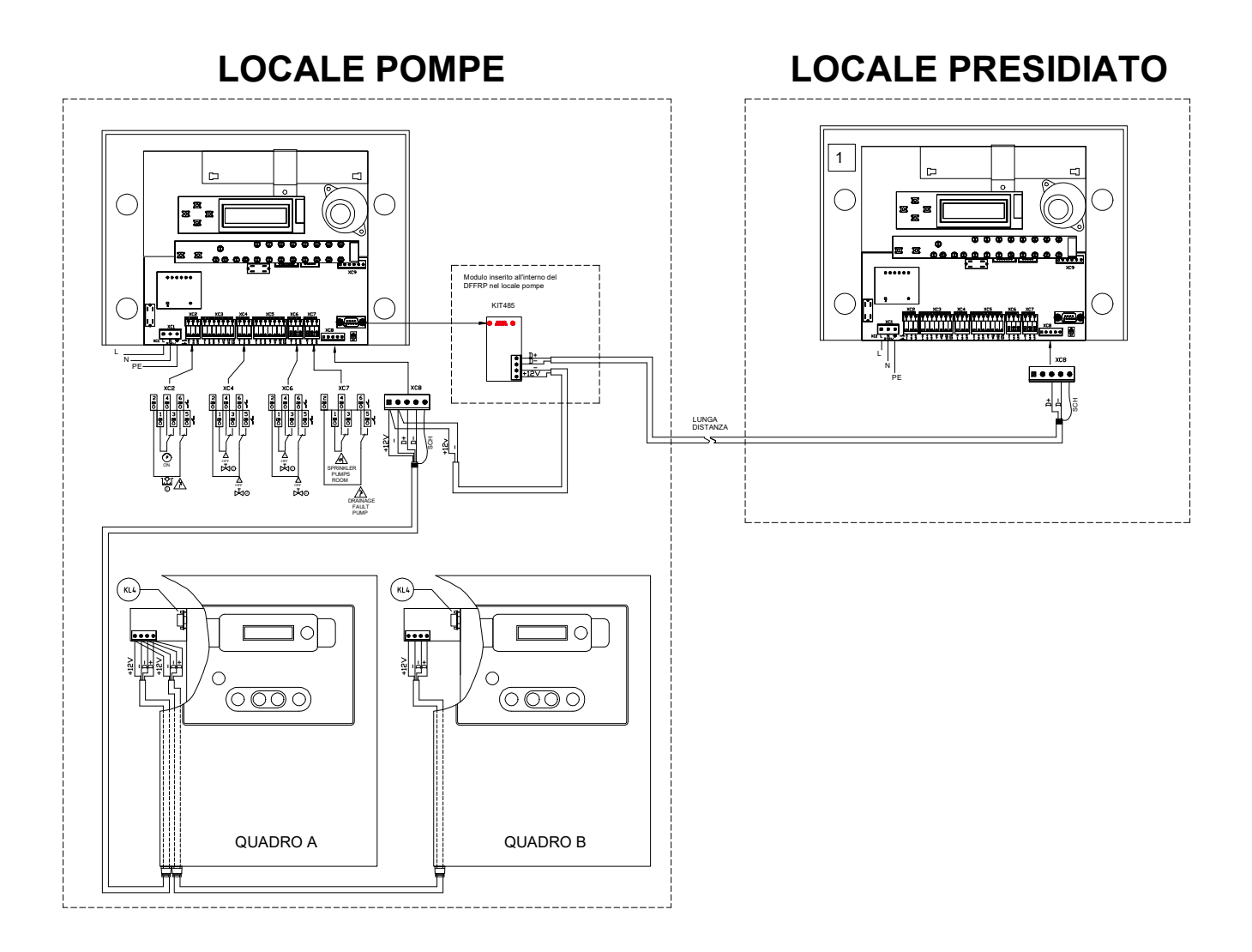

2) Example applicative of replication of a DFFRP installed in the pumps room, with a mixed connection towards the plant, on another DFFRP installed in a monitored room.

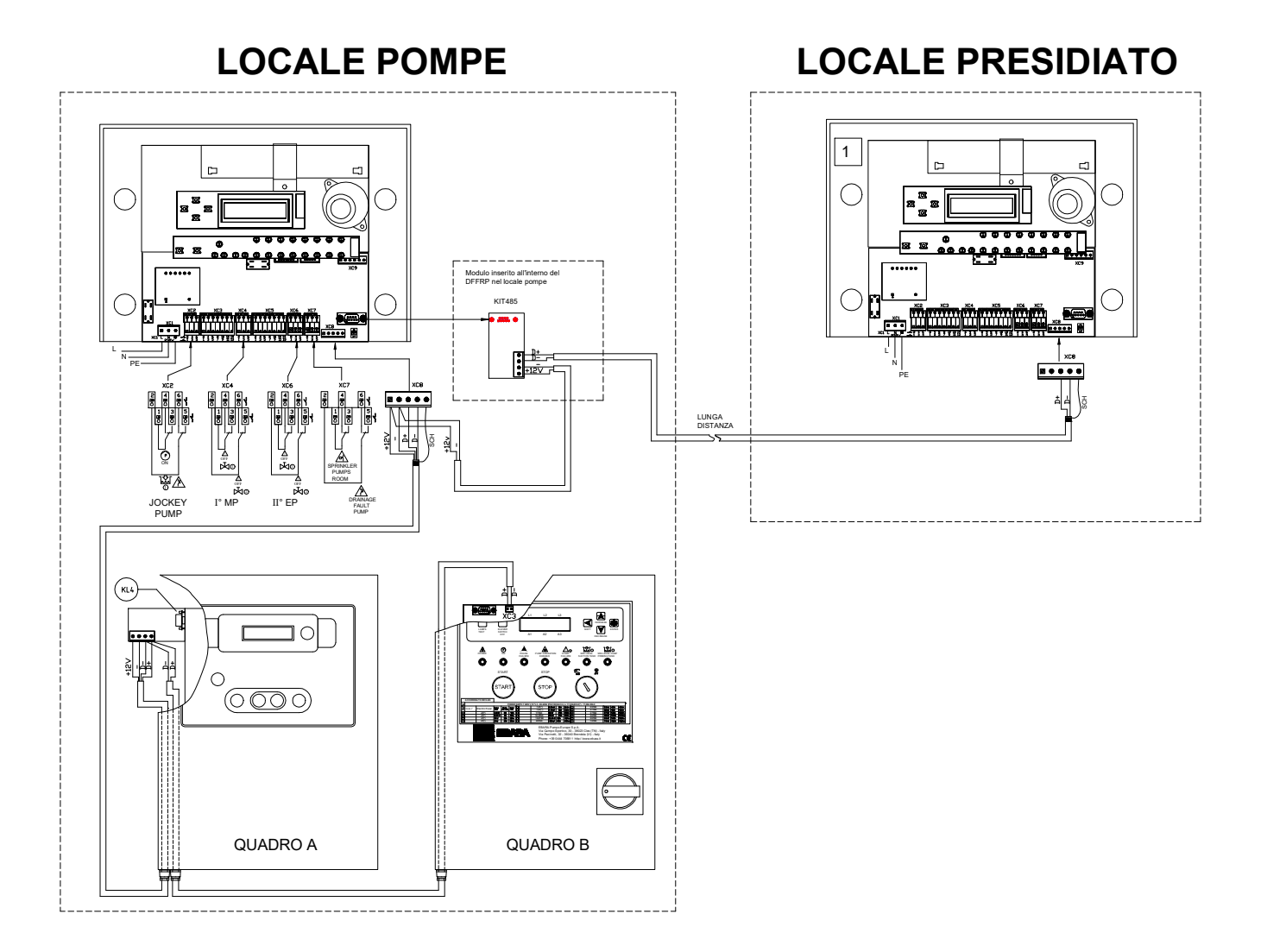

#### 14. SPARE PARTS / OPTIONAL LIST

#### SPARE PARTS

| REF.    | CODE      | DESCRIPTION                              | SUPPLIER |
|---------|-----------|------------------------------------------|----------|
| KL1+KL2 | 362302053 | CONNECTION AND CHARGER BOARD + LED BOARD | EBARA    |
| KL3     | 362302050 | LCD BOARD                                | EBARA    |
| BT1     | 362301036 | BATTERY                                  | EBARA    |
| BZ1     | 362301031 | BUZZER                                   | EBARA    |

#### OPTIONAL

| REF. | CODE      | DESCRIPTION  | SUPPLIER |
|------|-----------|--------------|----------|
| GSM  | 362330801 | GSM MODULE   | EBARA    |
| KL4  | 362302052 | RS485 MODULE | EBARA    |
## 15. QUICK START GUIDE - ELECTRICAL PLANTS WITH SINGLE CONTACT

Following summary tables depending on the type of group to be supervised, in order:

FFS 11 –one electric pump

FFS 21 –two electric pumps

FFBE 11 –one electric pump

FFBE 21 -two electric pumps

FFBD 11 –one diesel pump

FFBD 21 -two diesel pump

FFBD 111 -one electric pump and one diesel pump

## FFS 11 Group

## 1st STEP: ELECTRICAL WIRING CONNECTIONS

| FFJP TERMINALS |        |          | JOCKEY PUMP          | DFFRP TERMINALS |        | /INALS   |
|----------------|--------|----------|----------------------|-----------------|--------|----------|
| COMMON         | OUTPUT | TERMINAL | DESCRIPTION          | COMMON          | OUTPUT | TERMINAL |
| 6              | 5      | XC1      | Jockey pump running  | 1 o 2           | 4      | XC2      |
| 6              | 7      | XC1      | Jockey pump overload | 1 o 2           | 6      | XC2      |

**ELECTRIC PUMP 1** 

## FFP\_T/TSD TERMINALS

| COMMON | OUTPUT | TERMINAL |
|--------|--------|----------|
| 1 o 2  | 3      | XC2      |
| 1 o 2  | 6      | XC2      |
| 1 o 2  | 8      | XC2      |
| 1 o 2  | 14     | XC2      |
| 1 o 2  | 10     | XC2      |
| 1 o 2  | 11     | XC2      |
|        |        |          |

| DESCRIPTION            |
|------------------------|
| Pump running           |
| Pump on demand         |
| Start failure          |
| Phase sequence failure |
| Minimum inlet level    |
| Minimum priming level  |
| lalat valva            |
|                        |
| Outlet valve           |
|                        |

### DFFRP TERMINALS

| COMMON | OUTPUT | TERMINAL |  |  |  |
|--------|--------|----------|--|--|--|
| 1 o 2  | 3      | XC3      |  |  |  |
| 1 o 2  | 5      | XC3      |  |  |  |
| 1 o 2  | 7      | XC3      |  |  |  |
| 1 o 2  | 9      | XC3      |  |  |  |
| 1 o 2  | 11     | XC3      |  |  |  |
| 1 o 2  | 13     | XC3      |  |  |  |
| 1 o 2  | 3      | XC4      |  |  |  |
| 1 o 2  | 5      | XC4      |  |  |  |
|        |        |          |  |  |  |

|                 | OTHER INPUTS           | DF     | FRP TERN | /INALS   |
|-----------------|------------------------|--------|----------|----------|
|                 | DESCRIPTION            | COMMON | OUTPUT   | TERMINAL |
| NO CONTACT *(2) | Sprinkler              | 1 o 2  | 4        | XC7      |
| NO CONTACT *(2) | Drainage pump overload | 1 o 2  | 6        | XC7      |

\*(1) Alarm active for opening of the contact.

NC CONTACT \*(1) NC CONTACT \*(1)

\*(2) Alarm active for closing of the contact.

| Switch on the DFFRP and set: | TYPE OF PLANT<br>0:CONT. ELE. | MODELLO GRUPPO<br>0:FFS 11 |
|------------------------------|-------------------------------|----------------------------|
|------------------------------|-------------------------------|----------------------------|

# FFS 21 Group

## **1st STEP: ELECTRICAL WIRING CONNECTIONS**

### FFJP TERMINALS

| COMMON |   | OUTPUT | TERMINA L |
|--------|---|--------|-----------|
|        | 6 | 5      | XC1       |
|        | 6 | 7      | XC1       |

| JOCKEY PUMP          | D      | FRP TERN | /INALS |
|----------------------|--------|----------|--------|
| DESCRIPTION          | COMMON | OUTPUT   | TERN   |
| Jockey pump running  | 1 o 2  | 4        | Х      |
| Jockey pump overload | 1 o 2  | 6        | Х      |

### TERMINAL JT XC2 XC2

| FFP_T/TSD TERMINALS |        |          |  |  |  |
|---------------------|--------|----------|--|--|--|
| COMMON              | OUTPUT | TERMINAL |  |  |  |
| 1 o 2               | 3      | XC2      |  |  |  |
| 1 o 2               | 6      | XC2      |  |  |  |
| 1 o 2               | 8      | XC2      |  |  |  |
| 1 o 2               | 14     | XC2      |  |  |  |
| 1 o 2               | 10     | XC2      |  |  |  |
| 1 o 2               | 11     | XC2      |  |  |  |
|                     |        |          |  |  |  |
|                     |        |          |  |  |  |
| NC CONTACT *(1)     |        |          |  |  |  |

Pump running Pump on demand Start failure Phase sequence failure Minimum inlet level Minimum priming level Inlet valve Outlet valve

**ELECTRIC PUMP 1** 

DESCRIPTION

### DFFRP TERMINALS COMMON TERMINAL OUTPUT 1 o 2 3 XC3 1 o 2 5 XC3 7 XC3 1 o 2 XC3 1 o 2 9 1 o 2 11 XC3 13 XC3 1 o 2 1 o 2 3 XC4 XC4 1 o 2 5

## FFP T/TSD TERMINALS

| COMMON | OUTPUT | TERMINA L |
|--------|--------|-----------|
| 1 o 2  | 3      | XC2       |
| 1 o 2  | 6      | XC2       |
| 1 o 2  | 8      | XC2       |
| 1 o 2  | 14     | XC2       |
| 1 o 2  | 10     | XC2       |
| 1 o 2  | 11     | XC2       |

| DESCRIPTION            |
|------------------------|
| Pump running           |
| Pump on demand         |
| Start failure          |
| Phase sequence failure |
| Minimum inlet level    |
| Minimum priming level  |
| hele to ve have        |
| iniet valve            |
| Outlet valve           |
|                        |

**ELECTRIC PUMP 2** 

## DFFRP TERMINALS

| COMMON | OUTPUT | TERMINA L |
|--------|--------|-----------|
| 1 o 2  | 3      | XC5       |
| 1 o 2  | 5      | XC5       |
| 1 o 2  | 7      | XC5       |
| 1 o 2  | 9      | XC5       |
| 1 o 2  | 11     | XC5       |
| 1 o 2  | 13     | XC5       |
| 1 o 2  | 3      | XC6       |
| 1 o 2  | 5      | XC6       |

DEERP TERMINALS

## OTHER INPUTS

|                 | DESCRIPTION            | COMMON | OUTPUT | TERMINAL |
|-----------------|------------------------|--------|--------|----------|
| NO CONTACT *(2) | Sprinkler              | 1 o 2  | 4      | XC7      |
| NO CONTACT *(2) | Drainage pump overload | 1 o 2  | 6      | XC7      |

\*(1) Alarm active for opening of the contact.

NC CONTACT \*(1) NC CONTACT \*(1)

\*(2) Alarm active for closing of the contact.

| Switch on the DFFRP and set: | TYPE OF PLANT<br>0:CONT. ELE. | MODELLO GRUPPO<br>1:FFS 21 |
|------------------------------|-------------------------------|----------------------------|
|------------------------------|-------------------------------|----------------------------|

# FFBE 11 Group

## 1st STEP: ELECTRICAL WIRING CONNECTIONS

| FFBJP TERMINALS |        | S      | JOCKEY PUMP | DFFRP TERMINAL       |        |       | S        |  |
|-----------------|--------|--------|-------------|----------------------|--------|-------|----------|--|
|                 | COMMON | OUTPUT | TERMINAL    | DESCRIPTION          | COMMON | INPUT | TERMINAL |  |
|                 | S      | 1      | extractable | Jockey pump running  | 1      | 4     | XC2      |  |
|                 | S      | 2      | extractable | Jockey pump overload | 2      | 6     | XC2      |  |

| FFBP_T/TSD TERMINALS |        | MINALS      | ELECTRIC PUMP 1        |        | DFFF  | RP TERMINALS |
|----------------------|--------|-------------|------------------------|--------|-------|--------------|
| COMMON               | OUTPUT | TERMINAL    | DESCRIPTION            | COMMON | INPUT | TERMINAL     |
|                      | 3      | extractable | Pump running           |        | 4     | XC3          |
|                      | 2      | extractable | Pump on demand         |        | 6     | XC3          |
| S                    | 4      | extractable | Start failure          | 1      | 8     | XC3          |
|                      | 1      | extractable | Phase sequence failure |        | 10    | XC3          |
|                      | 5      | extractable | Minimum inlet level    |        | 12    | XC3          |
|                      |        | NO CONTACT* | Inlet valve            | 1      | 4     | XC4          |
|                      |        | NO CONTACT* | Outlet valve           | 2      | 6     | XC4          |

## **OTHER INPUTS**

#### DFFRP TERMINALS DESCRIPTION COMMON INPUT TERMINAL NO CONTACT\* Sprinkler 4 XC7 1 NO CONTACT\* Drainage pump overload 2 6 XC7

\* Alarm active for the closure of the contact

| Switch on the DFFRP and set: | TYPE OF PLANT<br>0:CONT. ELE. | MODELLO GRUPPO<br>2:FFBE 11 |
|------------------------------|-------------------------------|-----------------------------|
|                              |                               |                             |

# FFBE 21 Group

## **1st STEP: ELECTRICAL WIRING CONNECTIONS**

### FFBJP TERMINALS

|        |        | -           |                      |        |       |          |
|--------|--------|-------------|----------------------|--------|-------|----------|
| COMMON | OUTPUT | TERMINAL    | DESCRIPTION          | COMMON | INPUT | TERMINAL |
| S      | 1      | extractable | Jockey pump running  | 1      | 4     | XC2      |
| S      | 2      | extractable | Jockey pump overload | 2      | 6     | XC2      |

JOCKEY PUMP

| FFBP_T/TSD TERMINALS |        | MINALS      | ELECTRIC PUMP 1        |        | DFFF  | RP TERMINALS |
|----------------------|--------|-------------|------------------------|--------|-------|--------------|
| COMMON               | OUTPUT | TERMINAL    | DESCRIPTION            | COMMON | INPUT | TERMINAL     |
|                      | 3      | extractable | Pump running           |        | 4     | XC3          |
|                      | 2      | extractable | Pump on demand         |        | 6     | XC3          |
| S                    | 4      | extractable | Start failure          | 1      | 8     | XC3          |
|                      | 1      | extractable | Phase sequence failure |        | 10    | XC3          |
|                      | 5      | extractable | Minimum inlet level    |        | 12    | XC3          |
|                      |        | NO CONTACT* | Inlet valve            | 1      | 4     | XC4          |
|                      |        | NO CONTACT* | Outlet valve           | 2      | 6     | XC4          |
|                      |        |             |                        |        |       |              |

| FFBP_T/TSD TERMINALS |                                            | ELECTRIC PUMP 2                                                                                           |                                                                                                    | DF                                                                                                    |  |
|----------------------|--------------------------------------------|----------------------------------------------------------------------------------------------------|----------------------------------------------------------------------------------------------------|----------------------------------------------------------------------------------------------------|--|
| OUTPUT               | TERMINAL                                   | DESCRIPTION                                                                                               | COMMON                                                                                                    | INPUT                                                                                                    |  |
| 3                    | extractable                                | Pump running                                                                                              |                                                                                                    | 4                                                                                                    |  |
| 2                    | extractable                                | Pump on demand                                                                                            |                                                                                                    | 6                                                                                                    |  |
| 4                    | extractable                                | Start failure                                                                                             | 1                                                                                                    | 8                                                                                                    |  |
| 1                    | extractable                                | Phase sequence failure                                                                                    |                                                                                                    | 10                                                                                                    |  |
| 5                    | extractable                                | Minimum inlet level                                                                                       |                                                                                                    | 12                                                                                                    |  |
|                      | NO CONTACT*                                | Inlet valve                                                                                               | 1                                                                                                    | 4                                                                                                    |  |
|                      | NO CONTACT*                                | Outlet valve                                                                                              | 2                                                                                                    | 6                                                                                                    |  |
|                      | TSD TER<br>OUTPUT<br>3<br>2<br>4<br>1<br>5 | TERMINALSOUTPUTTERMINAL3extractable2extractable4extractable1extractable5extractableNO CONTACT*NO CONTACT* | TSD TERMINALSELECTRIC PUMP 2OUTPUTTERMINALDESCRIPTION3extractablePump running2extractablePump on demand4extractableStart failure1extractablePhase sequence failure5extractableMinimum inlet levelNO CONTACT*Inlet valveNO CONTACT*Outlet valve | TSD TERMINALSELECTRIC PUMP 2OUTPUTTERMINALDESCRIPTIONCOMMON3extractablePump running12extractablePump on demand14extractableStart failure11extractablePhase sequence failure15extractableMinimum inlet level1NO CONTACT*Inlet valve1NO CONTACT*Outlet valve2 |  |

### FRP TERMINALS

DEERP TERMINALS

| COMMON | INPUT | TERIVIINAL |
|--------|-------|------------|
|        | 4     | XC5        |
|        | 6     | XC5        |
| 1      | 8     | XC5        |
|        | 10    | XC5        |
|        | 12    | XC5        |
| 1      | 4     | XC6        |
| 2      | 6     | XC6        |
|        |       |            |

## **OTHER INPUTS**

### DFFRP TERMINALS DESCRIPTION COMMON INPUT TERMINAL Sprinkler NO CONTACT\* 1 4 XC7 2 6 NO CONTACT\* Drainage pump overload XC7

\* Alarm active for the closure of the contact

## 2nd STEP: SET DFFRP

| Switch on the DFFRP and set: | TYPE OF PLANT<br>0:CONT. ELE. | MODELLO GRUPPO<br>3:FFBE 21 |
|------------------------------|-------------------------------|-----------------------------|
|------------------------------|-------------------------------|-----------------------------|

## FFBD 11 Group

## 1st STEP: ELECTRICAL WIRING CONNECTIONS

| FFBJP TERMINALS |        |             | JOCKEY PUMP          | DFFRP TERMINALS |       |          |
|-----------------|--------|-------------|----------------------|-----------------|-------|----------|
| COMMON          | OUTPUT | TERMINAL    | DESCRIPTION          | COMMON          | INPUT | TERMINAL |
| S               | 1      | extractable | Jockey pump running  | 1               | 4     | XC2      |
| S               | 2      | extractable | Jockey pump overload | 2               | 6     | XC2      |

| FFBM TERMINALS |        | 5           | DIESEL PUMP 1        |        | DFFF  | RP TERMINALS |
|----------------|--------|-------------|----------------------|--------|-------|--------------|
| COMMON         | OUTPUT | TERMINAL    | DESCRIPTION          | COMMON | INPUT | TERMINAL     |
|                | 3      | extractable | Pump running         |        | 4     | XC3          |
|                | 2      | extractable | Selector not in aut. |        | 6     | XC3          |
| S              | 4      | extractable | Start failure        | 1      | 8     | XC3          |
|                | 1      | extractable | Panel failure        |        | 10    | XC3          |
|                | 5      | extractable | Minimum fuel level   |        | 12    | XC3          |
|                |        | NO CONTACT* | Inlet valve          | 1      | 4     | XC4          |
|                |        | NO CONTACT* | Outlet valve         | 2      | 6     | XC4          |

|             | OTHER INPUTS           |        | DFFF  | RP TERMINALS |
|-------------|------------------------|--------|-------|--------------|
|             | DESCRIPTION            | COMMON | INPUT | TERMINAL     |
| NO CONTACT* | Sprinkler              | 1      | 4     | XC7          |
| NO CONTACT* | Drainage pump overload | 2      | 6     | XC7          |

\* Alarm active for the closure of the contact

| Switch on the DFFRP and set: | TYPE OF PLANT<br>0:CONT. ELE. | MODELLO GRUPPO<br>5:FFBD 11 |
|------------------------------|-------------------------------|-----------------------------|
|------------------------------|-------------------------------|-----------------------------|

# FFBD 21 Group

## 1st STEP: ELECTRICAL WIRING CONNECTIONS

| FFBJP TE | ERMINAL | S           | JOCKEY PUMP          |        | DFFF  | RP TERMINALS |
|----------|---------|-------------|----------------------|--------|-------|--------------|
| COMMON   | OUTPUT  | TERMINAL    | DESCRIPTION          | COMMON | INPUT | TERMINAL     |
| S        | 1       | extractable | Jockey pump running  | 1      | 4     | XC2          |
| S        | 2       | extractable | Jockey pump overload | 2      | 6     | XC2          |

| FFBM TE       | RMINAL | S           | DIESEL PUMP 1        |        | DFF   | RP TERMINALS |
|---------------|--------|-------------|----------------------|--------|-------|--------------|
| COMMON        | OUTPUT | TERMINAL    | DESCRIPTION          | COMMON | INPUT | TERMINAL     |
|               | 3      | extractable | Pump running         |        | 4     | XC3          |
| S 4<br>1<br>5 | 2      | extractable | Selector not in aut. |        | 6     | XC3          |
|               | 4      | extractable | Start failure        | 1      | 8     | XC3          |
|               | 1      | extractable | Panel failure        |        | 10    | XC3          |
|               | 5      | extractable | Minimum fuel level   |        | 12    | XC3          |
|               |        | NO CONTACT* | Inlet valve          | 1      | 4     | XC4          |
|               |        | NO CONTACT* | Outlet valve         | 2      | 6     | XC4          |
|               |        |             |                      |        |       | •            |

| FFBM TE | RMINAL | S           | DIESEL PUMP 2        |        | DFFF  | RP TERMINALS |
|---------|--------|-------------|----------------------|--------|-------|--------------|
| COMMON  | OUTPUT | TERMINAL    | DESCRIPTION          | COMMON | INPUT | TERMINAL     |
|         | 3      | extractable | Pump running         |        | 4     | XC5          |
|         | 2      | extractable | Selector not in aut. |        | 6     | XC5          |
| S       | 4      | extractable | Start failure        | 1      | 8     | XC5          |
|         | 1      | extractable | Panel failure        | _      | 10    | XC5          |
|         | 5      | extractable | Minimum fuel level   |        | 12    | XC5          |
|         |        | NO CONTACT* | Inlet valve          | 1      | 4     | XC6          |
|         |        | NO CONTACT* | Outlet valve         | 2      | 6     | XC6          |

|             | OTHER INPUTS           |        | DFFF  | RP TERMINALS |
|-------------|------------------------|--------|-------|--------------|
|             | DESCRIPTION            | COMMON | INPUT | TERMINAL     |
| NO CONTACT* | Sprinkler              | 1      | 4     | XC7          |
| NO CONTACT* | Drainage pump overload | 2      | 6     | XC7          |

\* Alarm active for the closure of the contact

## 2nd STEP: SET DFFRP

| Switch on the DFFRP and set: | TYPE OF PLANT<br>0:CONT. ELE. | MODELLO GRUPPO<br>6:FFBD 21 |
|------------------------------|-------------------------------|-----------------------------|
|------------------------------|-------------------------------|-----------------------------|

\_\_\_\_\_

# FFBD 111 Group

## 1st STEP: ELECTRICAL WIRING CONNECTIONS

## FFBJP TERMINALS

| FFBJP TE | ERMINAL | S           | JOCKEY PUMP          |        | DFFF  | RP TERMINALS |
|----------|---------|-------------|----------------------|--------|-------|--------------|
| COMMON   | OUTPUT  | TERMINAL    | DESCRIPTION          | COMMON | INPUT | TERMINAL     |
| S        | 1       | extractable | Jockey pump running  | 1      | 4     | XC2          |
| S        | 2       | extractable | Jockey pump overload | 2      | 6     | XC2          |

| FFBP_T/TSD TERMINALS |        | MINALS      | ELECTRIC PUMP 1        |        | DFFF  | RP TERMINALS |
|----------------------|--------|-------------|------------------------|--------|-------|--------------|
| COMMON               | OUTPUT | TERMINAL    | DESCRIPTION            | COMMON | INPUT | TERMINAL     |
| 3 2                  |        | extractable | Pump running           |        | 4     | XC3          |
|                      |        | extractable | Pump on demand         |        | 6     | XC3          |
| S                    | 4      | extractable | Start failure          | 1      | 8     | XC3          |
|                      | 1      | extractable | Phase sequence failure |        | 10    | XC3          |
|                      | 5      | extractable | Minimum inlet level    |        | 12    | XC3          |
|                      |        | NO CONTACT* | Inlet valve            | 1      | 4     | XC4          |
|                      |        | NO CONTACT* | Outlet valve           | 2      | 6     | XC4          |
|                      |        |             |                        |        |       |              |

| FFBM TERMINALS |        | 5           | DIESEL PUMP 2        |        | DFFF  | RP TERMINALS |
|----------------|--------|-------------|----------------------|--------|-------|--------------|
| COMMON         | OUTPUT | TERMINAL    | DESCRIPTION          | COMMON | INPUT | TERMINAL     |
| 3              |        | extractable | Pump running         |        | 4     | XC5          |
|                |        | extractable | Selector not in aut. |        | 6     | XC5          |
| S              | 4      | extractable | Start failure        | 1      | 8     | XC5          |
|                | 1      | extractable | Panel failure        |        | 10    | XC5          |
|                | 5      | extractable | Minimum fuel level   |        | 12    | XC5          |
|                |        | NO CONTACT* | Inlet valve          | 1      | 4     | XC6          |
|                |        | NO CONTACT* | Outlet valve         | 2      | 6     | XC6          |

## **OTHER INPUTS**

#### DFFRP TERMINALS DESCRIPTION COMMON INPUT TERMINAL NO CONTACT\* Sprinkler XC7 1 4 NO CONTACT\* Drainage pump overload 2 6 XC7

\* Alarm active for the closure of the contact

| Switch on the DFFRP and set: | TYPE OF PLANT<br>0:CONT. ELE. | MODELLO GRUPPO<br>7:FFBD 111 |
|------------------------------|-------------------------------|------------------------------|
|------------------------------|-------------------------------|------------------------------|

## 16. DICHIARAZIONE DI CONFORMITÀ

La Ditta EBARA PUMPS EUROPE S.p.A. Via Campo sportivo, 30 38023 CLES (TN) ITALY Sotto la propria esclusiva responsabilità dichiara che i prodotti summenzionati sono conformi a:

Direttiva della Compatibilità elettromagnetica

2004/108/EC e successive modifiche.

Direttiva Bassa Tensione 2006/95/EC e successive modifiche.

Direttiva "RoHS" 2011 65/EC Norma UNI EN 12845. Direttiva (RAEE) 2012/19/UE

## ENGLISH

## **16. DECLARATION OF CONFORMITY**

The Company EBARA PUMPS EUROPE S.p.A. Via Campo sportivo, 30 38023 CLES (TN) ITALY Declares under its own responsibility that the abovementioned products are comply with: Direttiva della Compatibilità elettromagnetica 2004/108/EC and subsequent modifications. Direttiva Bassa Tensione 2006/95/EC and subsequent modifications. Direttiva "RoHS" 2011 65/EC

Norma UNI EN 12845. Directive (WEEE) 19/2012/EU

Legal rappresentante Legal representative Brendola (VI), 20/10/15

Mr. Okazaki Hiroshi Managing Director EBARA PUMPS EUROPE S.p.A Via Campo Sportivo, 30 38023 Cles (TN) ITALY

Person authorised to compile technical file and empowered to sign the EC declaration of conformity.

19.03.001.0 - DFFRP - EBARA - REV4 - 2018\_08\_28.doc